# INTRODUÇÃO AO CONTRODUÇÃO AO GENERIC MAPPING TOOIS

### Danilo Rodrigues Vieira

Instituto Oceanográfico - USP

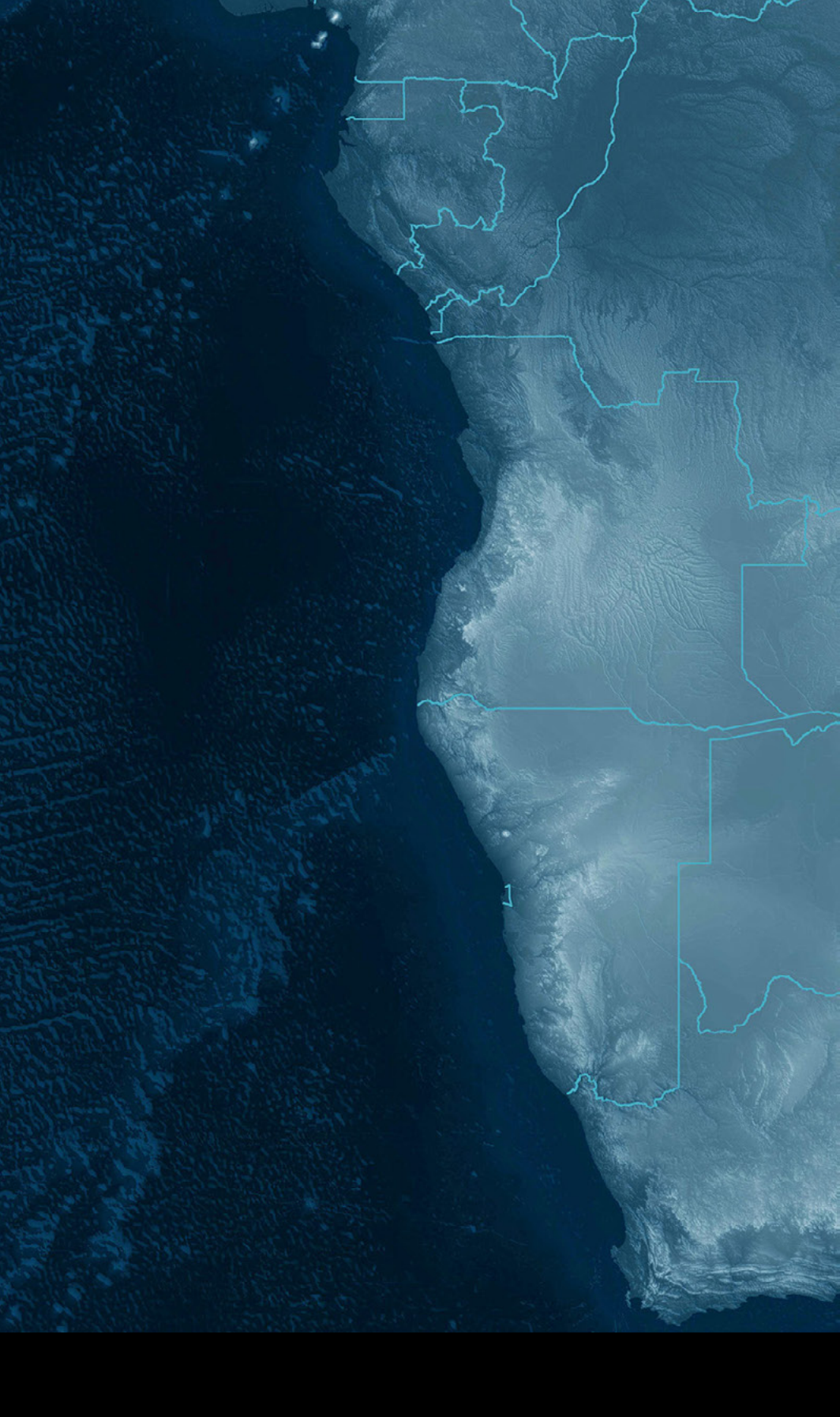

## Antes de começar...

Há alguns arquivos necessários para acompanhar o curso. Eles podem ser obtidos no link abaixo:

http://www.danilorvieira.com/minicurso/

GMT é um conjunto com mais de 60 programas. No conjunto existem programas para gerar **mapas** e gráficos.

Também contém programas para auxiliar o preparo dos dados.

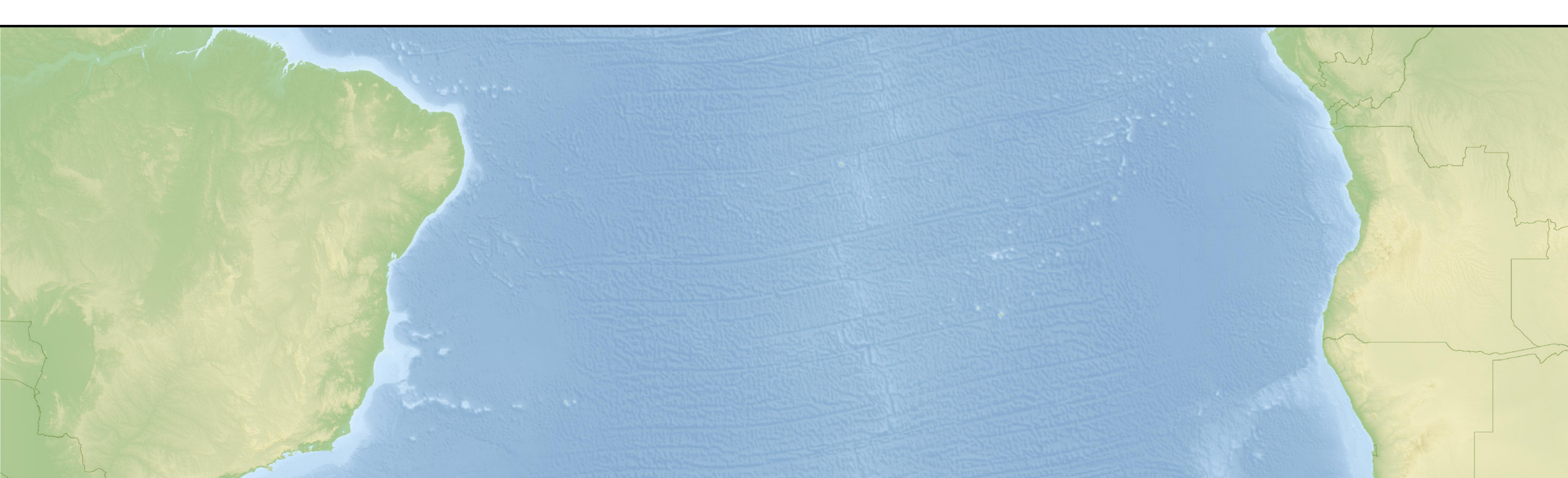

Pode-se fazer mapas para:

 Mostrar a localização da área de estudo;

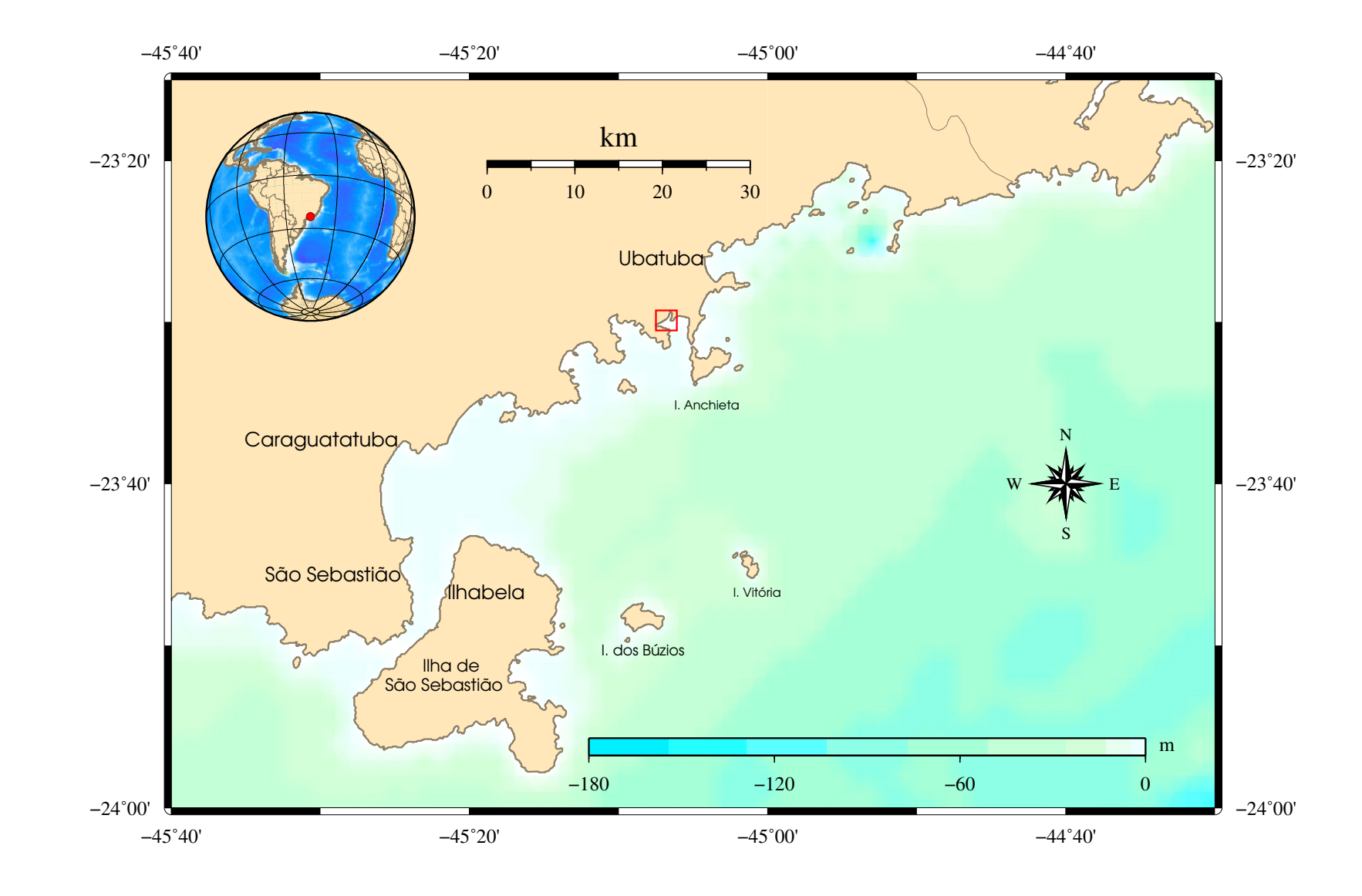

Pode-se fazer mapas para:

- Mostrar a localização da área de estudo;
- Planejar um projeto;

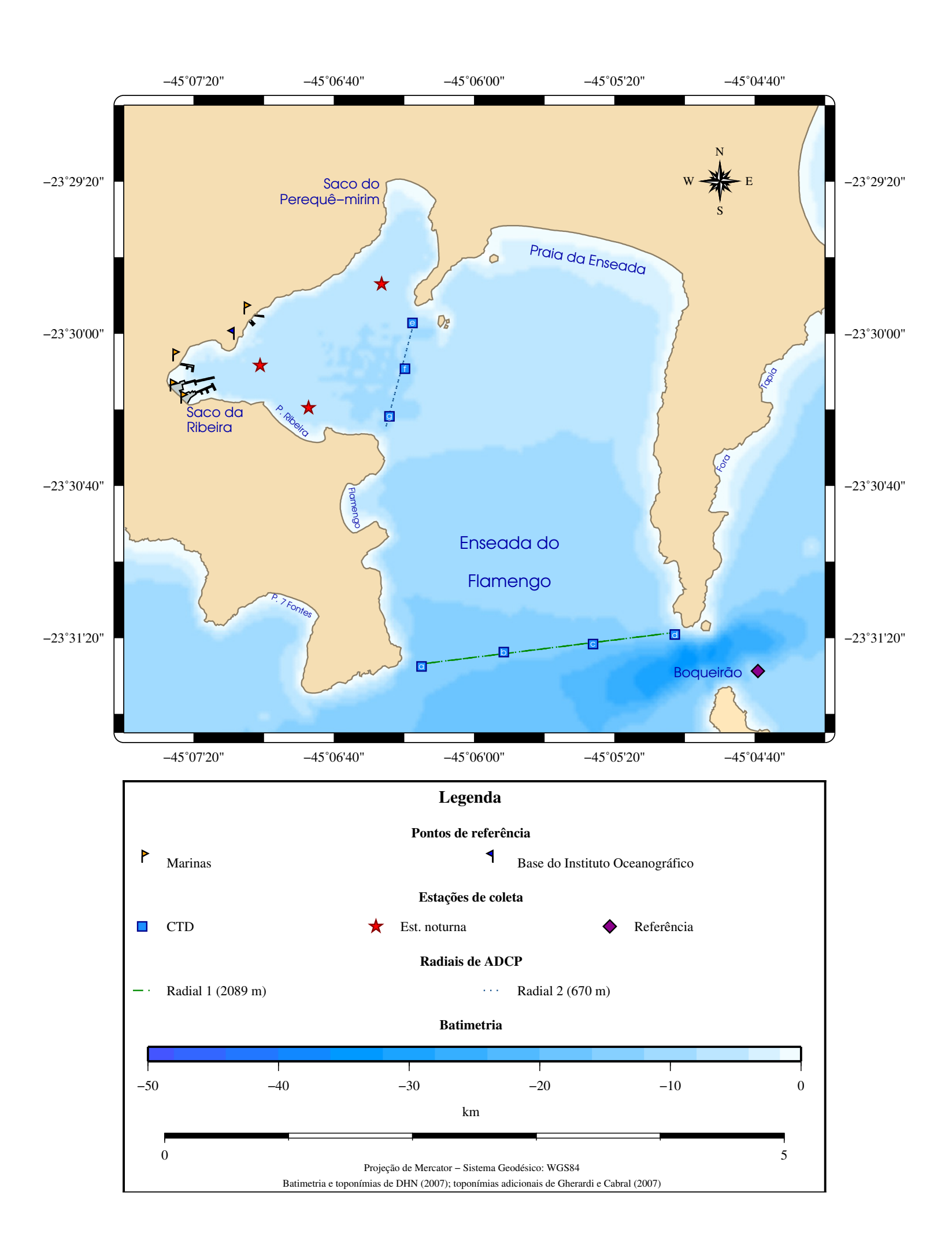

Pode-se fazer mapas para:

- Mostrar a localização da área de estudo;
- Planejar um projeto;
- Apresentar os resultados finais.

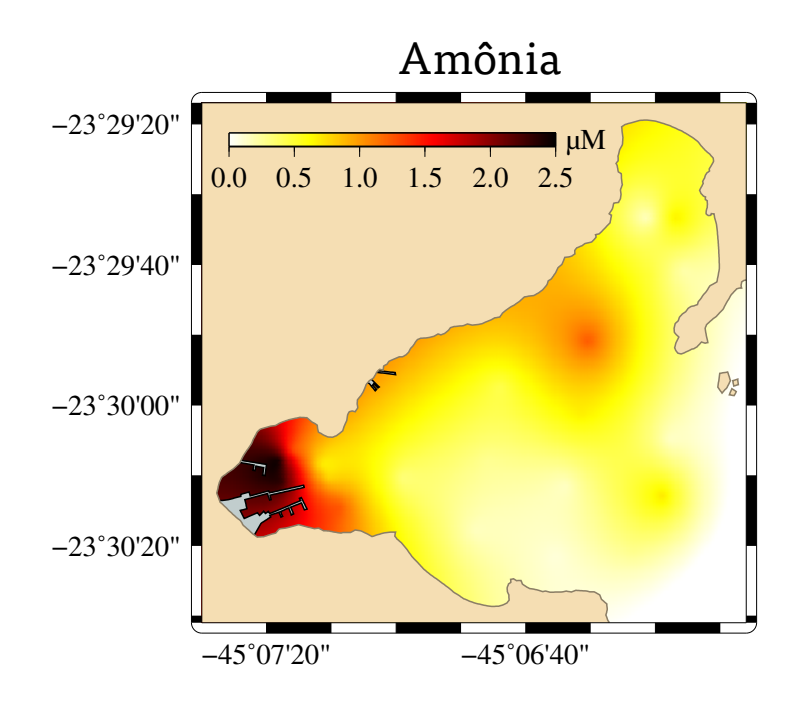

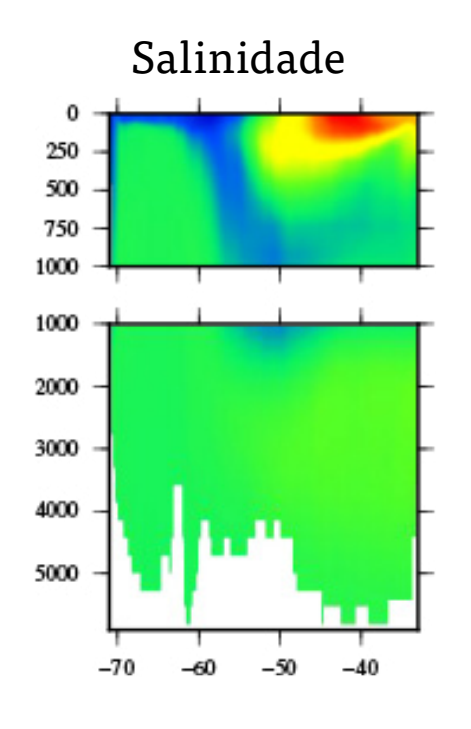

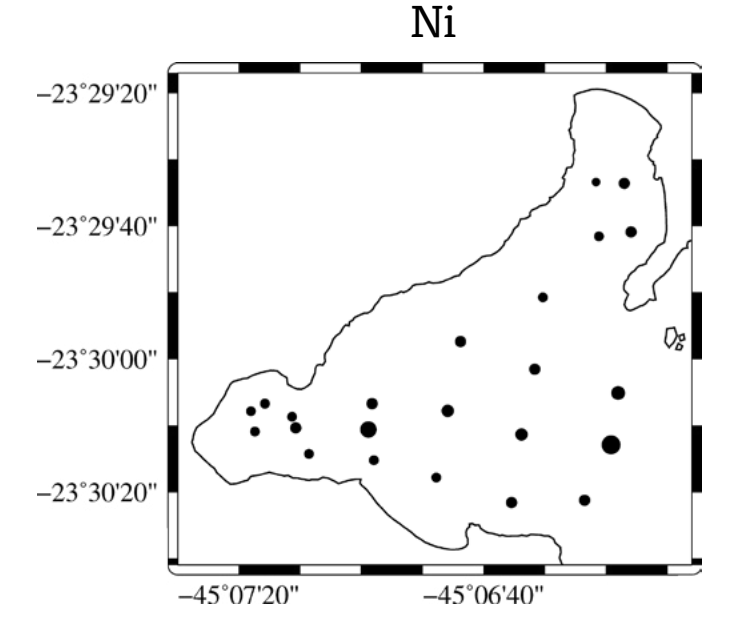

Os mapas podem ser feitos em 30 projeções diferentes, com contornos, pseudo-cor, pseudo-3D, pontos, linhas, setas, símbolos etc.

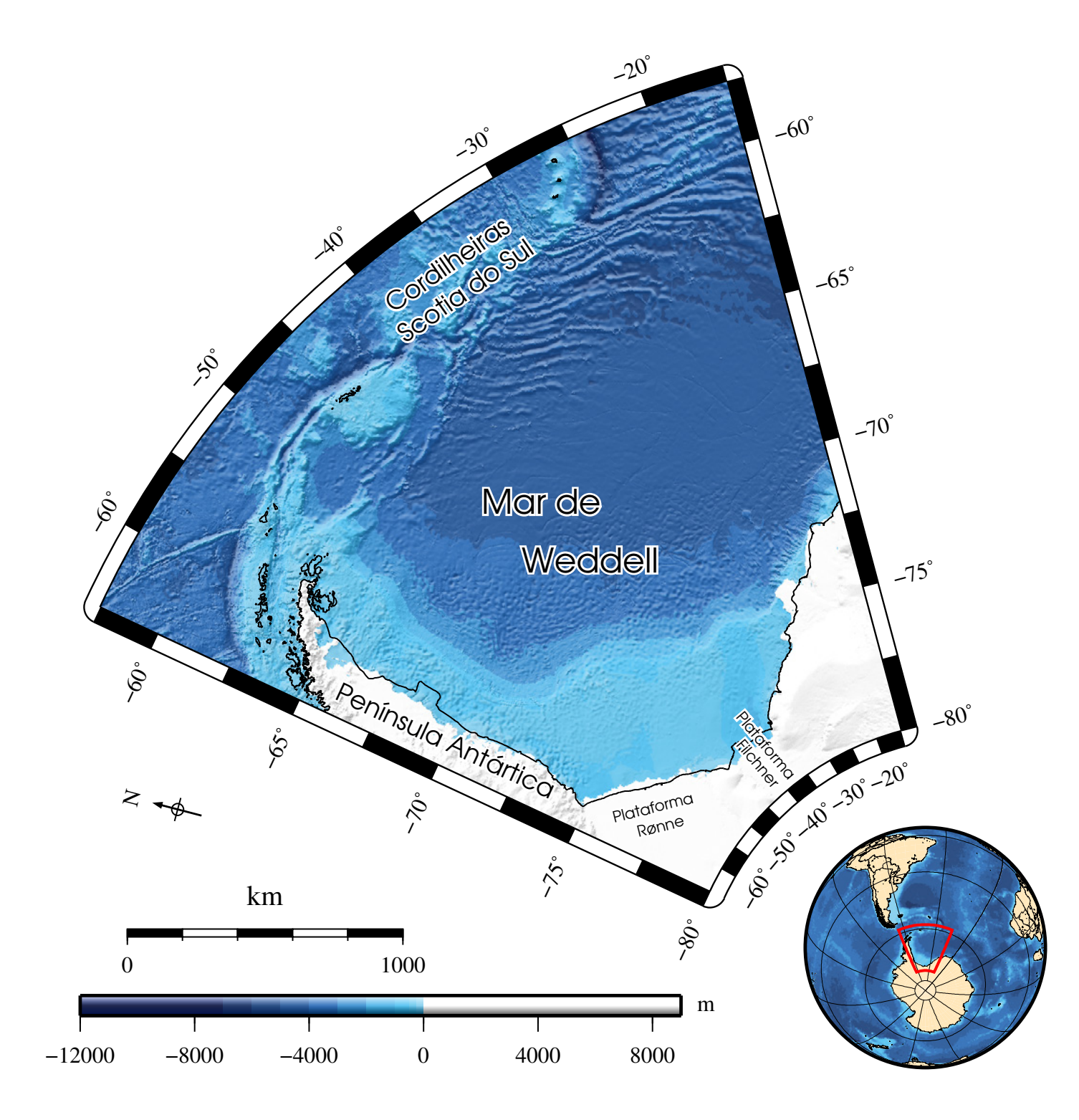

Mesmo com 30 projeções, não inclui todas, falta a "Waterman butterfly" por exemplo.

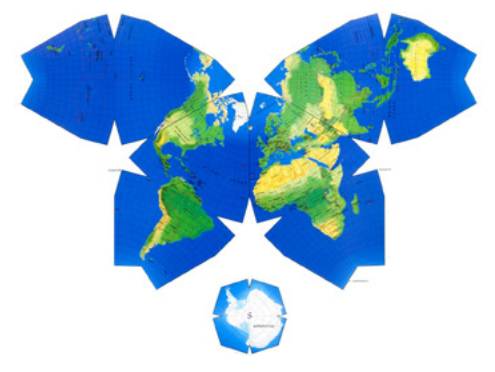

Cada programa faz apenas uma parte do resultado final.

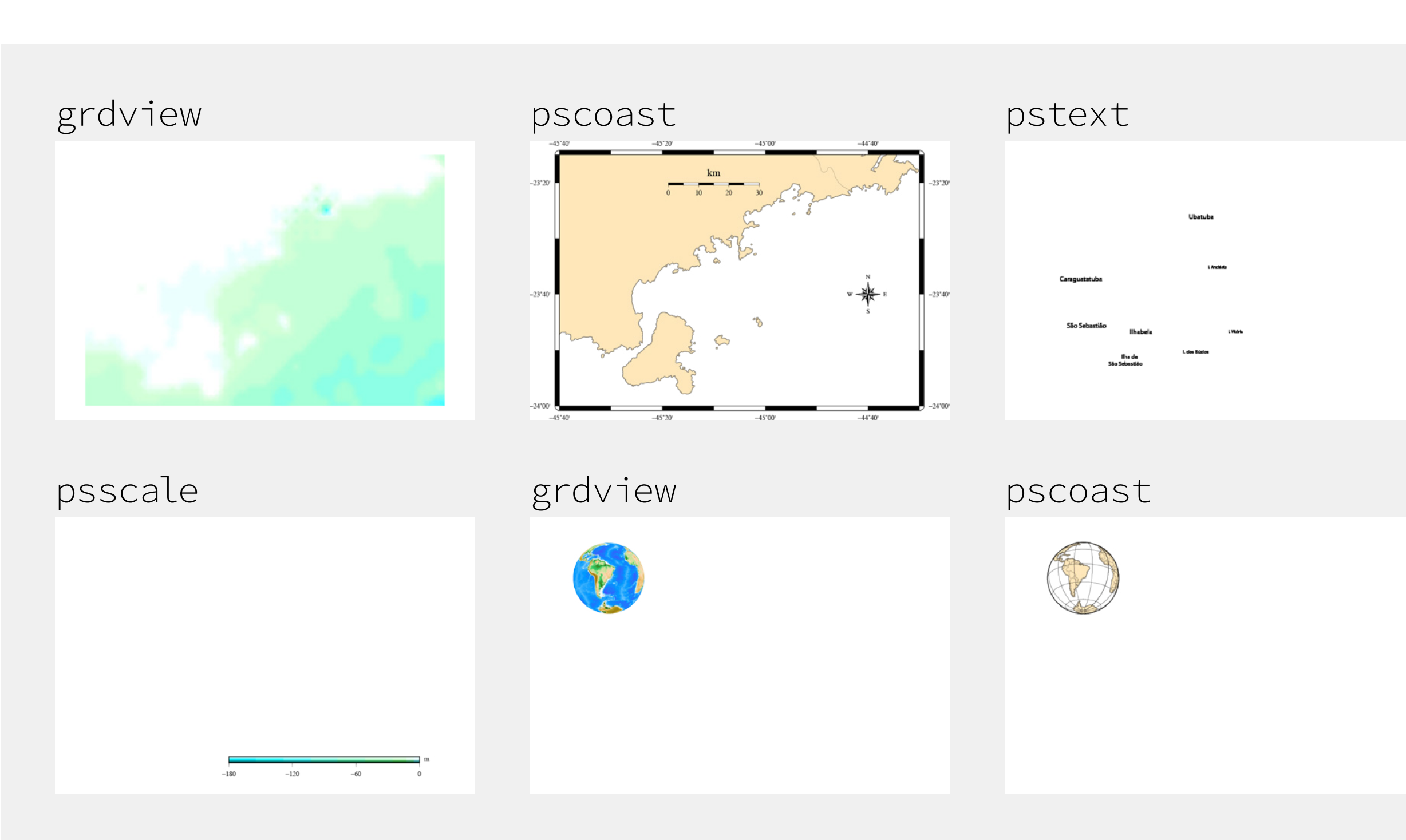

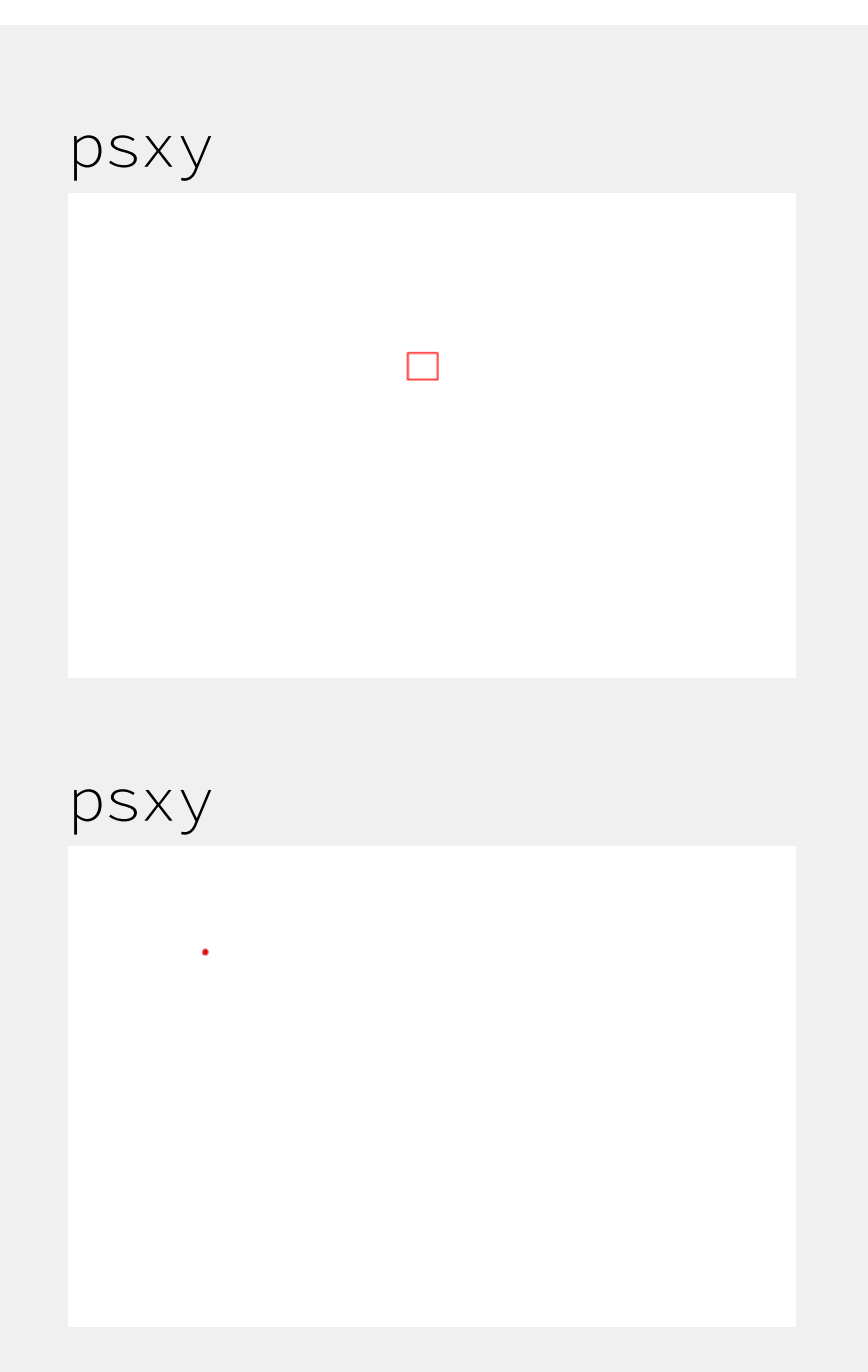

### Cada programa faz apenas uma parte do resultado final.

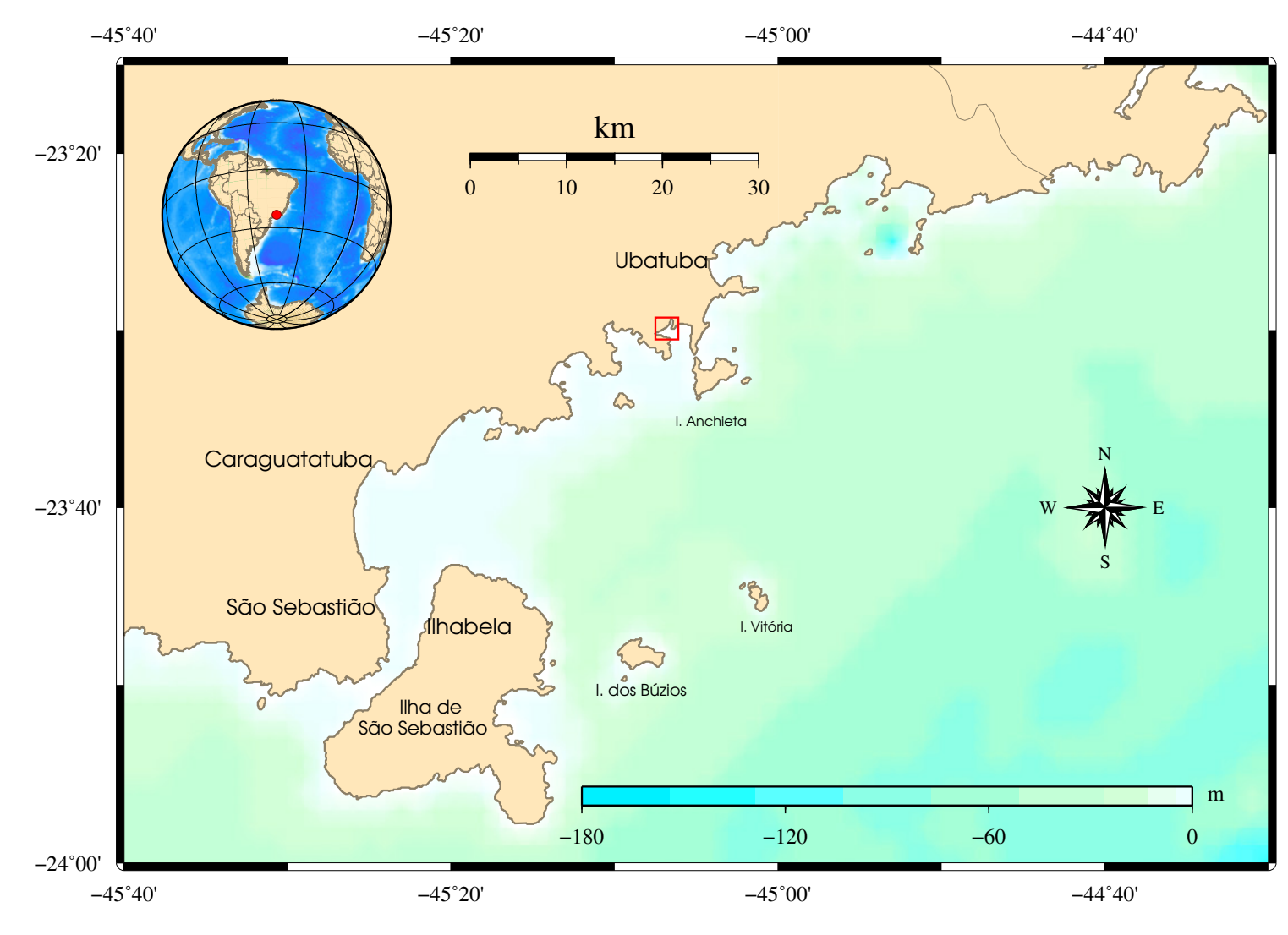

-23°20'

-23°40'

Nenhum dos programas é do tipo que você clica no ícone e já vai usando.

Os programas são chamados por scripts.

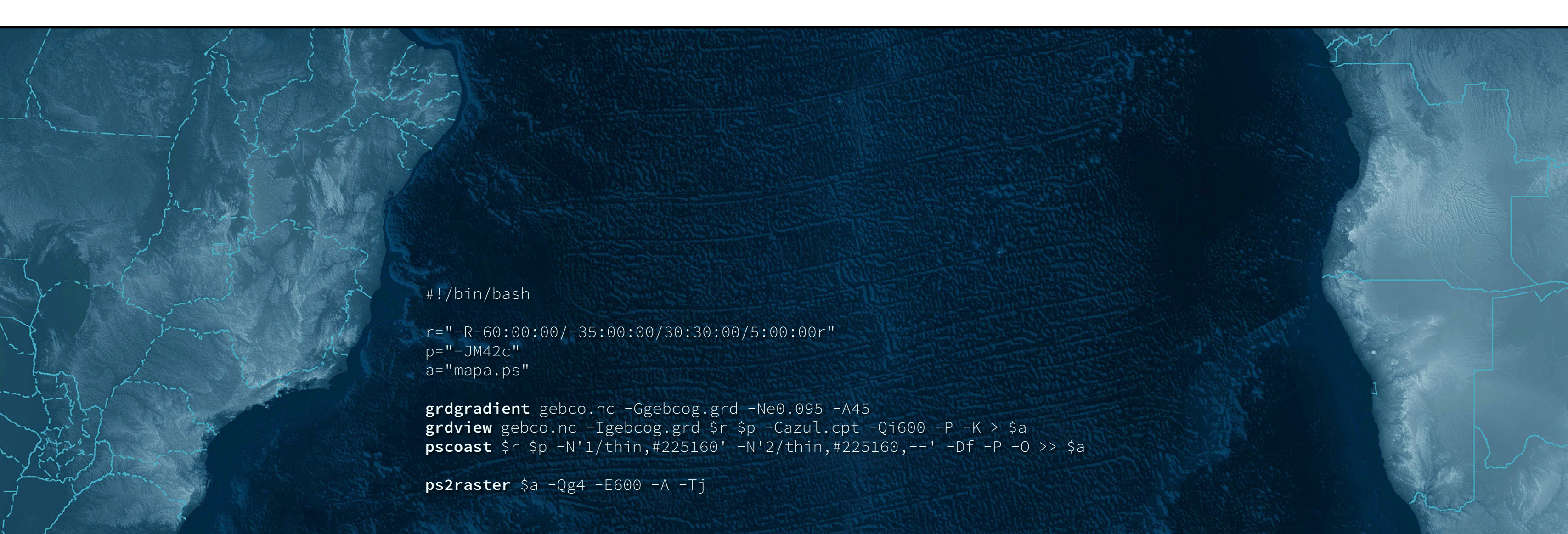

Os scripts são escritos em editores de texto sem formatação ou editores de código.

Exemplos: Bloco de Notas; gedit; vim; NotePad+; TextWrangler.

NÃO em Word, OpenOffice ou similares.

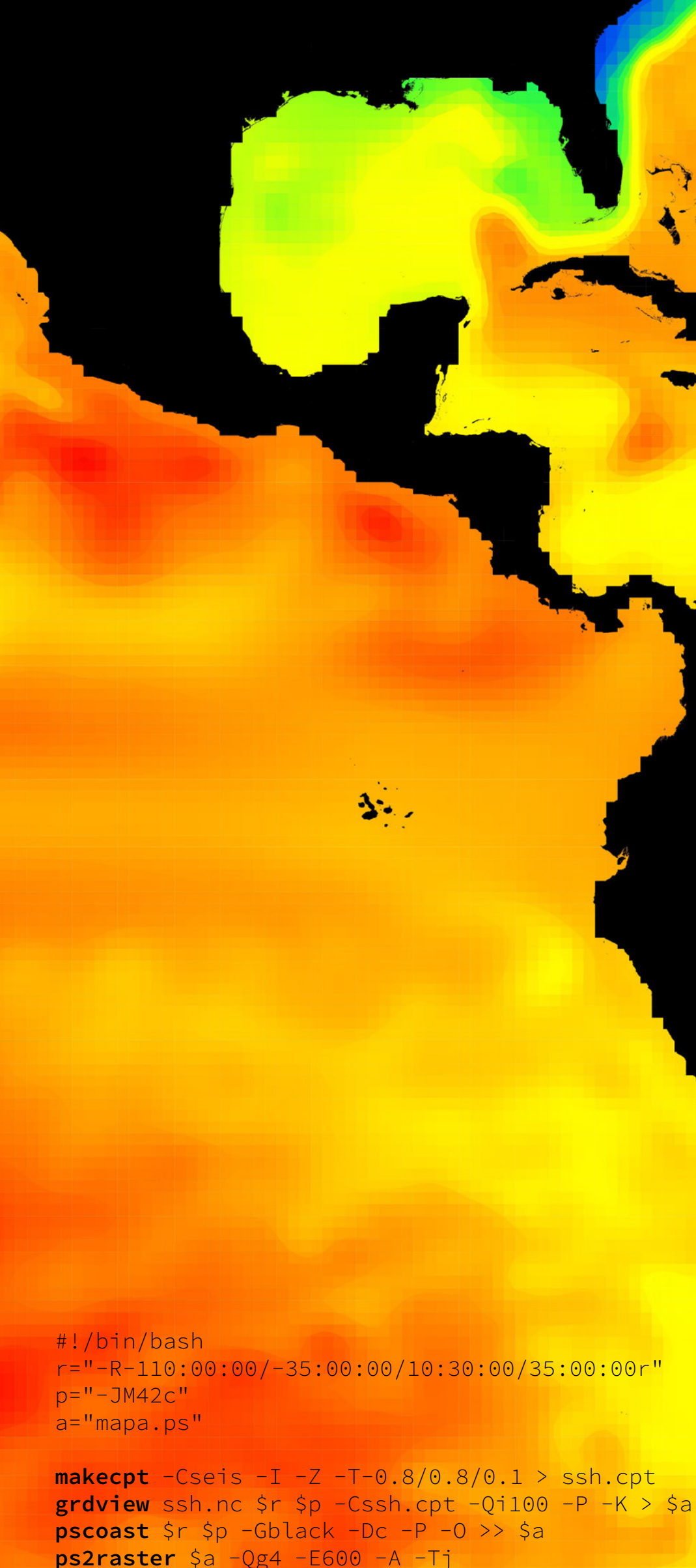

# Os scripts

### As linhas começam com um programa, seguido por parâmetros:

pscoast -JM10c -R-46/-24/-44/-23r -Gwheat1 -Sazure2 -Wwheat4 -Df -P > ex1.ps
ps2raster ex1.ps -A -Tf

Ao longo do curso, veremos quais programas usar e quais parâmetros passar para eles.

# Os scripts

### Primeiro exemplo:

pscoast -JM10c -R-46/-24/-44/-23r -Gwheat1 -Sazure2 -Wwheat4 -Df -P > ex1.ps ps2raster ex1.ps -A -Tf

### Windows

Salve como exemplo1.bat

Encontre o arquivo no Windows Explorer e dê dois cliques.

### Linux/MacOS

A primeira linha deve ser: #!/bin/bash

Salve como exemplo1.sh

Abra o Terminal, vá até a pasta em que está o arquivo e digite: chmod +x exemplo1.sh ./exemplo1.sh

# Os scripts

pscoast -JM10c -R-46/-24/-44/-23r -Gwheat1 -Sazure2 -Wwheat4 -Df -P > ex1.ps ps2raster ex1.ps -A -Tf

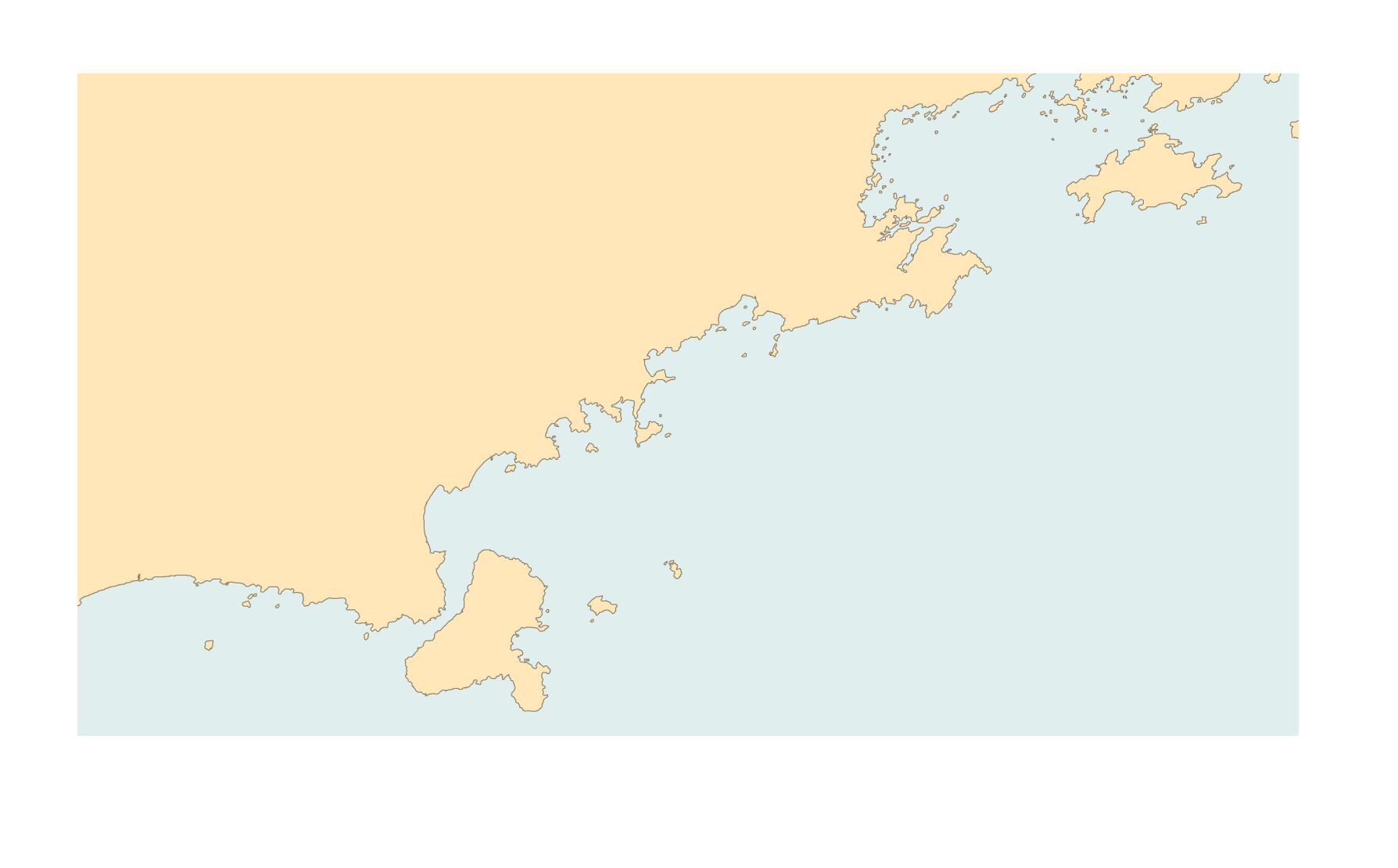

### pscoast

pscoast -JM10c -R-46/-24/-44/-23r -Gwheat1 -Sazure2 -Wwheat4 -Df -P > ex1.ps

Desenha a linha de costa e elementos como rosa-dos-ventos, escalas, grades e bordas.

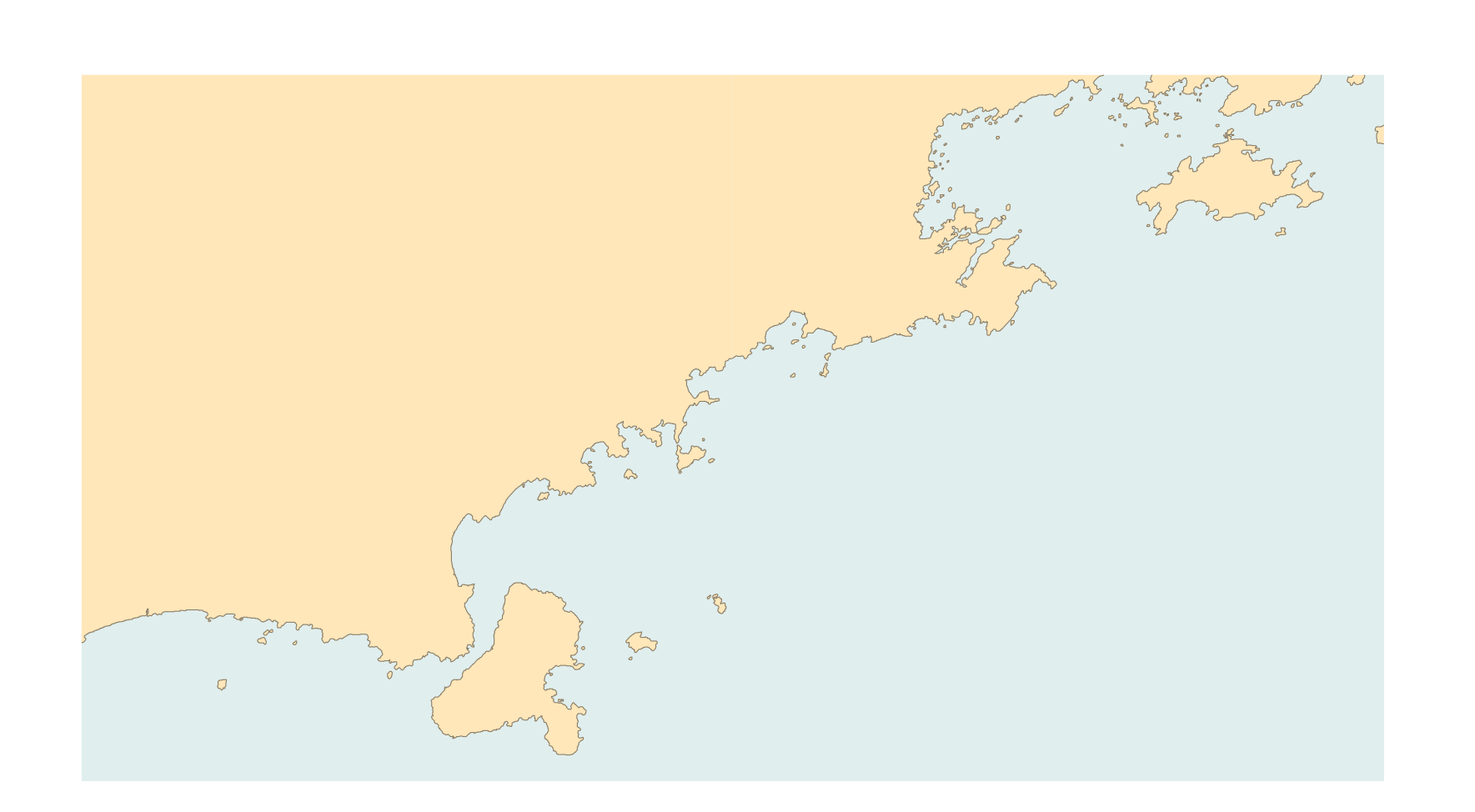

Também desenha divisas, fronteiras e rios.

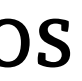

### -J

### pscoast -JM10c -R-46/-24/-44/-23r -Gwheat1 -Sazure2 -Wwheat4 -Df -P > ex1.ps

## Define a projeção e o tamanho do mapa em centímetros ou em escala.

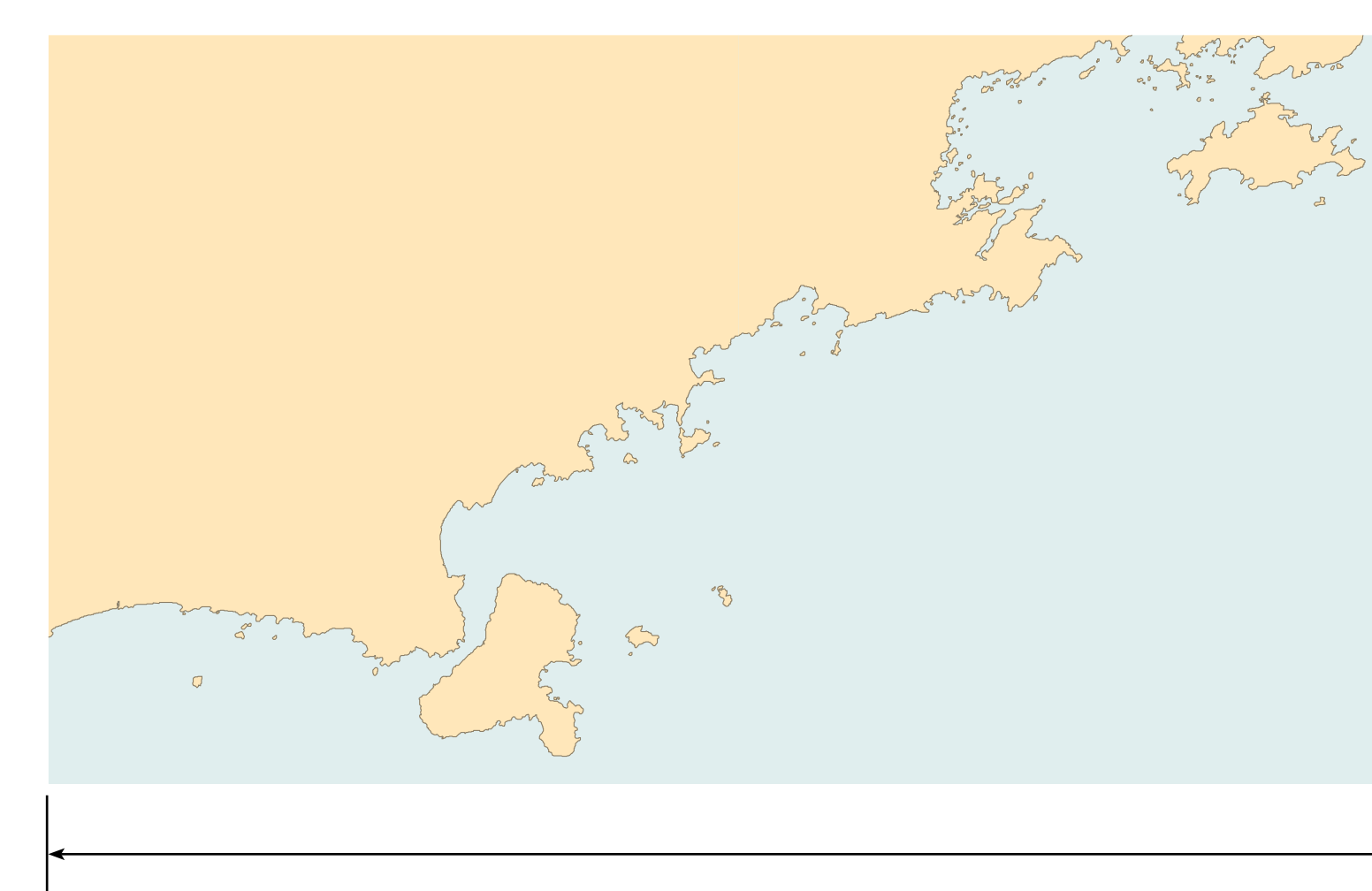

10 cm Projeção de Mercator

A forma de especificar a projeção é sempre com -J, mas o resto varia. Veremos exemplos ao longo da semana.

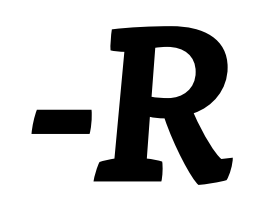

pscoast -JM10c -R-46/-24/-44/-23r -Gwheat1 -Sazure2 -Wwheat4 -Df -P > ex1.ps

Especifica a região compreendida pelo mapa.

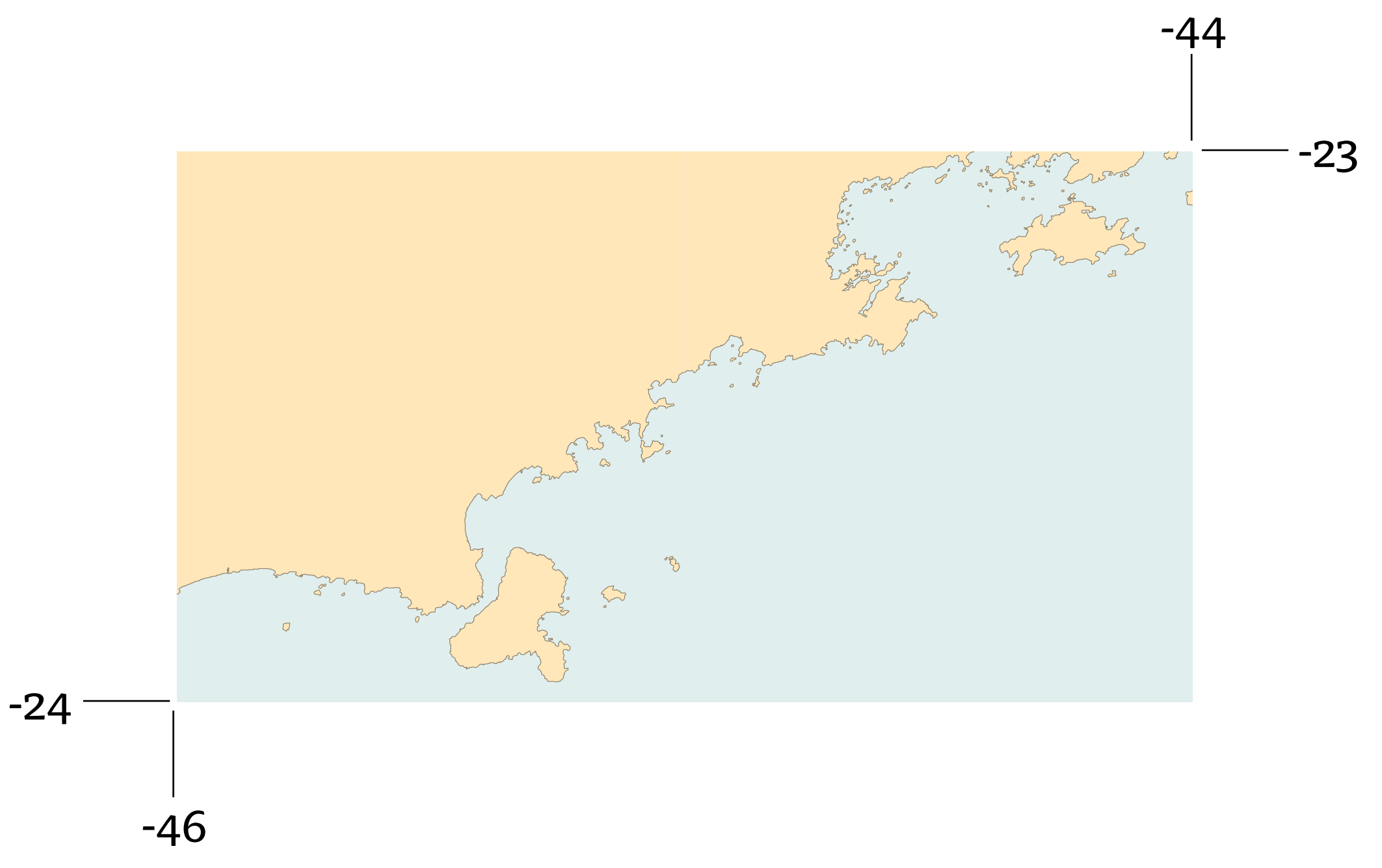

-G, -S, -W

### pscoast -JM10c -R-46/-24/-44/-23r -Gwheat1 -Sazure2 -Wwheat4 -Df -P > ex1.ps

Determinam as cores das áreas emersas, das áreas com água e dos contornos respectivamente.

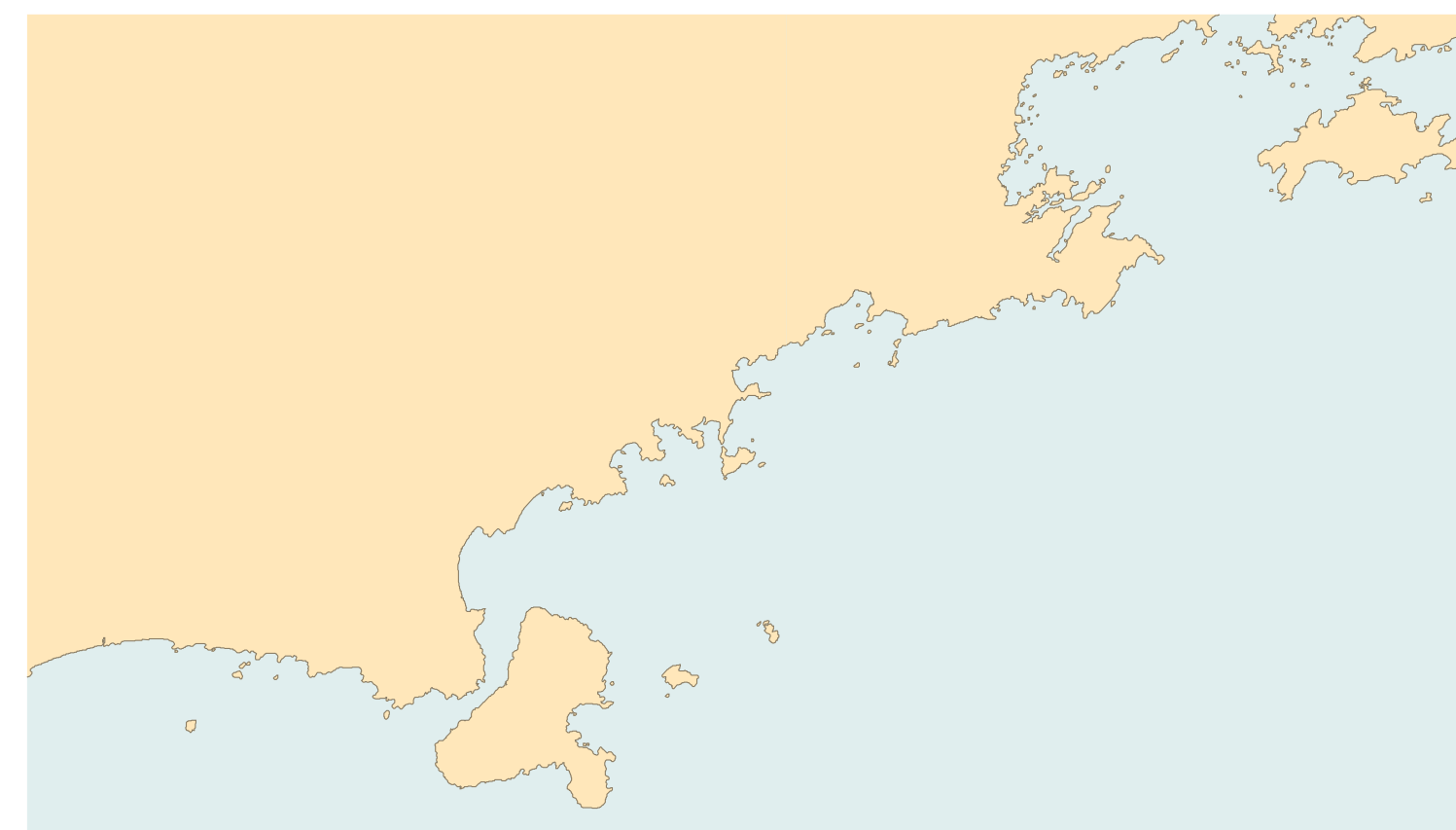

5

# -D, -P

pscoast -JM10c -R-46/-24/-44/-23r -Gwheat1 -Sazure2 -Wwheat4 -Df -P > ex1.ps

-D: especifica a resolução da linha de costa -P: posição retrato

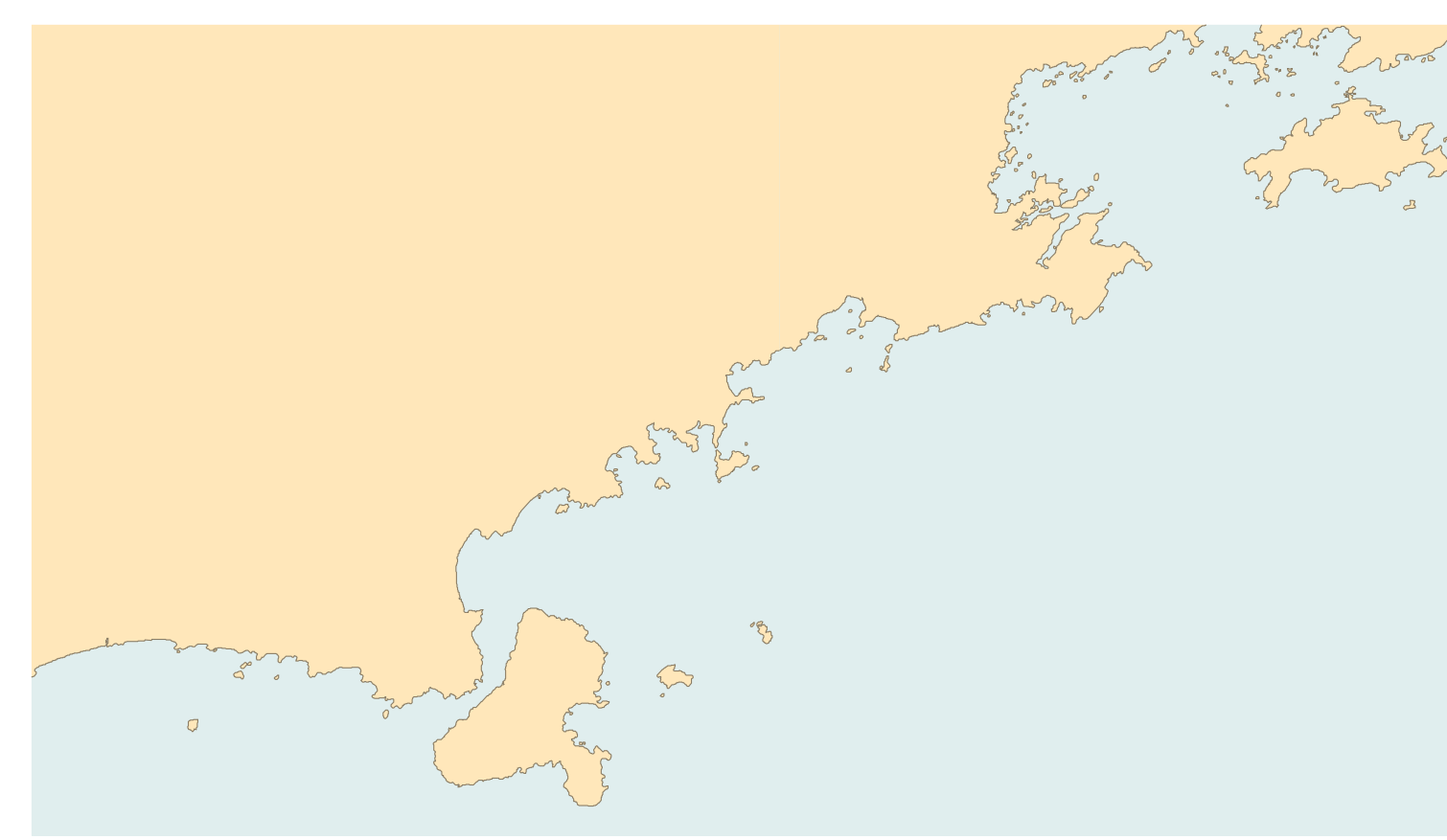

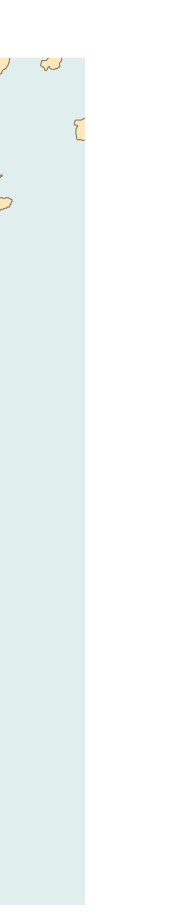

### ps2raster

ps2raster ex1.ps -A -Tf

Converte os arquivos .ps para PDF, JPG, EPS, PNG entre outros.

-A: remove espaços em branco ao redor do mapa.

-T: especifica o formato desejado.

e - EPS f - PDF, j - JPEG g - PNG

# Scripts longos

Muitos parâmetros (como a região e a projeção) aparecem iguais em diversos programas num mesmo script.

Nesses casos, usamos variáveis para facilitar o trabalho.

### Windows

**set** reg="-R-46/-24/-44/-23r" set pro="-JM10c"

pscoast %pro% %reg% -Df -P > ex.ps

### Linux/MacOS

reg="-R-46/-24/-44/-23r" pro="-JM10c"

pscoast \$pro \$reg -Df -P > ex.ps

# Scripts longos

Eu recomendo colocar comentários nos scripts. Fica mais fácil para saber o que ele faz depois.

E sugiro que vocês comentem os scripts ao longo do minicurso.

### Windows

**REM** Faz a linha de costa: pscoast %pro% %reg% -Df -P > ex.ps

### Linux/MacOS

# Faz a linha de costa: pscoast \$pro \$reg -Df -P > ex.ps

# Scripts longos

Como diversos programas escrevem num mesmo arquivo, alguns parâmetros extras são necessários:

O primeiro programa que escreve no arquivo recebe -K (keep open).

O último que escreve recebe –O (overlay).

Os intermediários recebem –0 e –K.

A maior parte dos problemas com GMT são causados pelo uso incorreto desses dois parâmetros.

# Exemplo 2

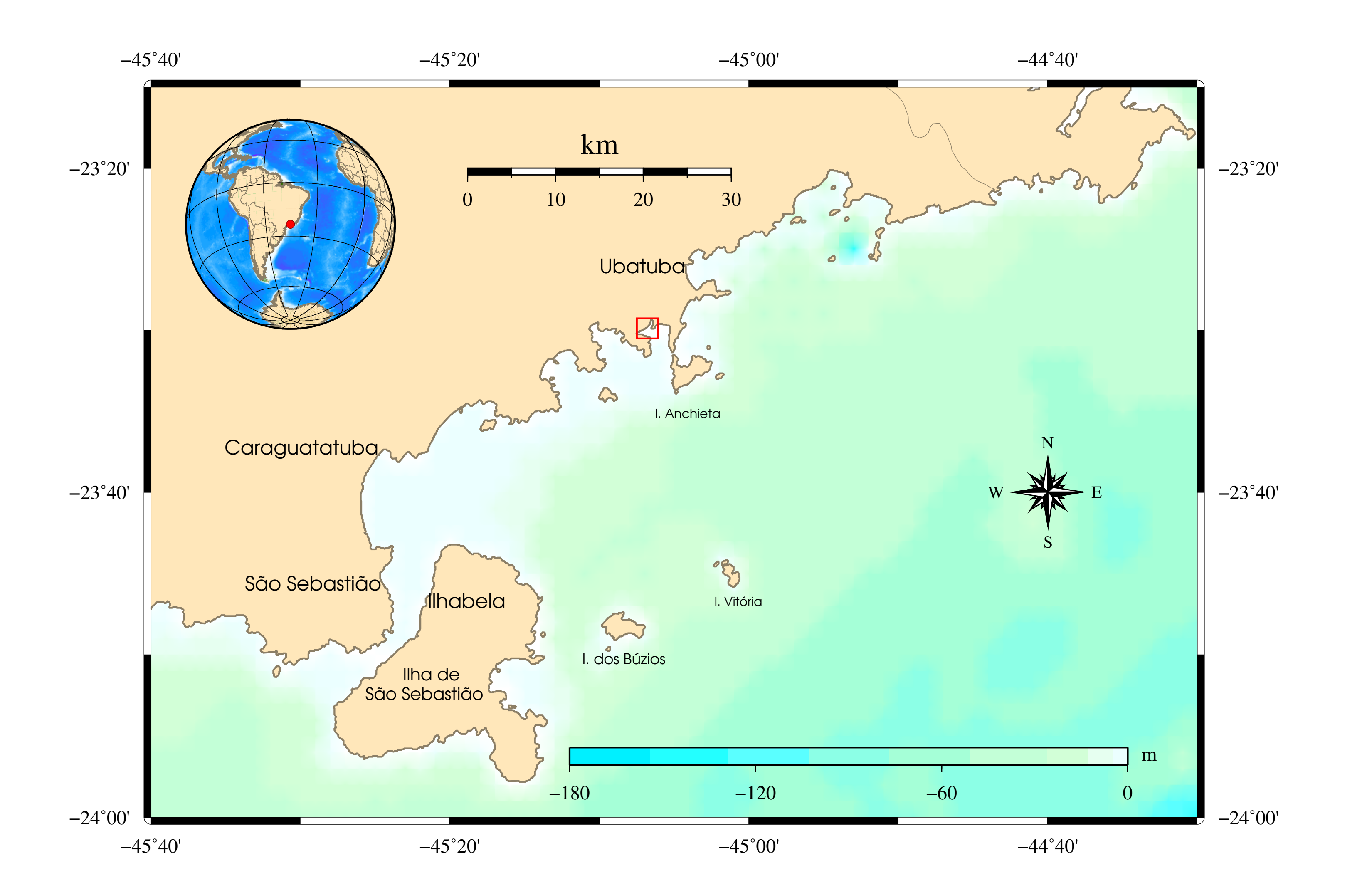

# Exemplo 2

#!/bin/bash reg="-R-45:40:00/-24:00:00/-44:30:00/-23:15:00r" pro="-JM15c" arg="mapa\_litoral.ps" cor="-Gwheat1 -Wthin,wheat4" gr="-Ba20mf10m" escala="-Lf-45:10:00/-23:20:00/-23:20:00/30+l" norte="-Tf-44:40:00/-23:40:00/1/3"

**makecpt** -Cgebco -T-180/0/1 > sea.cpt grdview etopol.nc \$reg \$pro -Csea.cpt -P -Qi600 -K > \$arq pscoast \$reg \$pro \$gr -N2/wheat4 \$norte \$escala \$cor -Df -P -K -O >> \$arq pstext refer\_litoral.txt \$reg \$pro -Gblack -P -K -O >> \$arq **psxy** \$reg \$pro area.txt -L -Wthin,red -P -K -O >> \$arq **psscale** -D10c/1.0c/8c/0.25ch -Csea.cpt -B60::/:m: -P -K -O >> \$arq

reg="-Rg" pro="-JG-45:05:00/-23:30:00/3c"

**makecpt** -Cglobe -Z > escala.cpt grdview etopo30.grd \$reg \$pro -X0.5c -Y7.0c -Cescala.cpt -P -Qi600 -K -O >> \$arq pscoast \$reg \$pro -Di -Bg30 -A50000 -Gwheat1 -N1/wheat4 -Wwheat4 -P -K -O >> \$arq **psxy** \$reg \$pro center.txt -Sc0.12c -Wred4 -Gred -P -0 >> \$arq ps2raster \$arq -A -Tf

# makecpt

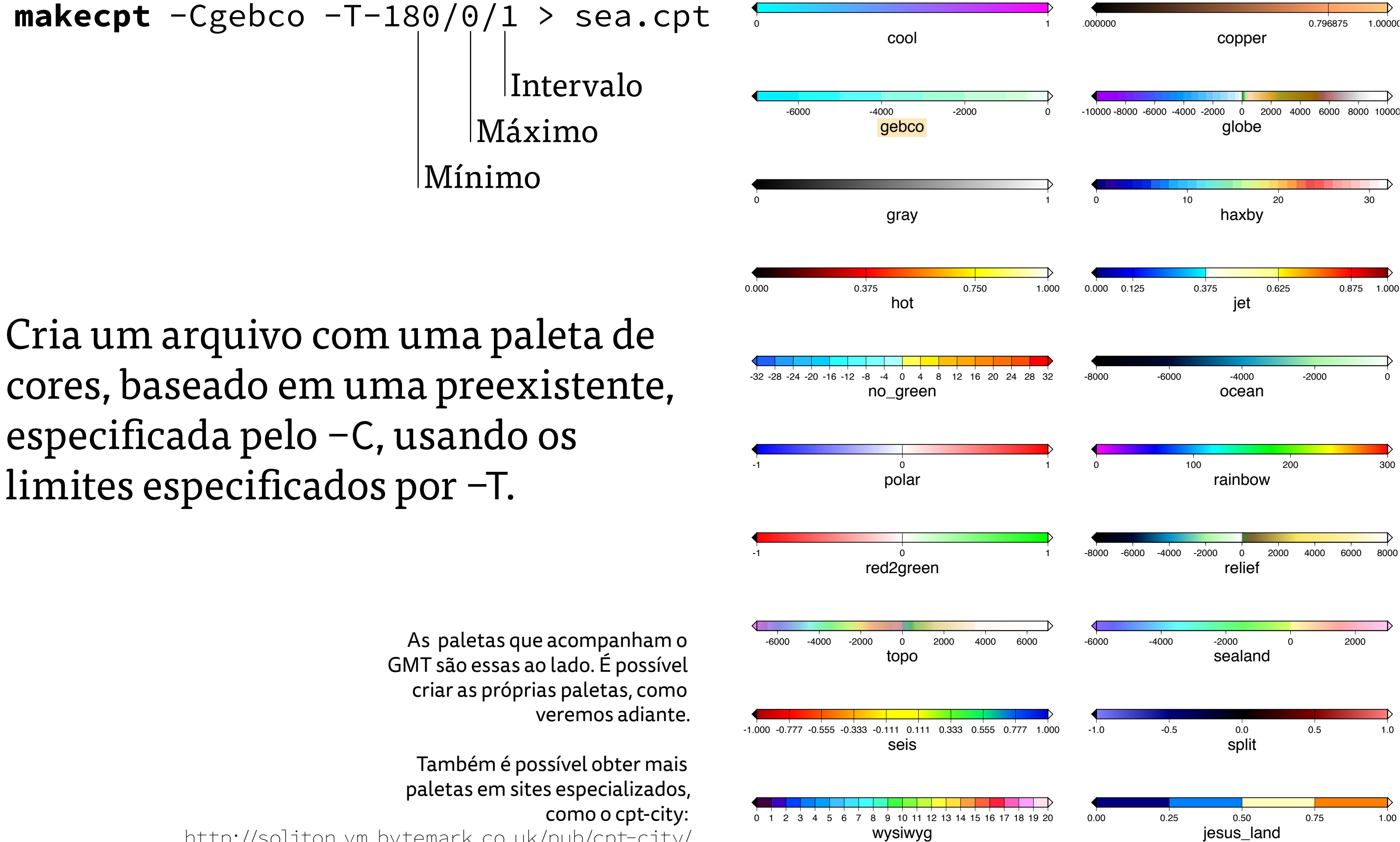

http://soliton.vm.bytemark.co.uk/pub/cpt-city/

# grdview

arq="mapa\_litoral.ps"

### grdview etopol.nc \$reg \$pro -Csea.cpt -P -Qi600 -K > \$arq Desenha gráficos em pseudo cor a partir de dados NetCDF. Usa a paleta especificada em -C e a resolução determinada por -Q.

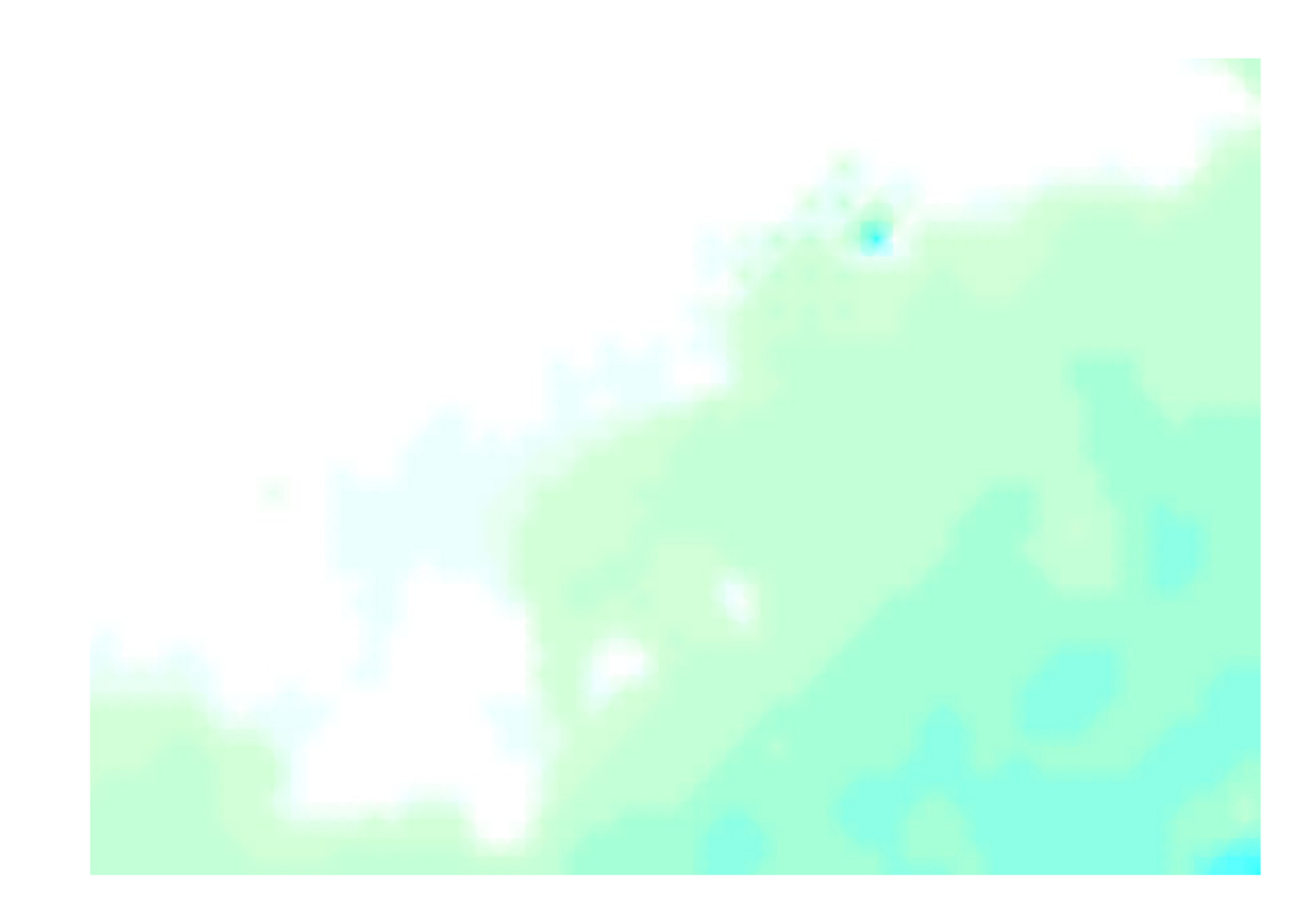

Observe que o arquivo com cores criado pelo makecpt é usado aqui.

gr="-Ba20mf10m"

### pscoast \$reg \$pro \$gr -N2/wheat4 \$norte \$escala \$cor -Df -P -K -O >> \$arq É um parâmetro com muitas utilidades. Nesse caso desenha a bordas iguais para latitude e longitude.

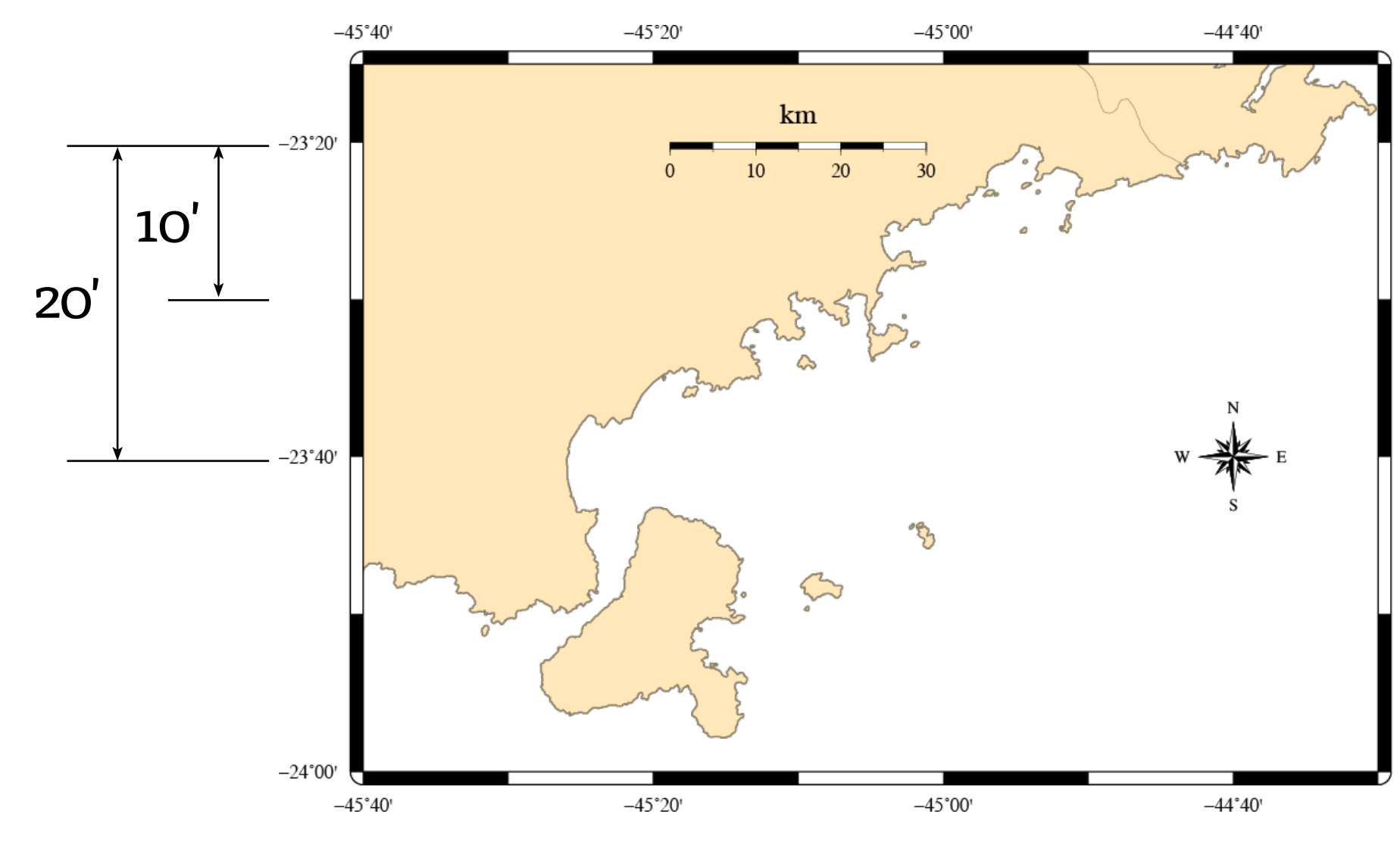

-23°20'

-23°40'

### -N

### pscoast \$reg \$pro \$gr -N2/wheat4 \$norte \$escala \$cor -Df -P -K -O >> \$arq

Desenha as linhas de divisas (2) e fronteiras (1). Também pode desenhar limites marítmos (3).

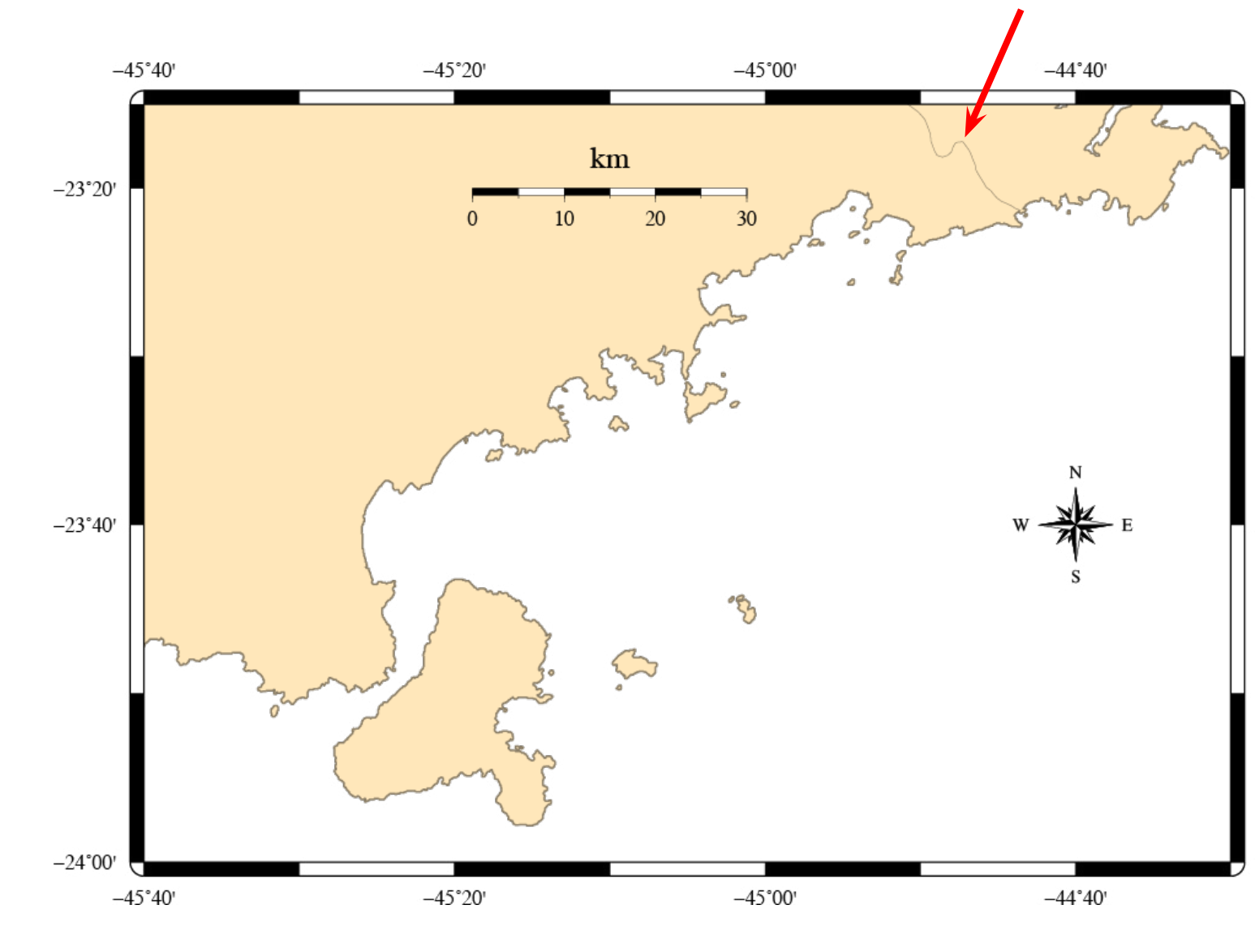

-23°20'

-23°40'

É possível fazer fronteiras e divisas com estilos diferentes, pode haver mais de um -N para o mesmo pscoast.

### -T

norte="-Tf-44:40:00/-23:40:00/1/3"

### pscoast \$reg \$pro \$gr -N2/wheat4 \$norte \$escala \$cor -Df -P -К -O >> \$arq Faz a rosa dos ventos centrada nas coordenadas especificadas. No caso optou-se pelo estilo 3.

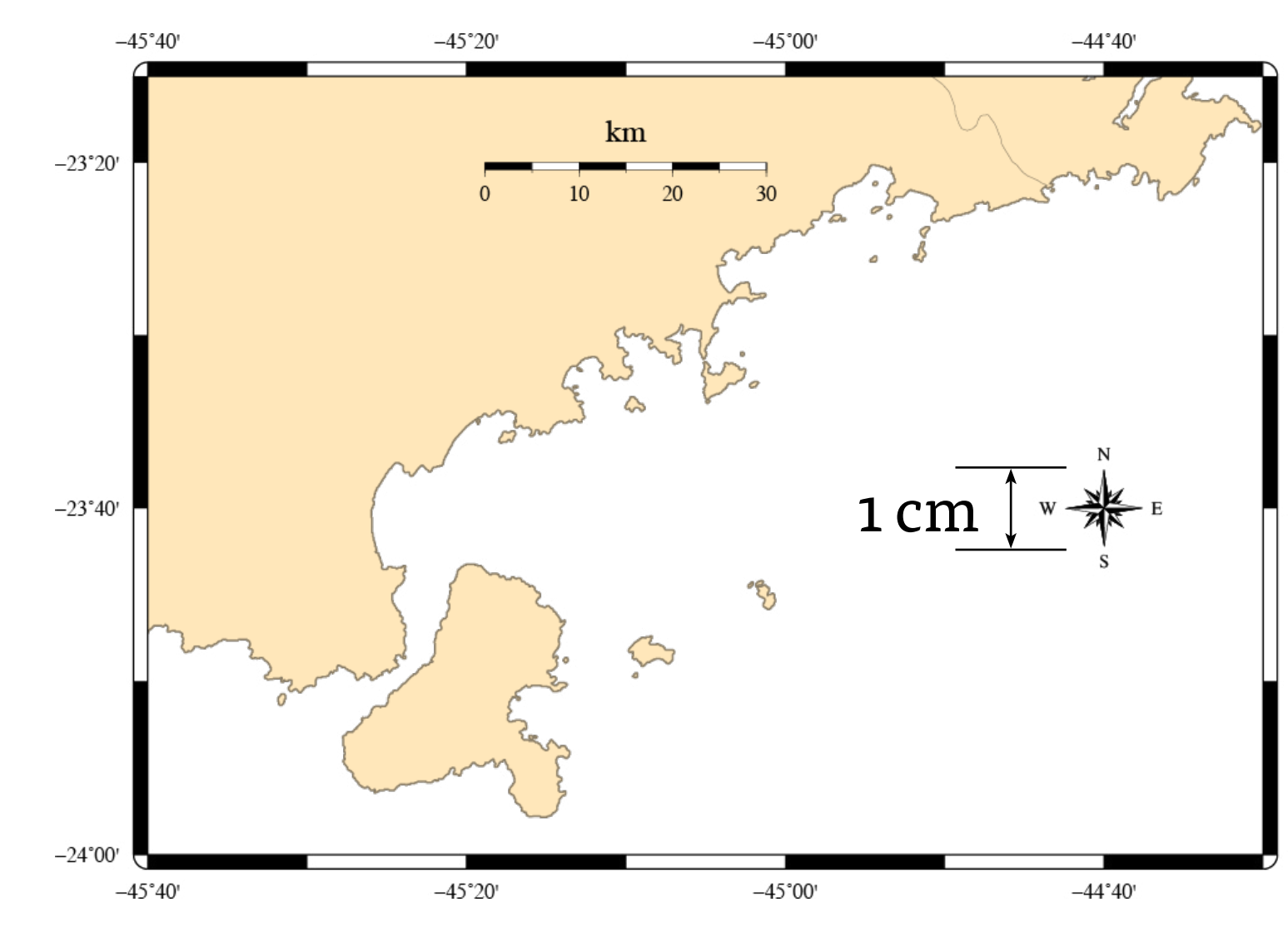

-23°20'

-23°40'

Os estilos possíveis são: 1: pontos cardeais 2: pontos colaterais 3: pontos sub-colaterais

O f representa uma rosa dos ventos *fancy* (mais detalhada). Pode-se tirar o f para obter-se uma rosa mais simples. Os alunos são encorajados a testar e ver a diferença.

escala="-Lf-45:10:00/-23:20:00/-23:20:00/30+l"

pscoast \$reg \$pro \$gr -N2/wheat4 \$norte \$escala \$cor -Df -P -K -O >> \$arq Faz a escala do mapa centralizada nas coordenadas especificadas. A segunda latitude é a referência.

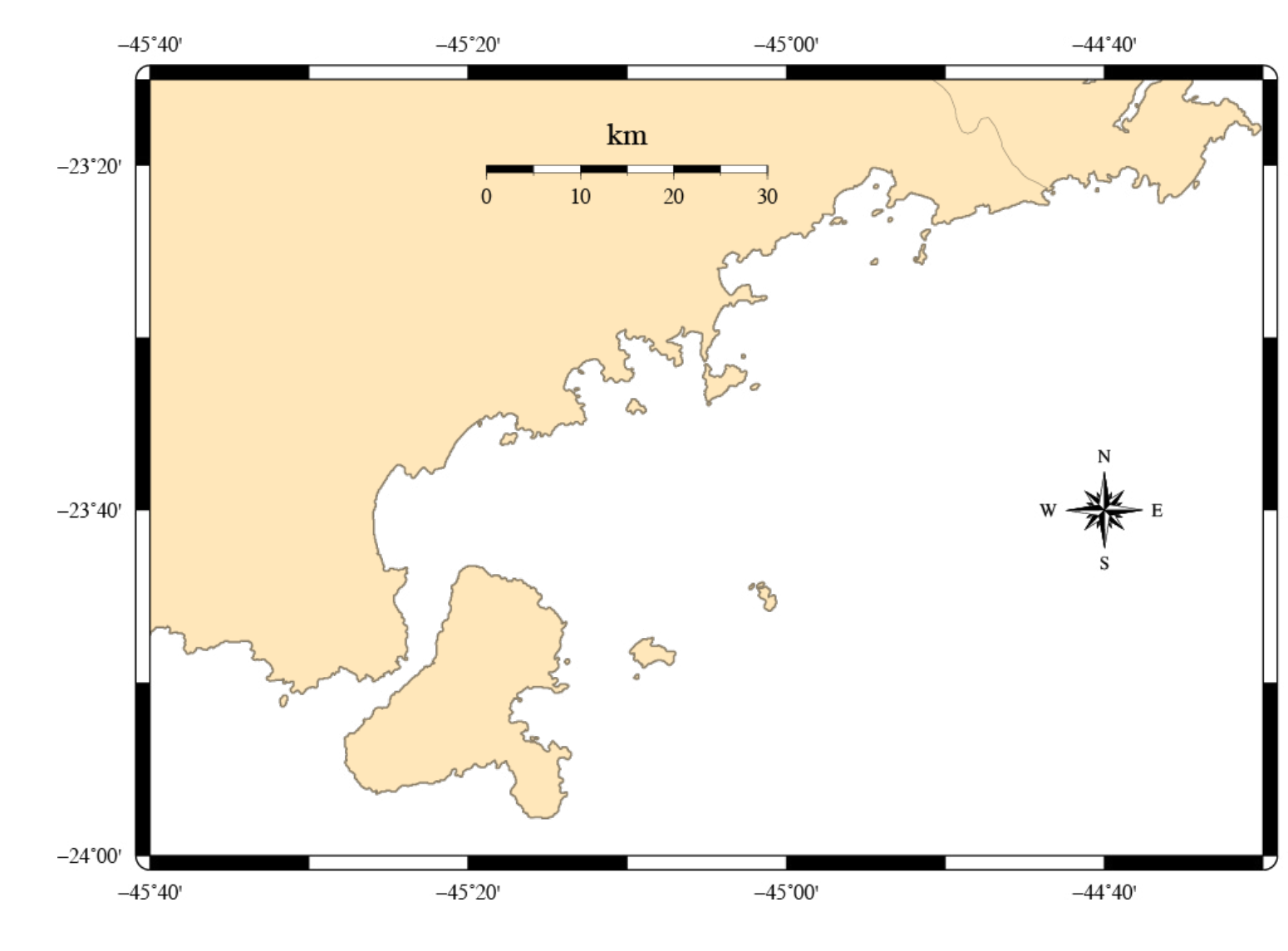

-23°20'

-23°40'

O +l no final indica que queremos que apareça a unidade.

Colocando um n ao lado do 30, teríamos uma escala em milhas náuticas.

### pstext

### pstext refer\_litoral.txt \$reg \$pro -Gblack -P -K -O >> \$arq

### Coloca textos contidos no arquivo refer\_litoral.txt.

-45:04:16 -23:26:02 8 0 13 RM Ubatuba . . . -45:21:29 -23:46:41 8 0 13 LM Ilhabela -45.139389 -23.837485 6 0 13 CM I. dos B\372zios . . . -45.385895 -23.860000 7 0 13 LB Ilha de -45.427780 -23.880000 7 0 13 LB S\3430 Sebasti\3430

### lon lat tamanho ângulo fonte posição texto

|                          | Ubatuba       |  |  |
|--------------------------|---------------|--|--|
| Caraguatatuba            | L Anchieta    |  |  |
| São Sebastião Ilhabela   | L Vikária     |  |  |
| Ilha de<br>São Sebastião | l. dos Búzios |  |  |

### pstext

### pstext refer\_litoral.txt \$reg \$pro -Gblack -P -K -O >> \$arq

### Coloca textos contidos no arquivo refer\_litoral.txt.

-45:04:16 -23:26:02 8 0 13 RM Ubatuba . . . -45:21:29 -23:46:41 8 0 13 LM Ilhabela -45.139389 -23.837485 6 0 13 CM I. dos B\372zios . . . -45.385895 -23.860000 7 0 13 LB Ilha de -45.427780 -23.880000 7 0 13 LB S\3430 Sebasti\3430

### A fonte é escolhida pelo número ou nome:

| 0  | Helvetica              | 18 | Bookman-Demil          |
|----|------------------------|----|------------------------|
| 1  | Helvetica-Bold         | 19 | Bookman-L              |
| 2  | Helvetica-Oblique      | 20 | Bookman-Lightl         |
| 3  | Helvetica-BoldOblique  | 21 | Helvetica-Na           |
| 4  | Times-Roman            | 22 | Helvetica-Narrow-I     |
| 5  | Times-Bold             | 23 | Helvetica-Narrow-Obl   |
| 6  | Times-Italic           | 24 | Helvetica-Nar          |
| 7  | Times-BoldItalic       |    | BoldObl                |
| 8  | Courier                | 25 | NewCenturySchlbk-Ro    |
| 9  | Courier-Bold           | 26 | NewCenturySchlbk-I     |
| 10 | Courier-Oblique        | 27 | NewCenturySchlbk-I     |
| 11 | Courier-BoldOblique    | 28 | NewCenturySchlbk-BoldI |
| 12 | Symbol                 | 29 | Palatino-Ro            |
| 13 | AvantGarde-Book        | 30 | Palatino-I             |
| 14 | AvantGarde-BookOblique | 31 | Palatino-I             |
| 15 | AvantGarde-Demi        | 32 | Palatino-BoldI         |
| 16 | AvantGarde-DemiOblique | 33 | ZapfChancery-MediumI   |
| 17 | Bookman-Demi           | 34 | ZapfDing               |
|    |                        |    |                        |

Italic Light Italic rrow Bold lique rrowlique man Italic Bold Italic man Italic Bold Italic Italic bats

### pstext

### pstext refer\_litoral.txt \$reg \$pro -Gblack -P -K -O >> \$arq

### Coloca textos contidos no arquivo refer\_litoral.txt.

-45:04:16 -23:26:02 8 0 13 RM Ubatuba -45:21:29 -23:46:41 8 0 13 LM Ilhabela -45.139389 -23.837485 6 0 13 CM I. dos Búzios . . . -45.385895 -23.860000 7 0 13 LB Ilha de -45.427780 -23.880000 7 0 13 LB São Sebastião

A posição é escolhida por um par de letras. A primeira é a posição horizontal, a segunda é a vertical.

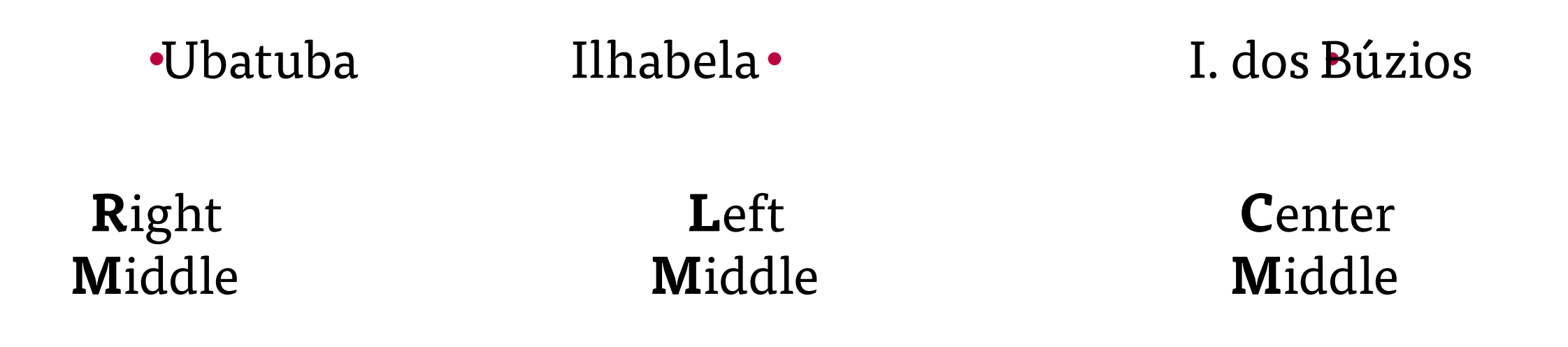

### São Sebastião

### Left **B**ottom

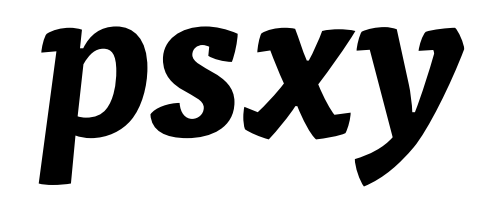

psxy \$reg \$pro area.txt -L -Wthin,red -P -K -O >> \$arq

Plota pontos contidos no arquivo. A presença do -L indica que o GMT deve ligar o primeiro ponto ao último para formar um polígono fechado.

Não se deixe enganar pela descrição "plota pontos". O psxy é extremamente útil: plota estações, circulos proporcionais a valores, radiais e até mesmo linhas de costa com mais detalhes que as que acompanham o GMT.

## psscale

psscale -D10c/1.0c/8c/0.25ch -Csea.cpt -B60::/:m: -P -K -0 >> \$arq

Desenha a escala de cores correspondente ao arquivo especificado pelo -C.

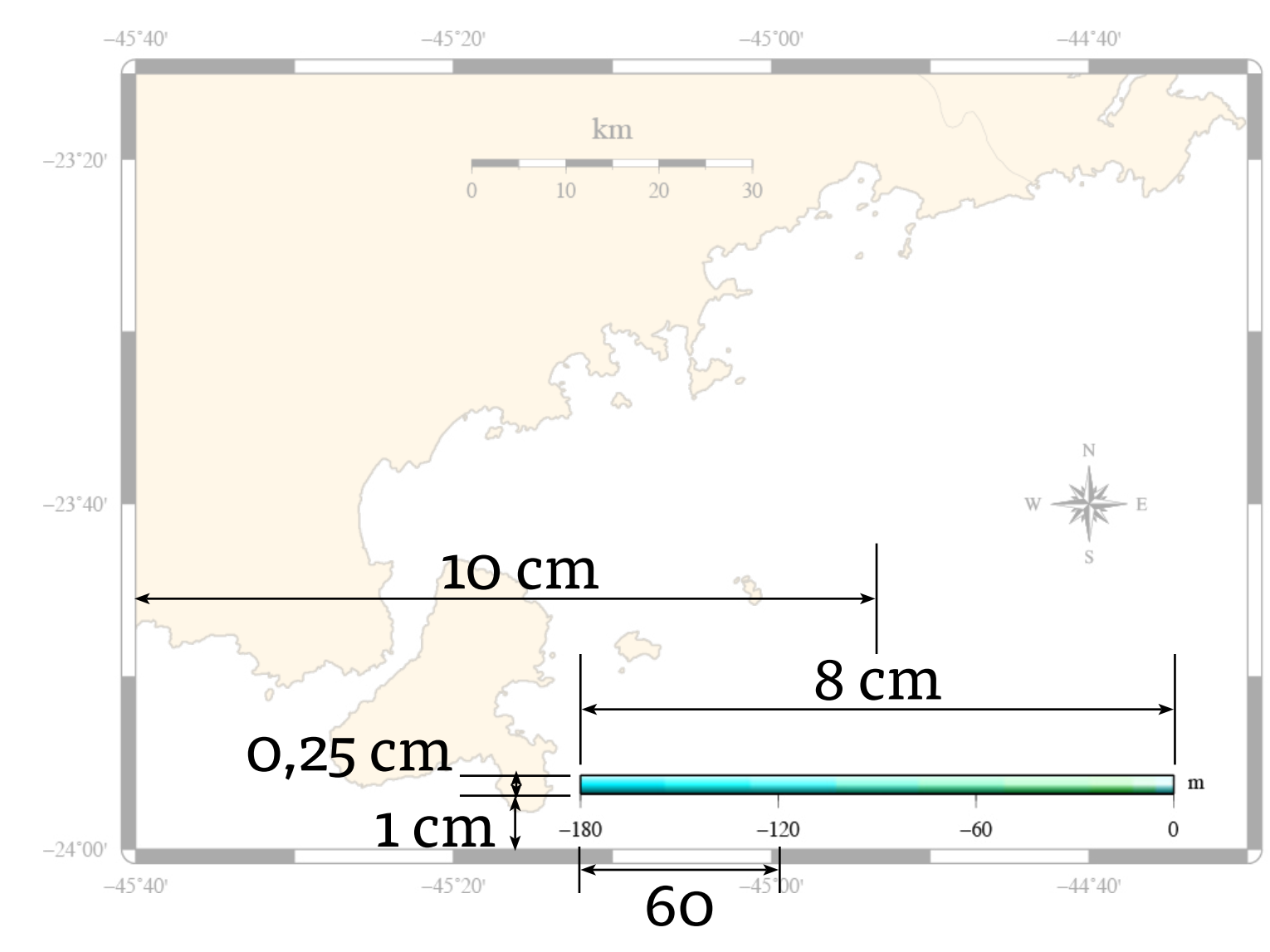

-23°20'

-23°40'
### Exemplo 2

#### Já vimos os outros programas, mas ainda há alguns parâmetros novos.

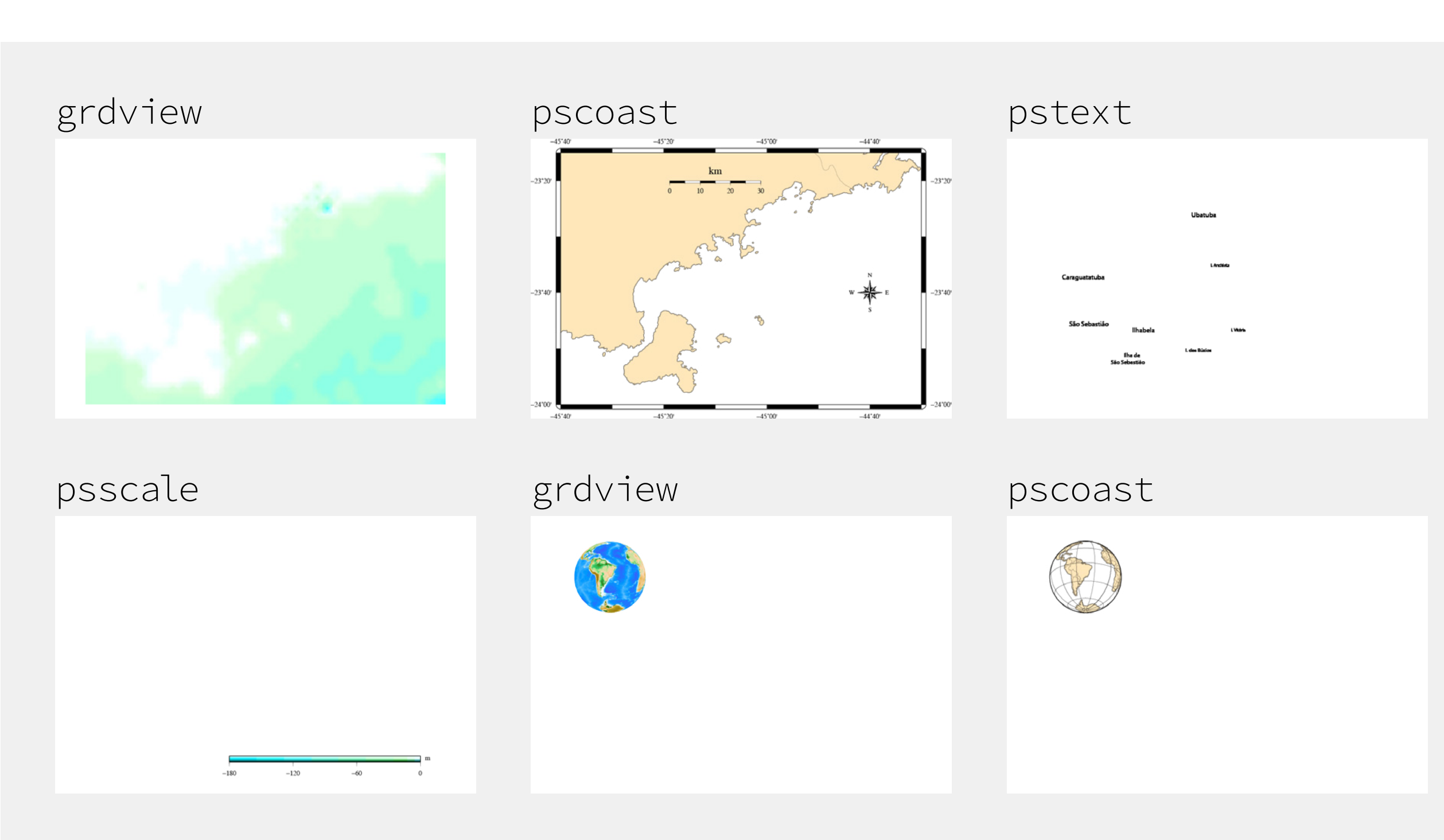

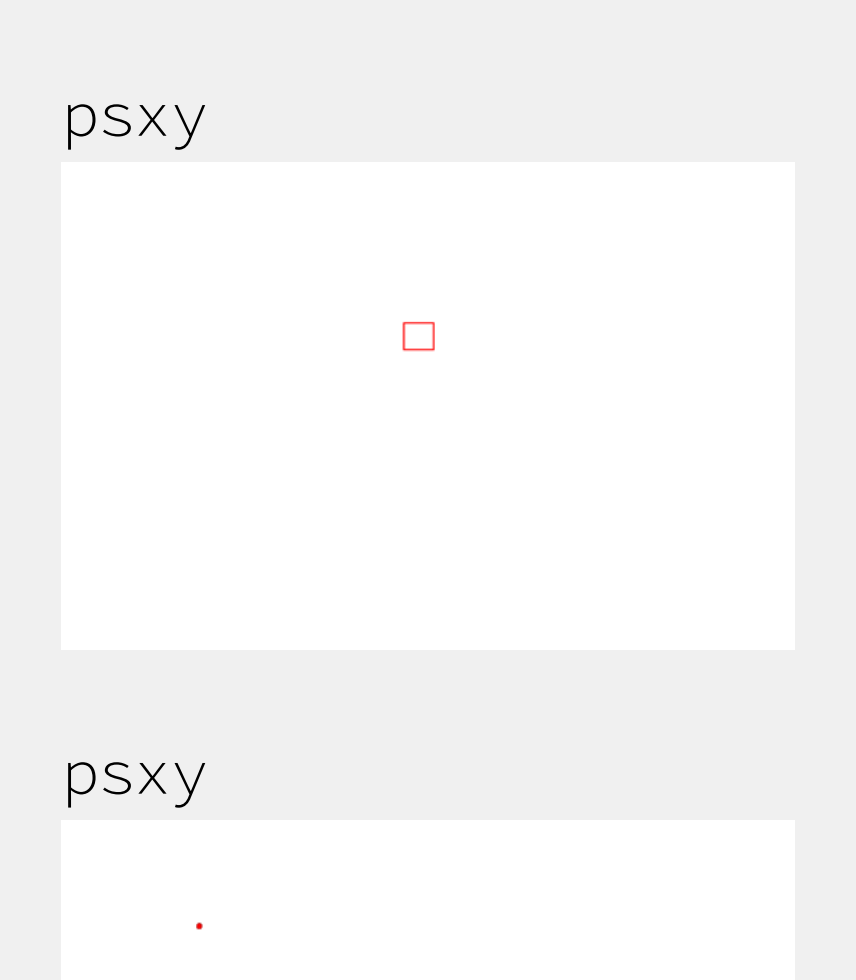

### Mais um exemplo simples

Neste exemplo, veremos mais uma projeção e colocaremos a batimetria em pseudo-3D.

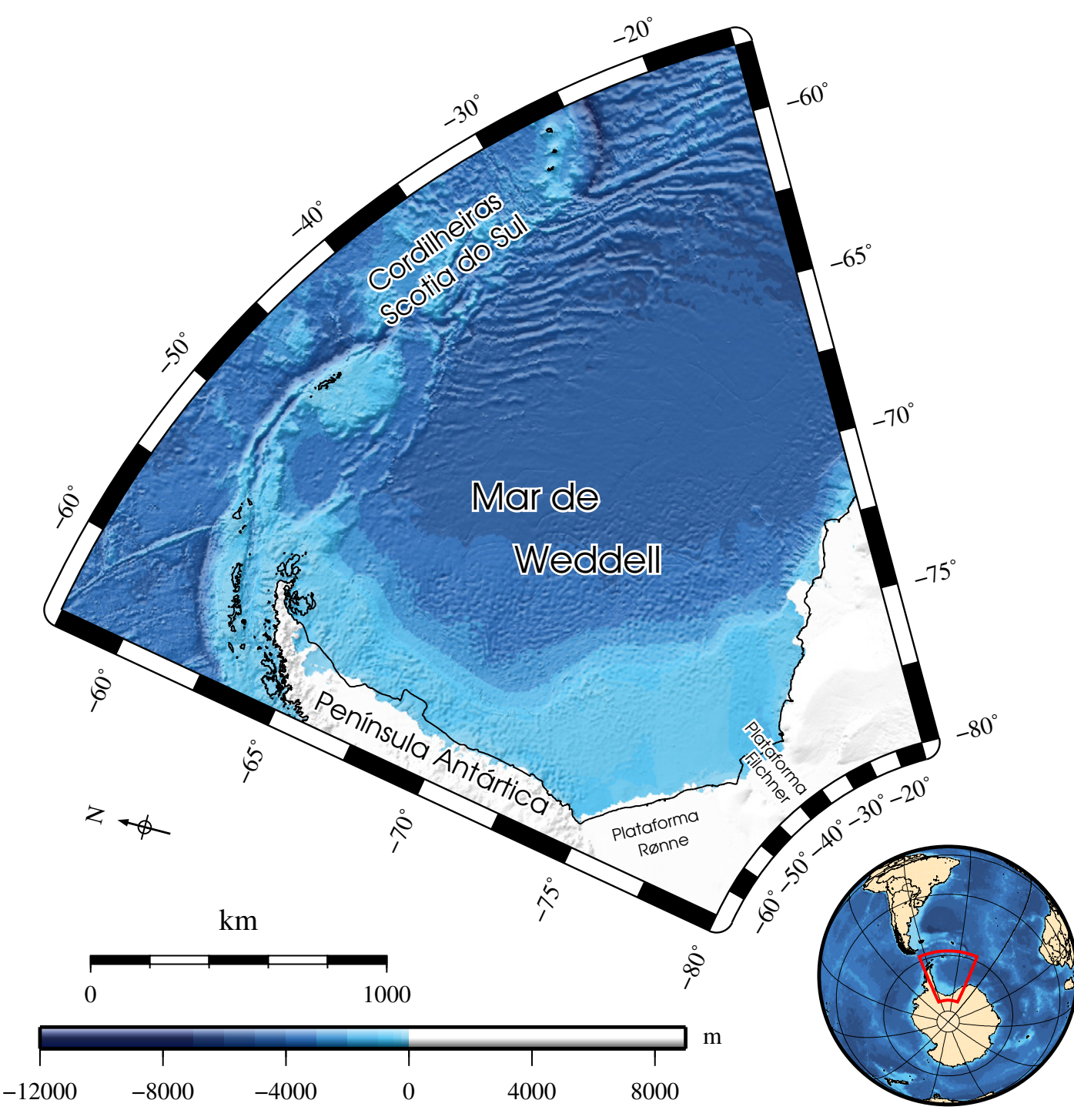

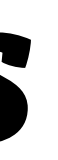

#### **set** regiao="-R-65/-15/-80/-58"

Observe que esta é outra forma de escolher a área: lat1/lat2/lon1/lon2 (o menor valor primeiro).

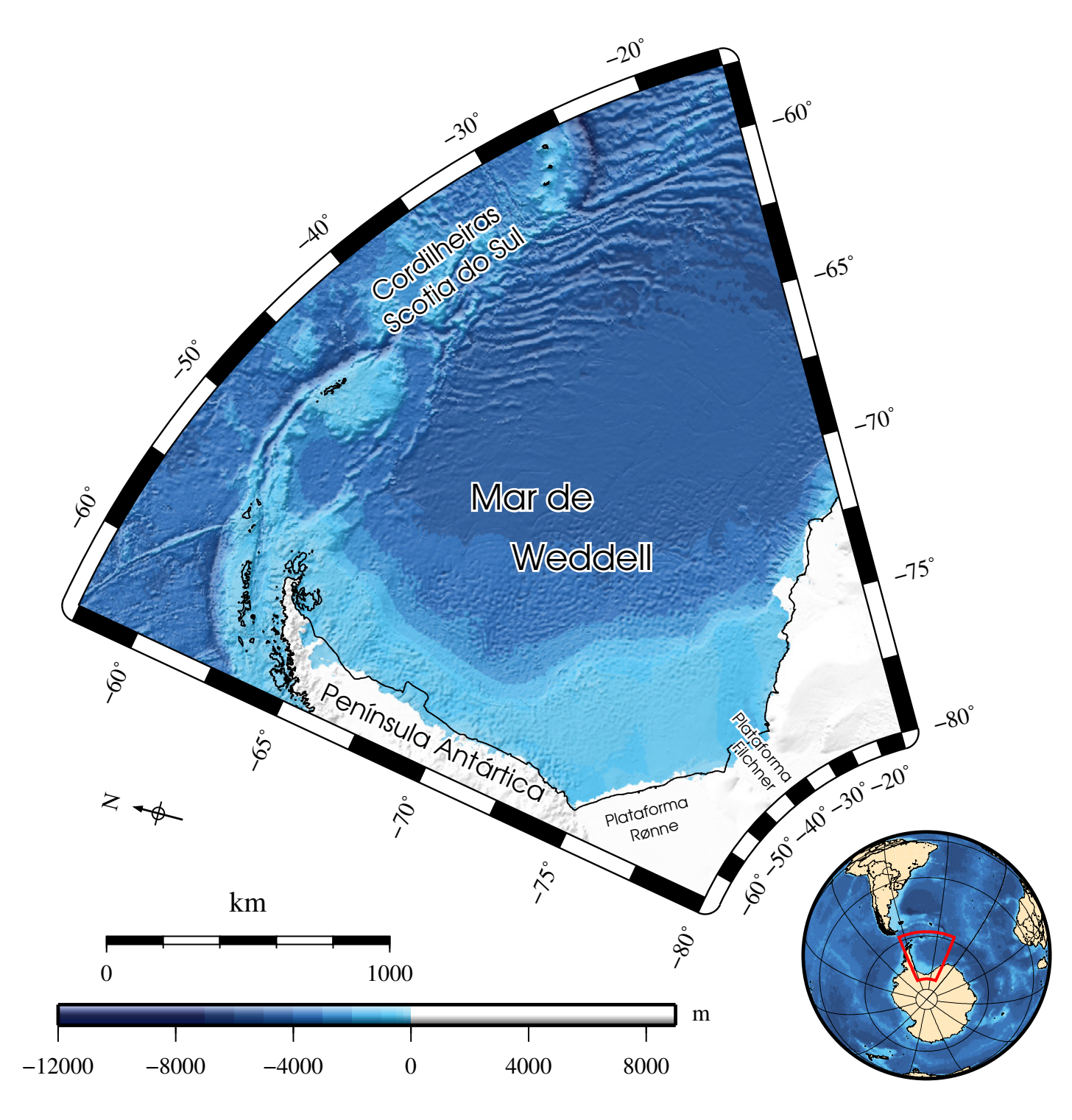

As formas de especificar a área diferenciam-se pela presença ou não do **r** no final.

### -JS

### Projeção estereográfica.

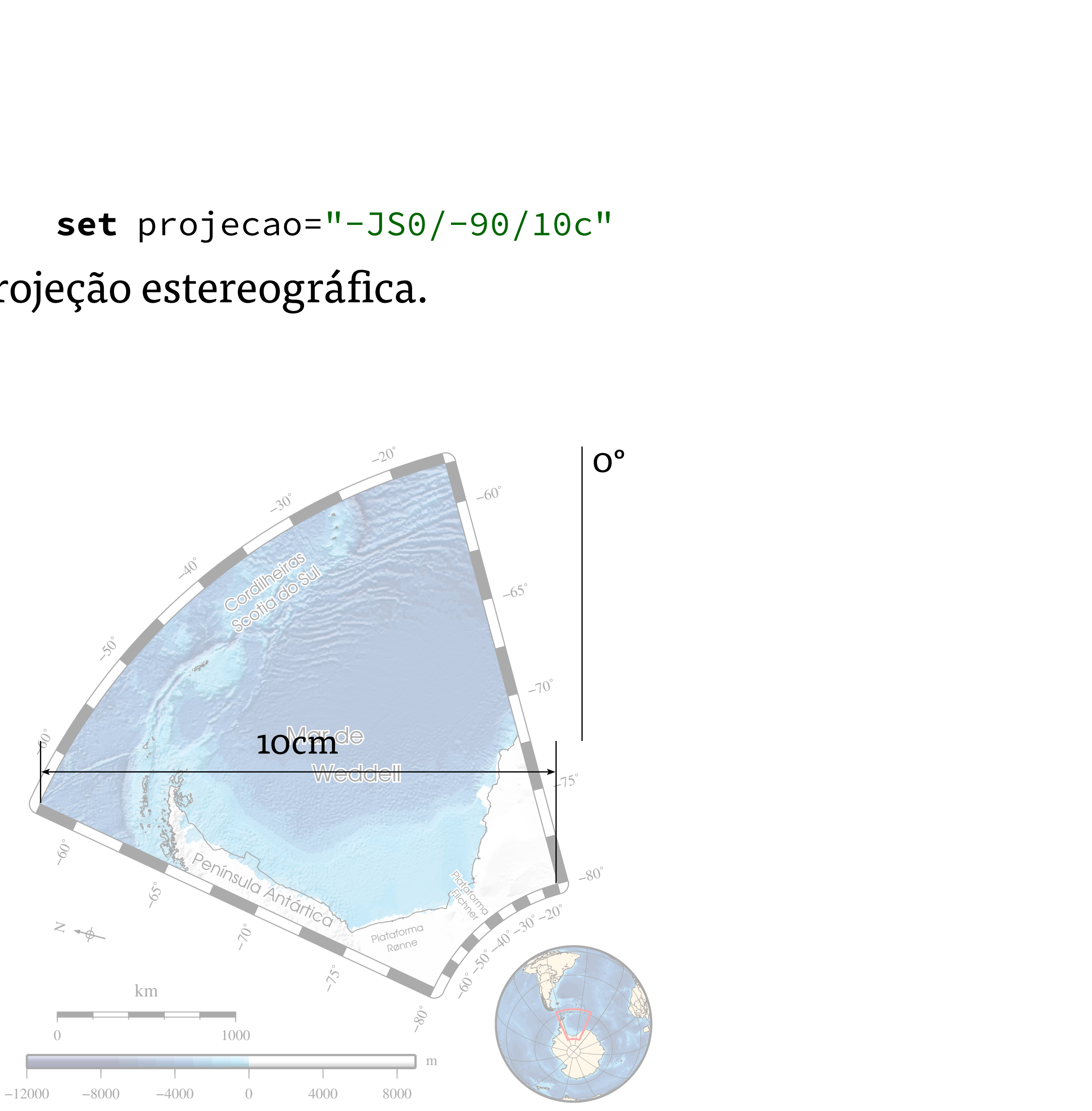

# grdgradient

grdgradient weddell\_gebco.nc -Nt0.6 -A45 -Gluz.grd Calcula o gradiente na direção especificada por -A (em graus) e normaliza os valores de forma que tenham o valor máximo especificado em –N.

$$\mathbf{z}'(\mathbf{x},\mathbf{y}) = -\left(\frac{\partial \mathbf{z}}{\partial \mathbf{x}} \operatorname{sen} \phi + \frac{\partial \mathbf{z}}{\partial \mathbf{y}} \cos \phi\right)$$

O ângulo é um azimute, ou seja, zero: norte; 90: leste; 180: sul...

# grdgradient

grdgradient weddell\_gebco.nc -Nt0.6 -A45 -Gluz.grd O valor é usado pelo grdview para calcular a intensidade da cor.

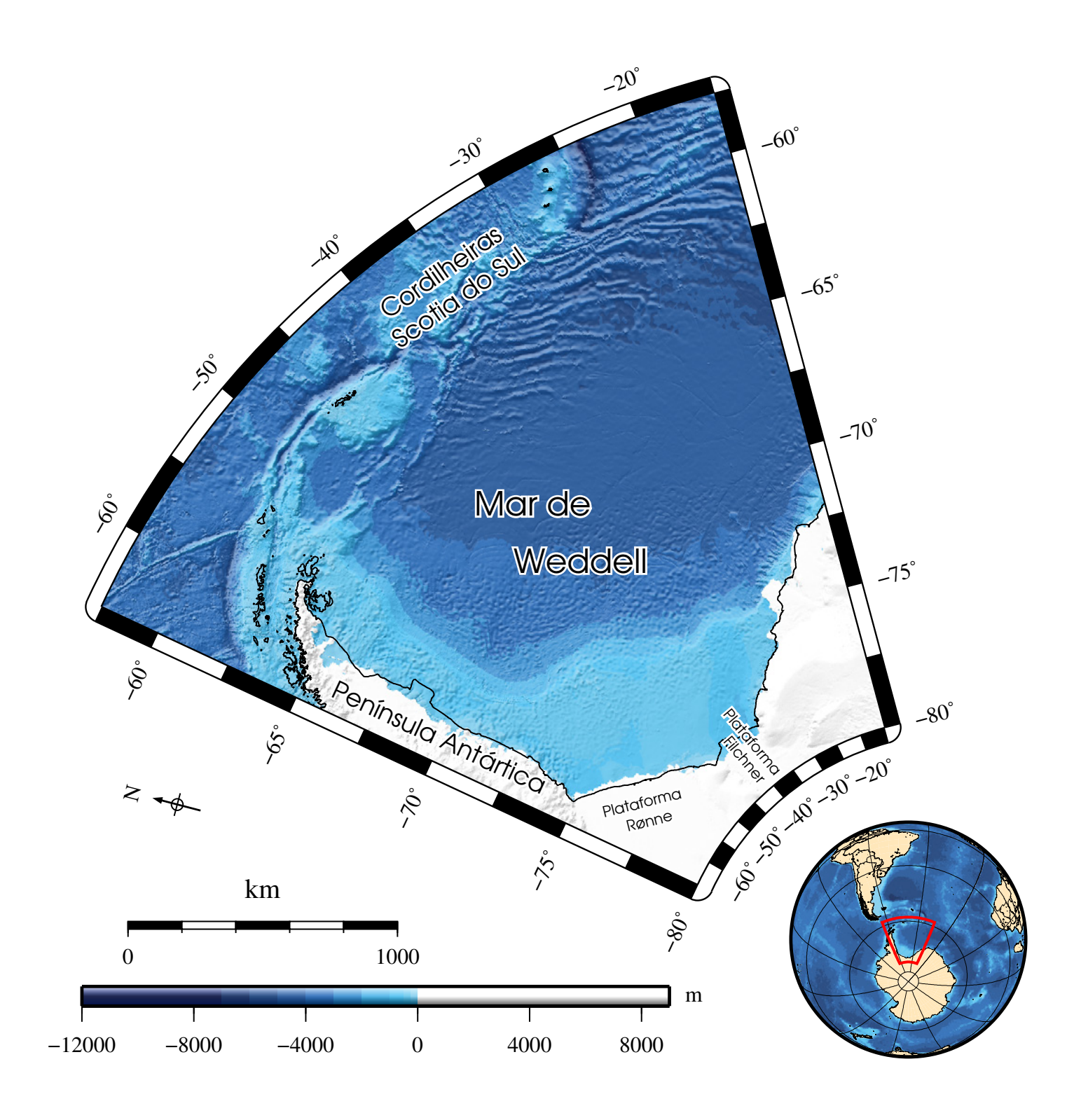

#### Exercício

Usando a projeção oblíqua de Mercator, construa um mapa da região de Cananéia.

Use os parâmetros abaixo:

-R-48:05:00/-25:22:00/-47:25:00/-24:36:12r -JOa-47.45/-25/60/10c -Ba20m/a16m

Use a batimetria contida no arquivo cananeia.nc

Em projeções oblíquas é muito importante incluir a rosa dos ventos.

### INTRODUÇÃO AO CONTRODUÇÃO AO GENERIC MAPPING TOOLS

2° dia

#### Danilo Rodrigues Vieira

Instituto Oceanográfico - USP

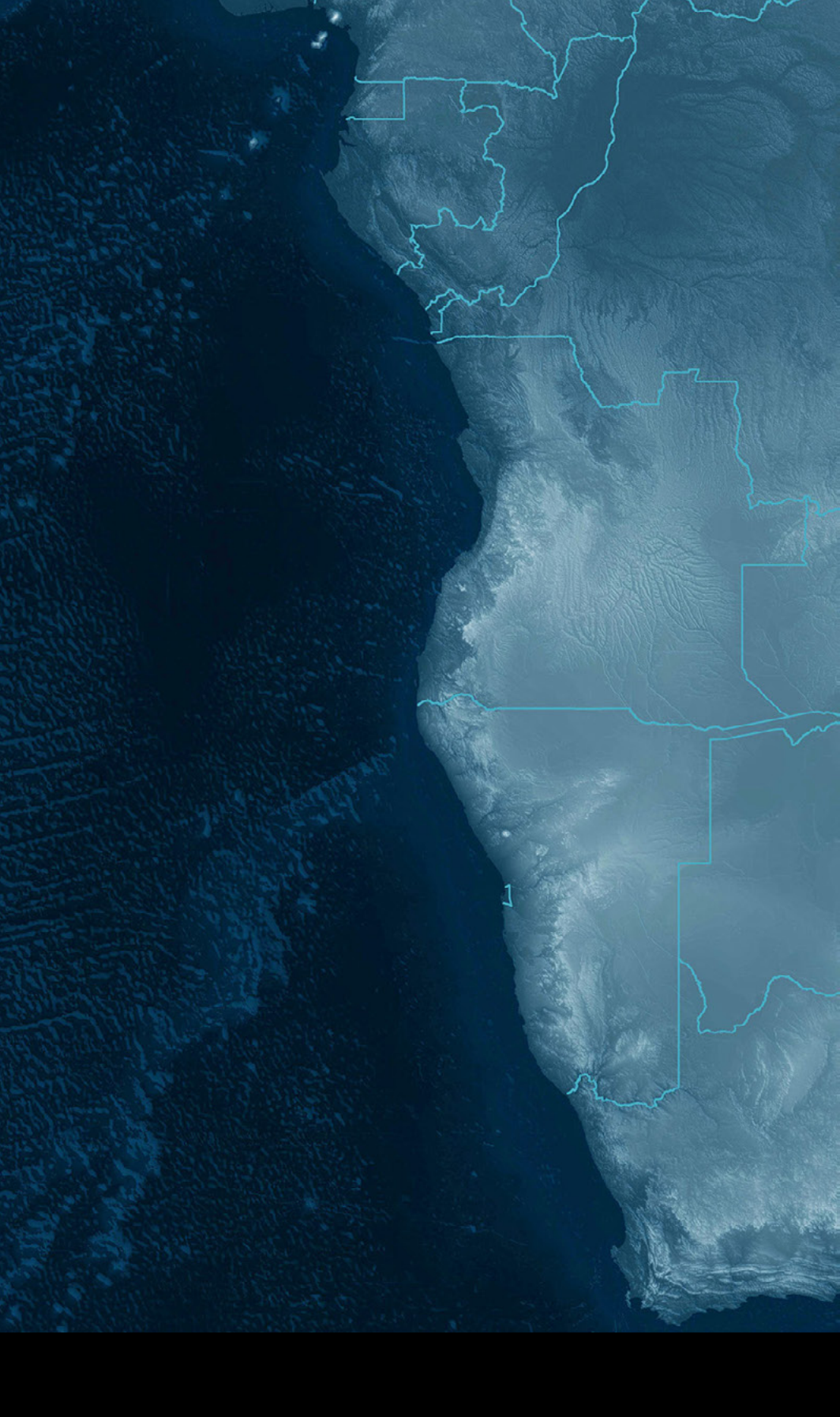

Agora veremos como filtrar e interpolar dados com o GMT. Neste exemplo, vamos:

- Filtrar e interpolar dados, a batimetria no exemplo;
- Criar e usar uma linha de costa com mais detalhes.

Além disso, iremos:

- Diferenciar pontos e linhas usando arquivos multi-seção;
- Colocar legendas.

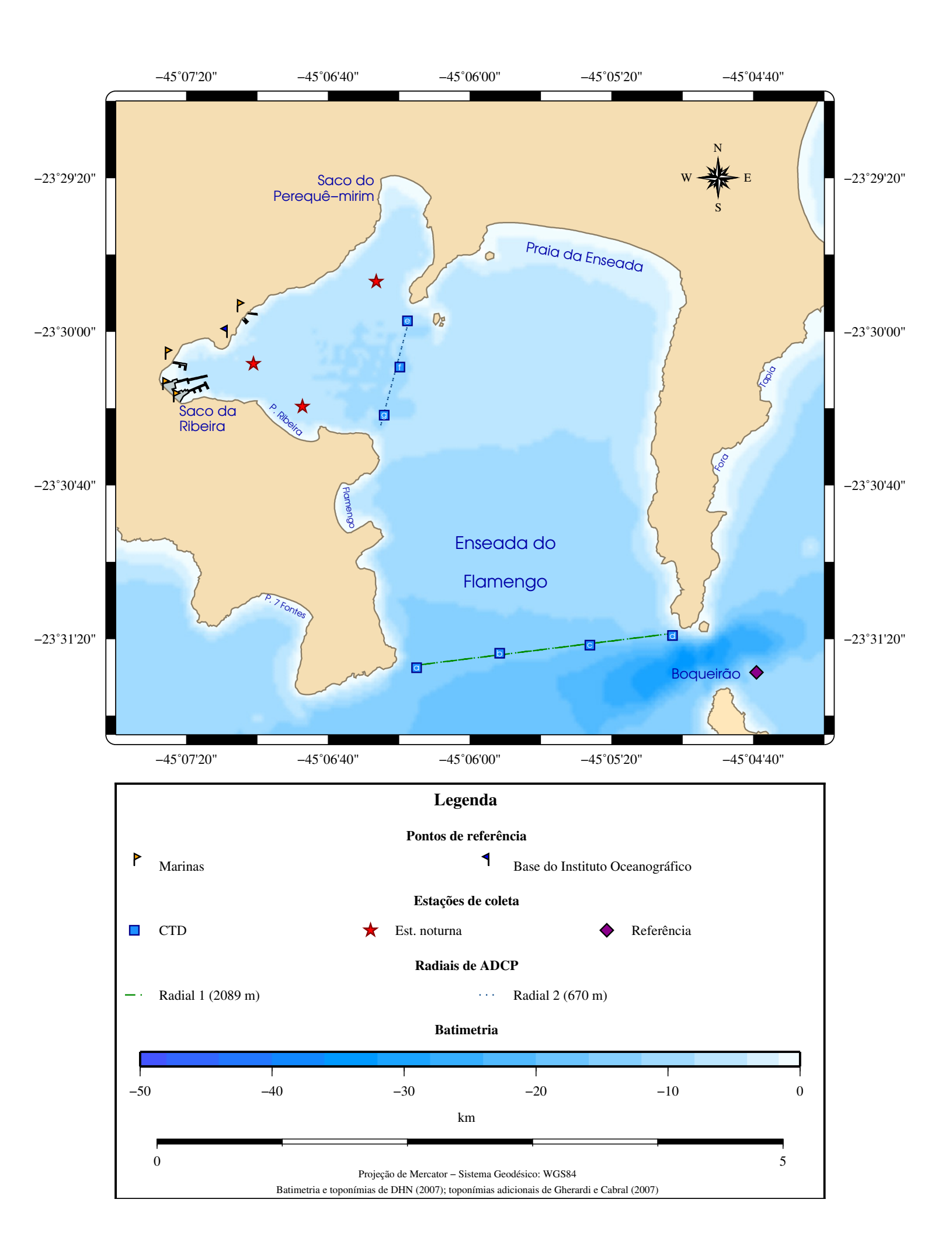

Partindo de dados coletados (esquerda), chegaremos à visualização da batimetria (direita).

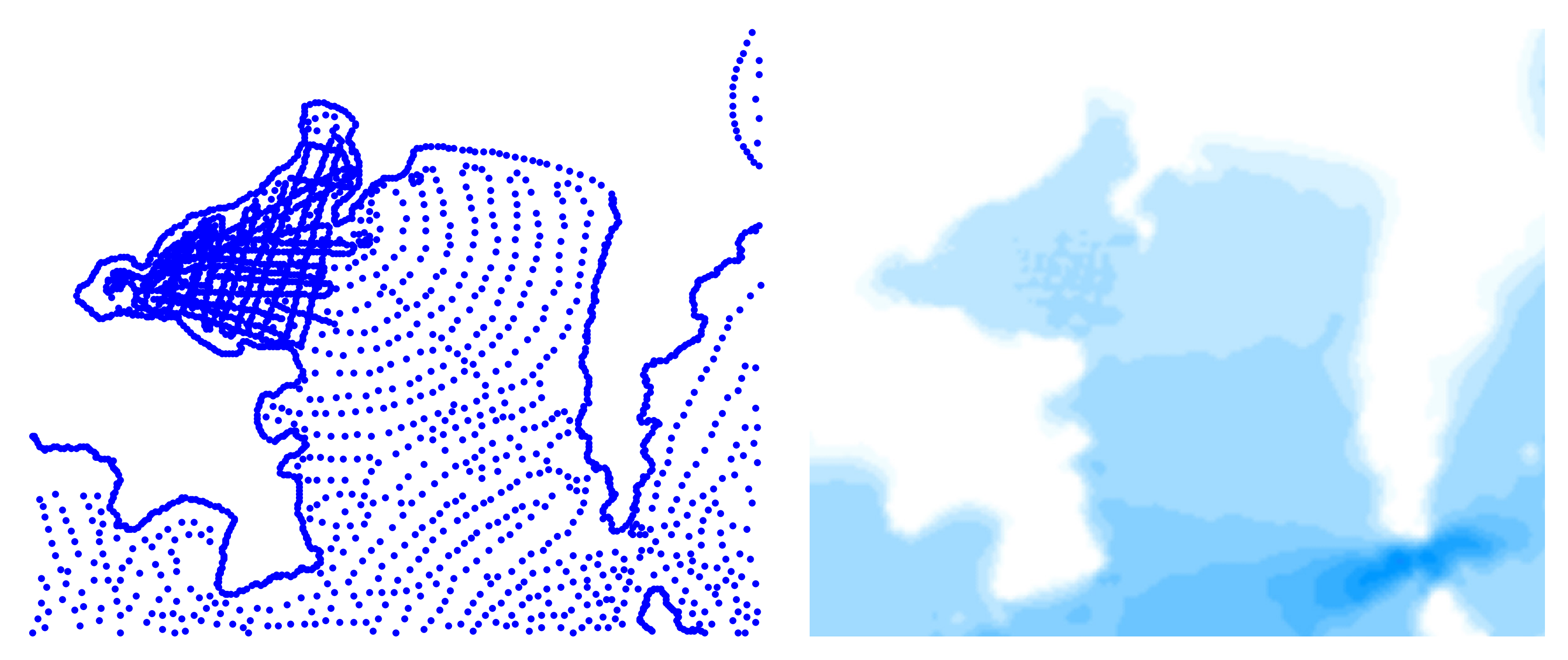

Para isso, usaremos o blockmean e o surface:

regiao="-R-45:07:40/-23:31:45/-45:04:20/-23:29:00r"

**blockmean** batimFlamengo.xyz **\$regiao** -I1c > batimFlamengo\_mean.xyz surface batimFlamengo\_mean.xyz -T0.35 -GbatimMF.nc \$regiao -I1c

> O primeiro filtra os dados, o segundo interpola para uma grade regular.

Lembrando que o arquivo resultante será visualizado com o grdview.

Esse processo pode ser usado para outras variáveis: temperatura, salinidade, clorofila, concentração de poluentes, SSH, nutrientes etc.

O blockmean filtra usando uma média em caixa em uma grade com o espaçamento indicado.

O surface coloca os dados na grade adaptando uma superfície e resolvendo-a em cada ponto.

> Além de média, pode-se usar a mediana ou a moda, com blockmedian e blockmode respectivamente.

#### Linha de costa

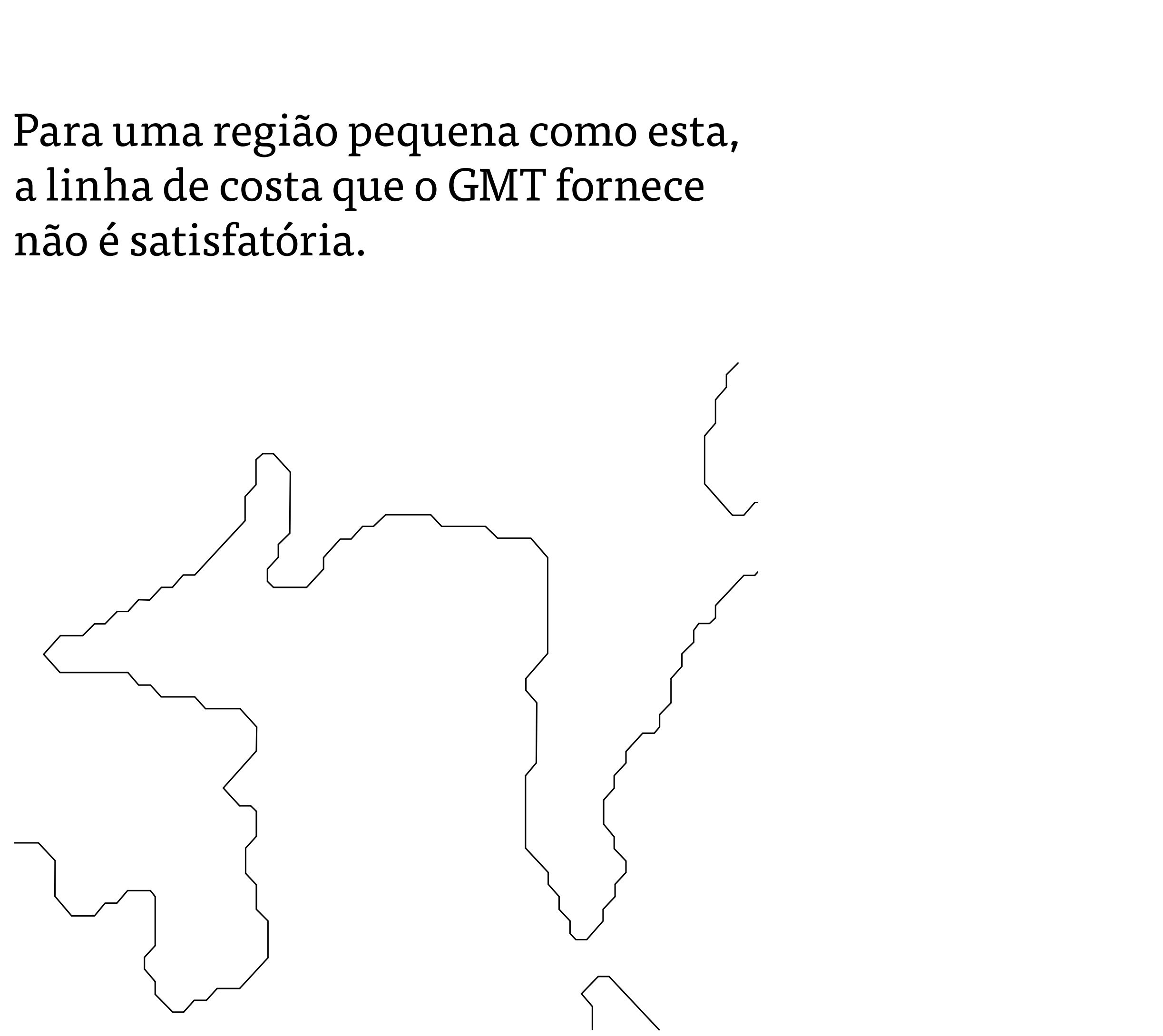

#### Linha de costa

Vamos usar um arquivo multi-seção para fazer uma linha de costa melhor.

Nestes arquivos, cada seção é um polígono.

-23°30'40'

-23°31'20'

-45°07'20"

-45°06'40'

-45°07'20' -45°06'40' -45°05'20" -45°04'40' -45°06'00' -23°29'20' -23°29'20" Saco do Perequê-mirim Praia da Enseada -23°30'00" -23°30'00"

Enseada do

Flamengo

-45°06'00'

1 seção nesse caso, uma das ilhas.

-23°30'40"

-23°31'20"

Boqueirão 🔶

-45°04'40'

-45°05'20'

> -Gwheat -Wthin,wheat4 -23.49930 -45.10288 -23.49953 -45.10270 -23.49931 -45.10249 -23.49904 -45.10234 -23.49870 -45.10246 -23.49875 -45.10280 > -Gwheat -Wthin,wheat4 -23.49925 -45.10220 -23.49904 -45.10224 -23.49898 -45.10203 -23.49920 -45.10200 > -Gwheat -Wthin,wheat4 -23.49936 -45.10228 -23.49960 -45.10239 -23.49963 -45.10218 -23.49947 -45.10209 > -Gwheat -Wthin,wheat4 -23.49424 -45.09847 -23.49439 -45.09813 -23.49469 -45.09815 -23.49485 -45.09862 -23.49470 -45.09879 -23.49441 -45.09876

#### Linha de costa

O arquivo será plotado pelo psxy:

```
proj="-JM14.5c"
arquivo="mapa_radiaisMF.ps"
```

psxy linha\_de\_costa.dat \$regiao \$proj -L -m -: -P -K -O >> \$arquivo

Observe que são polígonos fechados (-L) especificados por um arquivo multi-seção (-m).

Normalmente, o GMT lê longitude (eixo X), depois latitude (eixo Y). Nesse caso o arquivo tem latitude primeiro, então avisamos ao GMT usando o -:.

#### Estações e radiais

Tanto as radiais quanto estações serão plotadas pelo psxy.

Existe uma diferença importante entre plotar estações e radiais:

psxy \$regiao \$proj radiais.txt -m -L -Wthin,0/100/0 -P -K -0 >> \$arquivo
psxy \$regiao \$proj est\_radiais.txt -m -S0.27c -P -K -0 >> \$arquivo

A presença do -S indica que serão plotados símbolos. Caso o parâmetro esteja ausente, serão plotadas linhas.

### Estações

As linhas de cada seção contém a longitude, a latitude e o símbolo desejado. Opcionalmente, pode-se especificar o tamanho do símbolo.

> -Gdodgerblue -Wthin,darkblue -45.10419815 -23.52431852 s -45.09768148 -23.52327407 s -45.09060556 -23.52267963 s -45.08412963 -23.52199074 s -45.10490370 -23.49923889 s -45.10550926 -23.50258519 s -45.10673889 -23.50606111 s > -Gdarkmagenta -Wthin,black -45.07755000 -23.52465000 d > -Gblue -Wthin,black -45.119047 -23.500463 klflag/0.5c

> -Gorange -Wthin, black -45.123231 -23.505126 krflag -45.124079 -23.504241 krflag krflag -45.123875 -23.502027 krflag -45.118221 -23.498603

### Estações

O texto das estações fica em um arquivo separado para ser plotado pelo pstext.

- -45.10550926 -23.50258519 5 0 13 CM f
- -45.10673889 -23.50606111 5 0 13 CM g
- -45.10419815 -23.52431852 5 0 13 CM a -45.09768148 -23.52327407 5 0 13 CM b -45.09060556 -23.52267963 5 0 13 CM c -45.08412963 -23.52199074 5 0 13 CM d -45.10490370 -23.49923889 5 0 13 CM e

### Estações

psxy \$regiao \$proj radiais.txt -m -L -Wthin,0/100/0 -P -K -O >> \$arquivo psxy \$regiao \$proj correntografo.txt -m -S0.27c -P -K -O >> \$arquivo psxy \$regiao \$proj est\_radiais.txt -m -S0.27c -P -K -O >> \$arquivo

**pstext** estacoes\_let.txt \$regiao \$proj -Gwhite -P -K -O >> \$arquivo

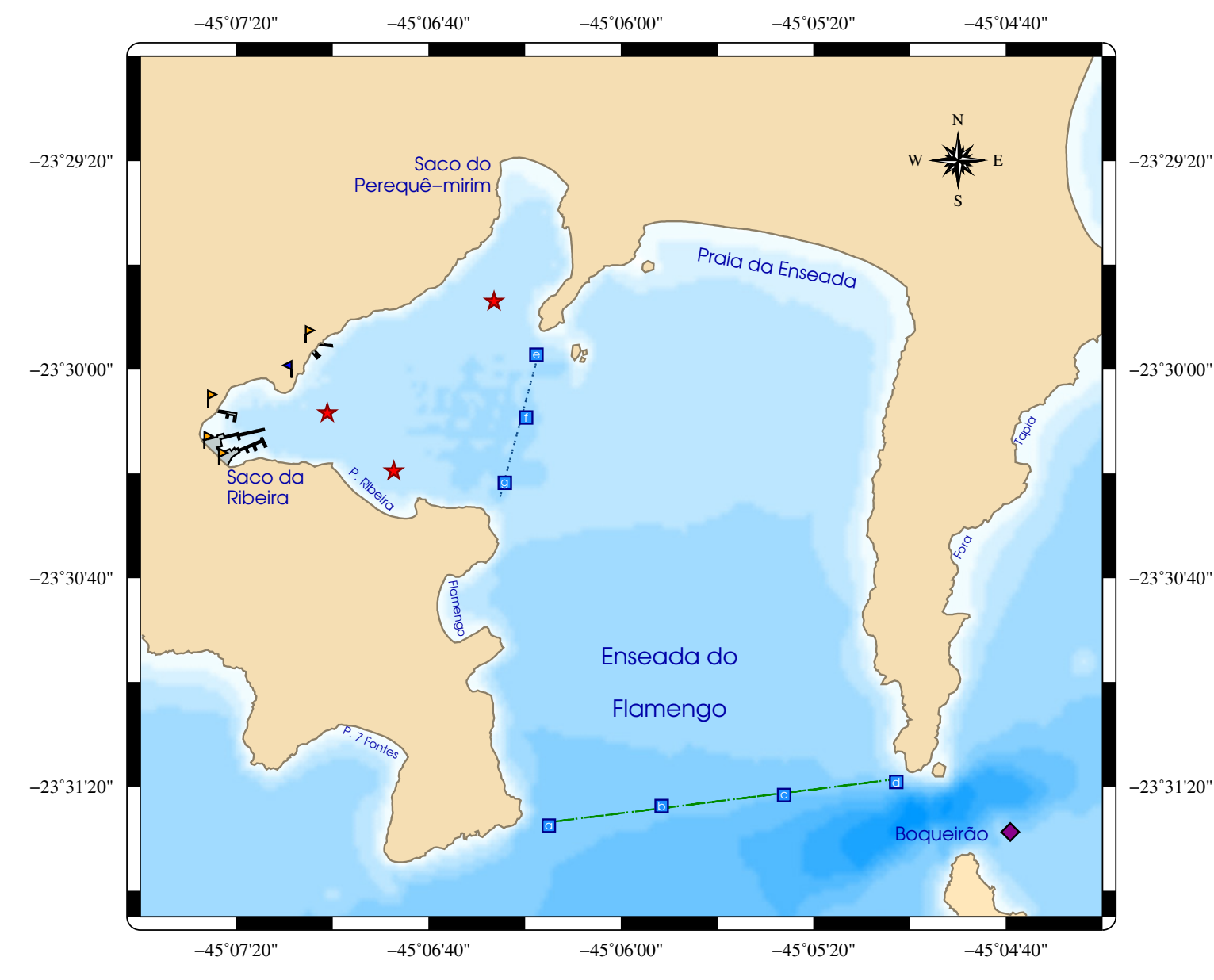

-23°29'20"

-23°30'00"

## Legendas

```
H 10 Times-Bold Legenda
                                                            Espaço (Gap)
G 0.4c
H 8 Times-Bold Pontos de referÍncia
G 0.3c
N 2
S 0.1i krflag 0.5c orange thin, black 0.3i Marinas
S 0.1i klflag 0.5c blue
                           thin, black 0.3i Base
N 1
G 0.4c
H 8 Times-Bold Estações de coleta
G 0.3c
N 3
S 0.1i s 0.27c dodgerblue thin, darkblue 0.3i CTD
S 0.1i a 0.27c red thin, darkred 0.3i Est. noturna
S 0.1i d 0.27c darkmagenta thin, black 0.3i Referência
N 1
G 0.4c
                                                         Marinas
H 8 Times-Bold Radiais de ADCP
G 0.3c
                                                        CTD
N 2
                                                          Radial 1 (2089 m)
S 0.1i - 0.15i - thin, green4, -. - 0.3i Radial 1
S 0.1i - 0.15i - thin, dodgerblue4,. 0.3i Radial 2
                                                         -50
                                                               -40
N 1
G 0.4c
```

Cabeçalho (Header)

Número de colunas Símbolos e seus significados

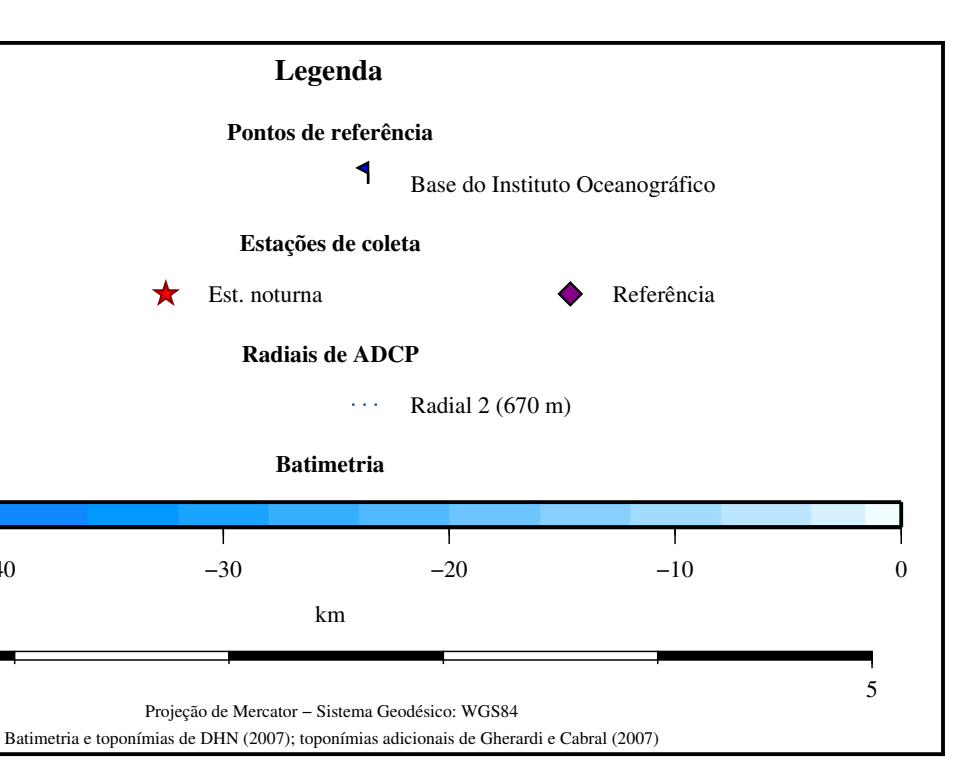

## Legendas

| 8 Times-Bold Batimetria              |                                                                                                    |
|--------------------------------------|----------------------------------------------------------------------------------------------------|
| 0.3c                                 |                                                                                                    |
| 1                                    |                                                                                                    |
| seacut.cpt 0.5c 0.3c -B10            | Barra d                                                                                                    |
| 1                                    |                                                                                                    |
| 0.3c                                 |                                                                                                    |
| 8 Times-Roman c km                   | Texto (L                                                                                                    |
| -0.3c                                |                                                                                                    |
| - −23:30:30 5 f                      | Escala                                                                                                    |
| 6 Times-Roman C Projeção de Mercator |                                                                                                    |
|                                      | <pre>8 Times-Bold Batimetria<br/>0.3c<br/>1<br/>seacut.cpt 0.5c 0.3c -B10<br/>1<br/>0.3c<br/>8 Times-Roman c km<br/>-0.3c<br/>23:30:30 5 f<br/>6 Times-Roman C Projeção de Mercator</pre> |

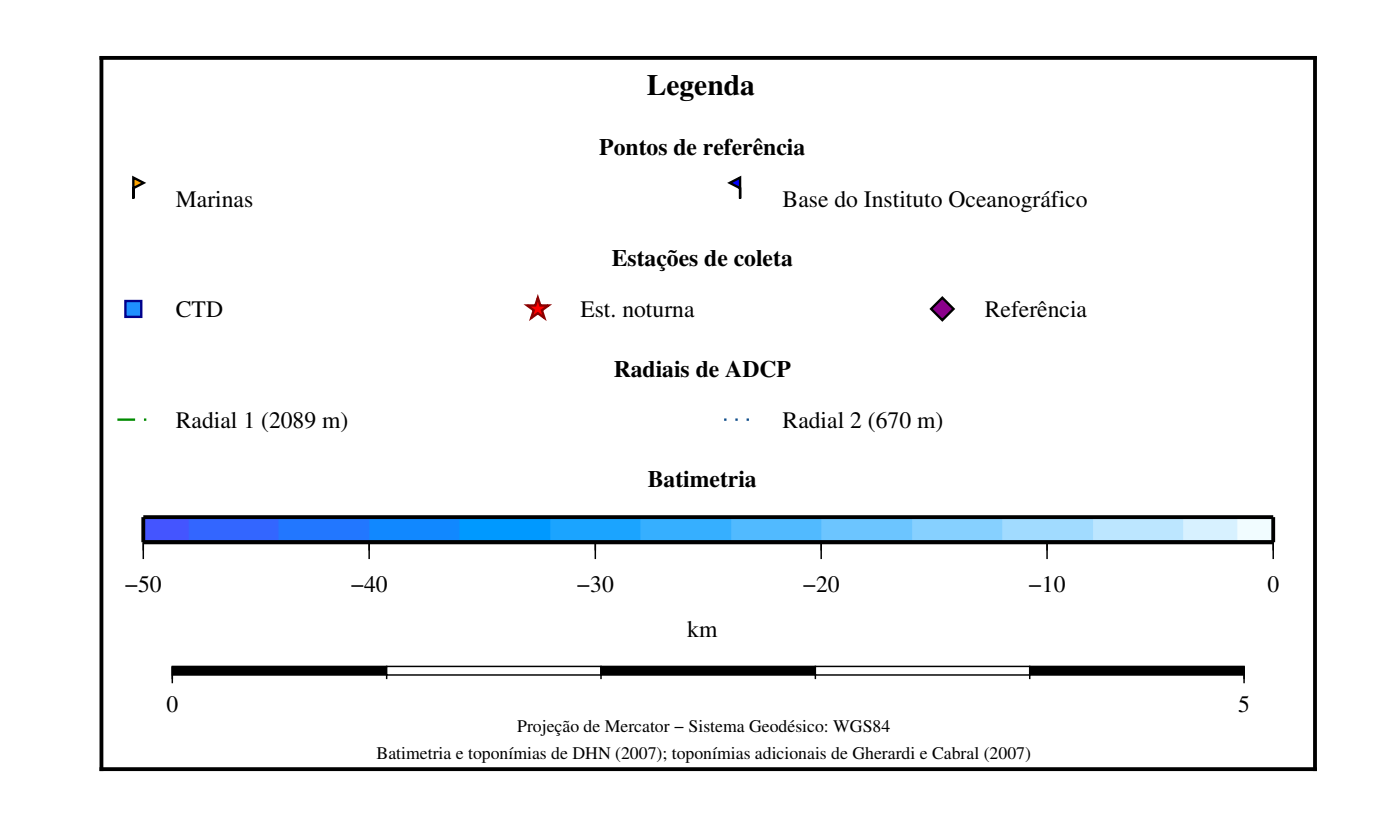

le cores

Label)

(Map scale)

### Finalizando

Por último, usamos o psbasemap para desenhar elementos que normalmente seriam desenhados com o pscoast.

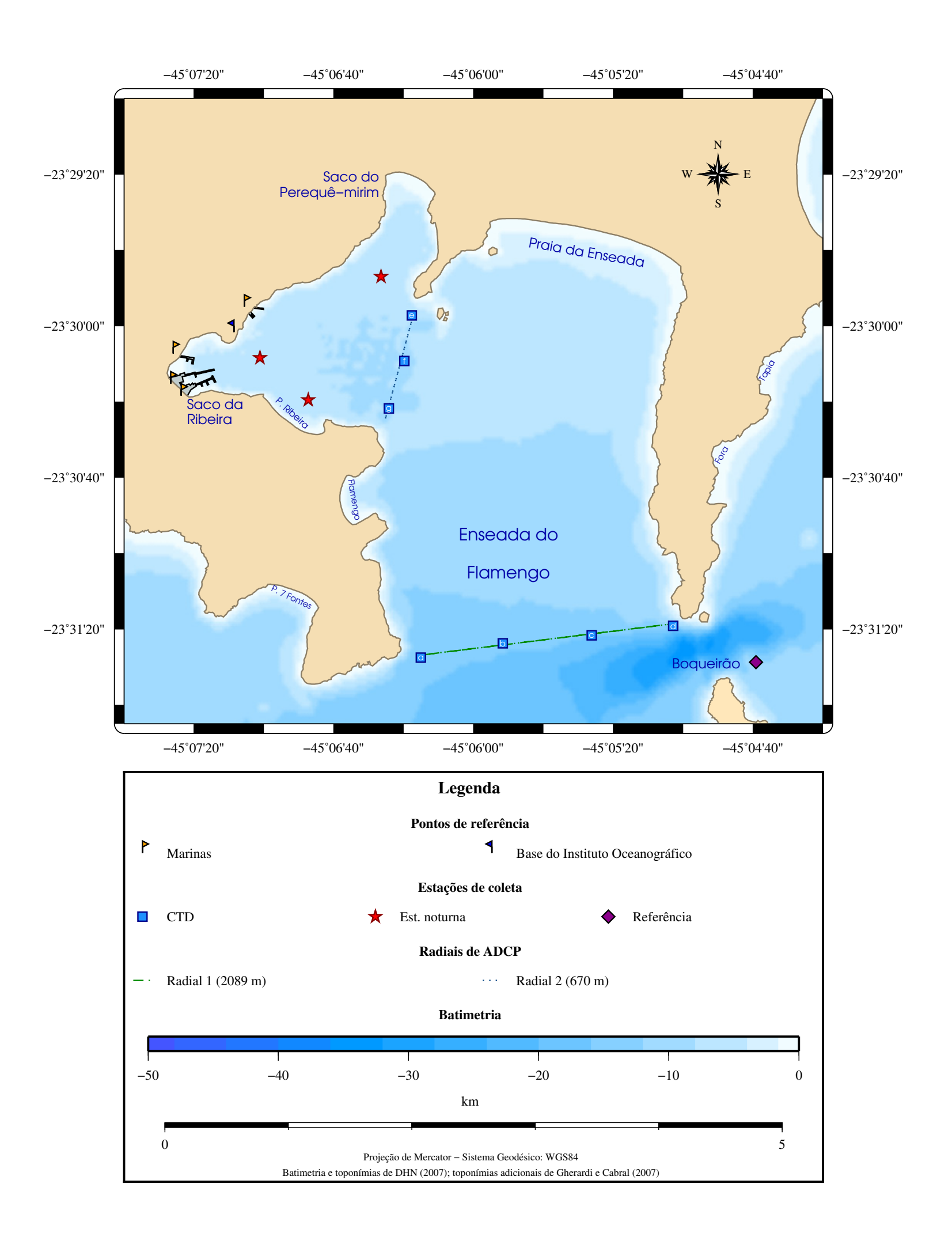

#### Mapas de contornos

Os contornos são feitos pelo grdcontour. Ele recebe como parâmetros o intervalo entre os contornos (-C) e o intervalo entre anotações (-A).

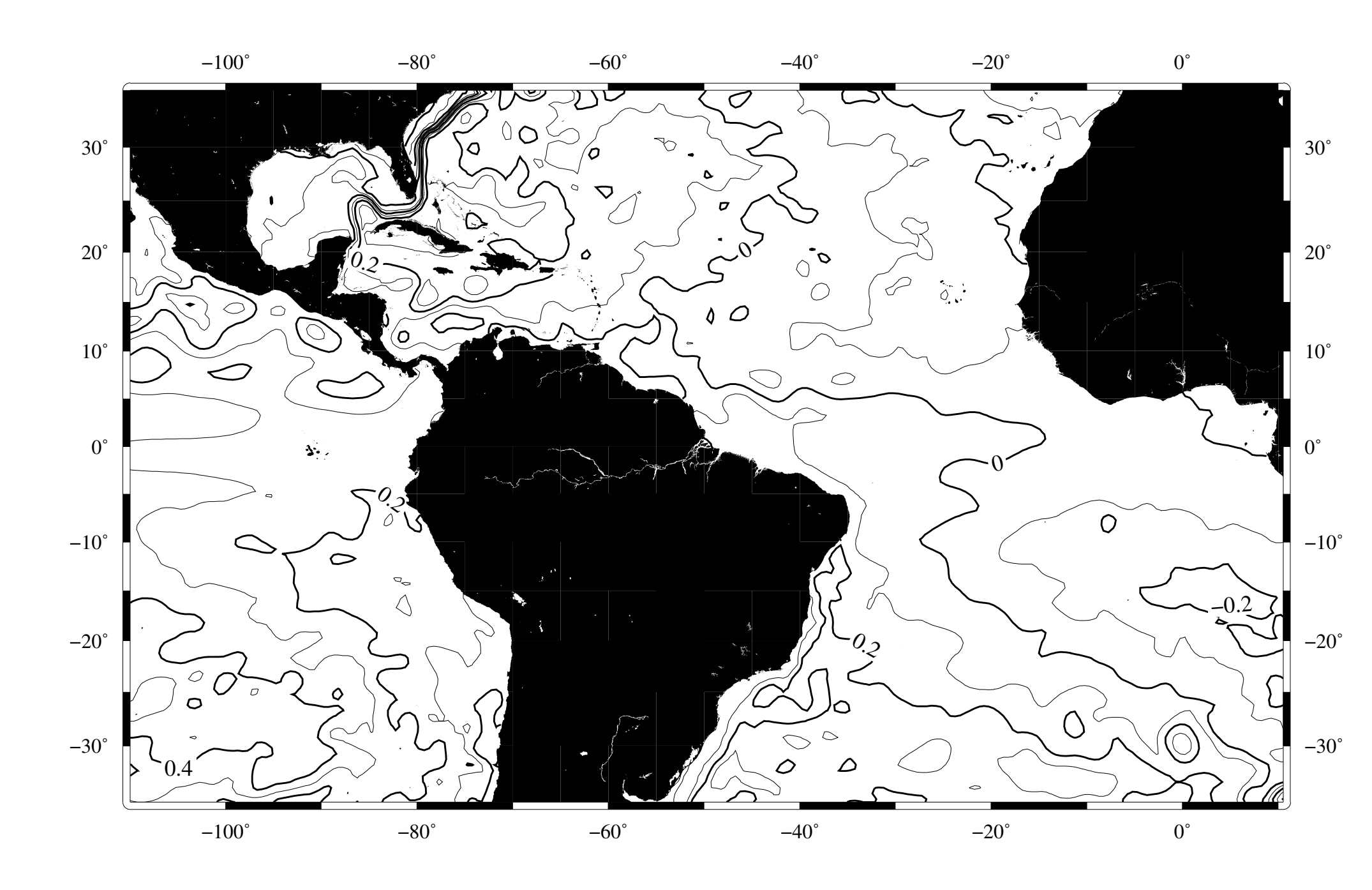

#### Mapas de contornos

O mapa anterior pode ser produzido usando o seguinte:

grdcontour "soda\_ssh.cdf?ssh[1]" -C0.1 -A0.2 ...

O exercício é obter o mapa abaixo. Usando essa área:

-R-110:00:00/-35:00:00/10:30:00/35:00:00r

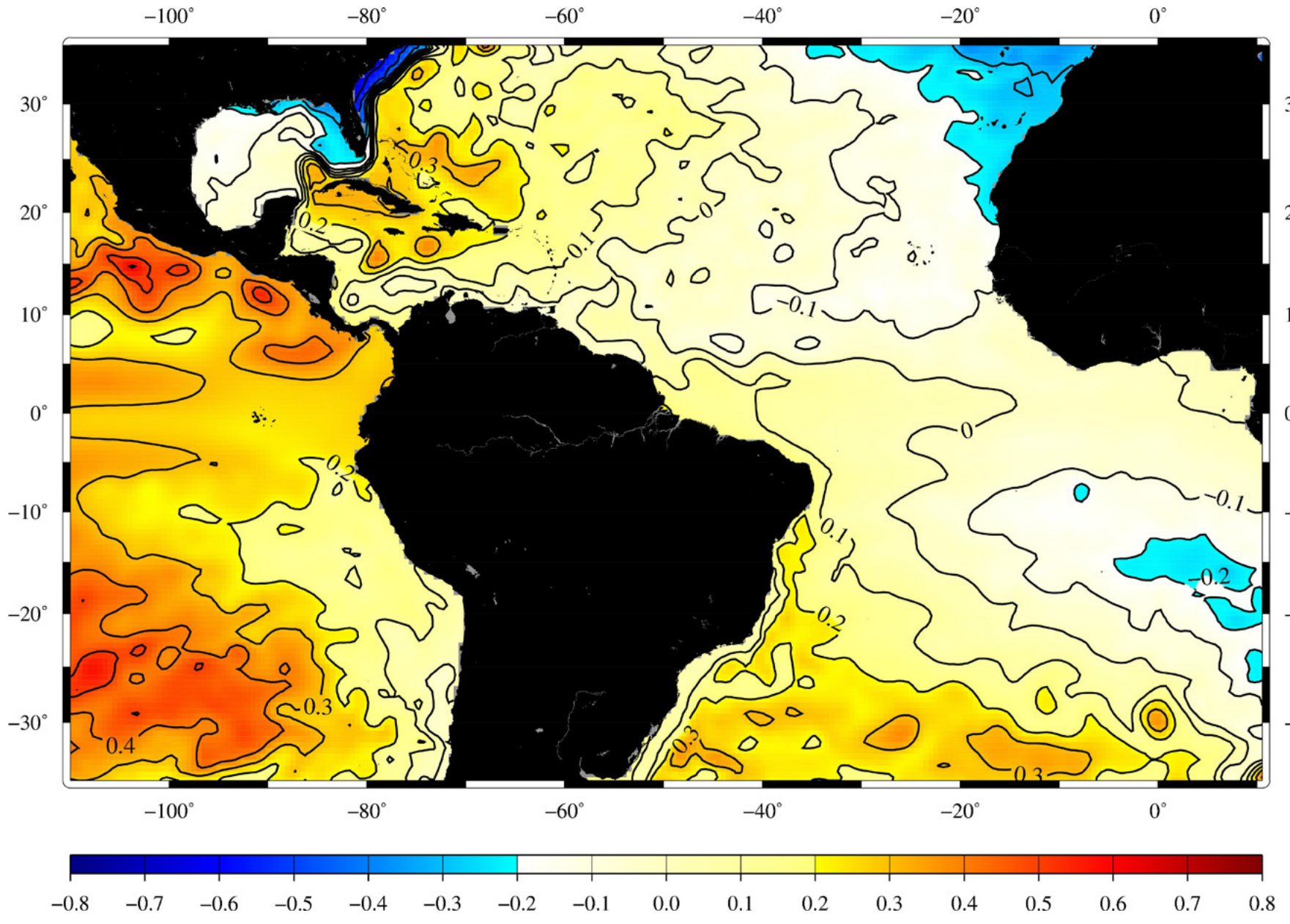

30° 20°

 $10^{\circ}$ 

 $-10^{\circ}$ 

 $-20^{\circ}$ 

-30°

## Mapas agrupados

#### Usando o exemplo anterior, vamos criar um conjunto de mapas na mesma figura.

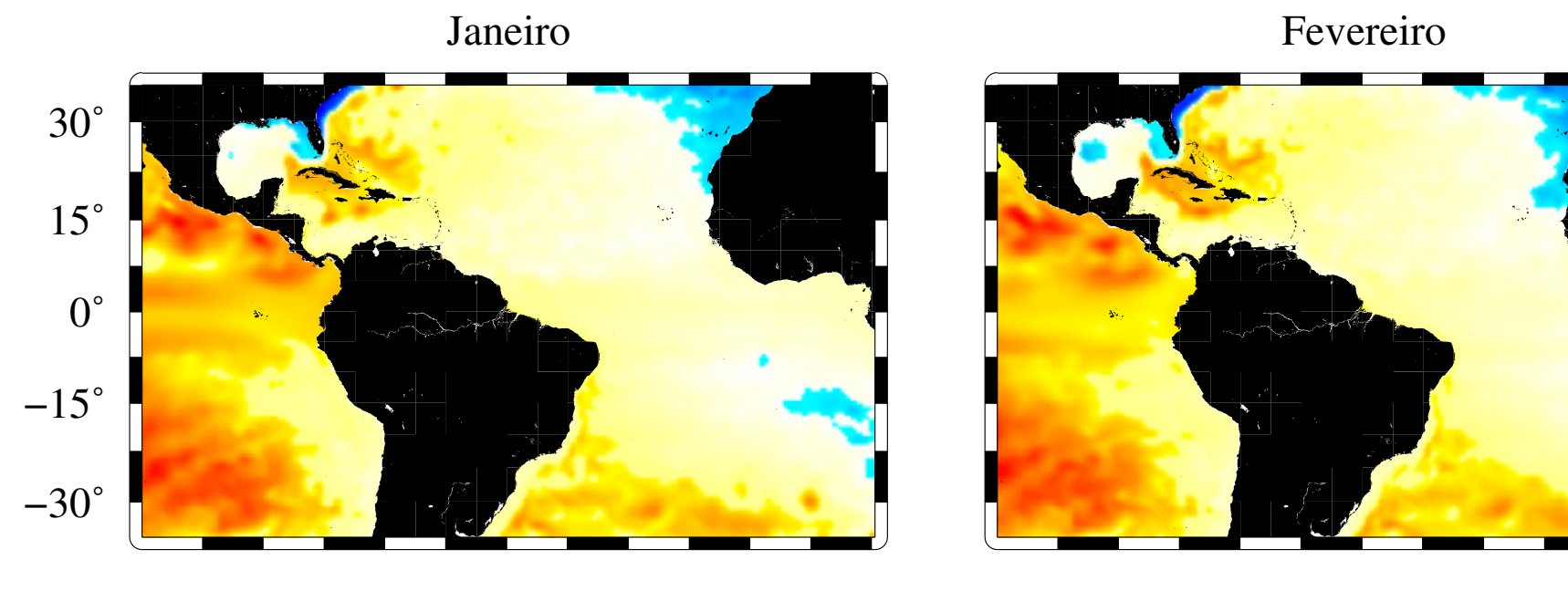

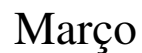

Abril

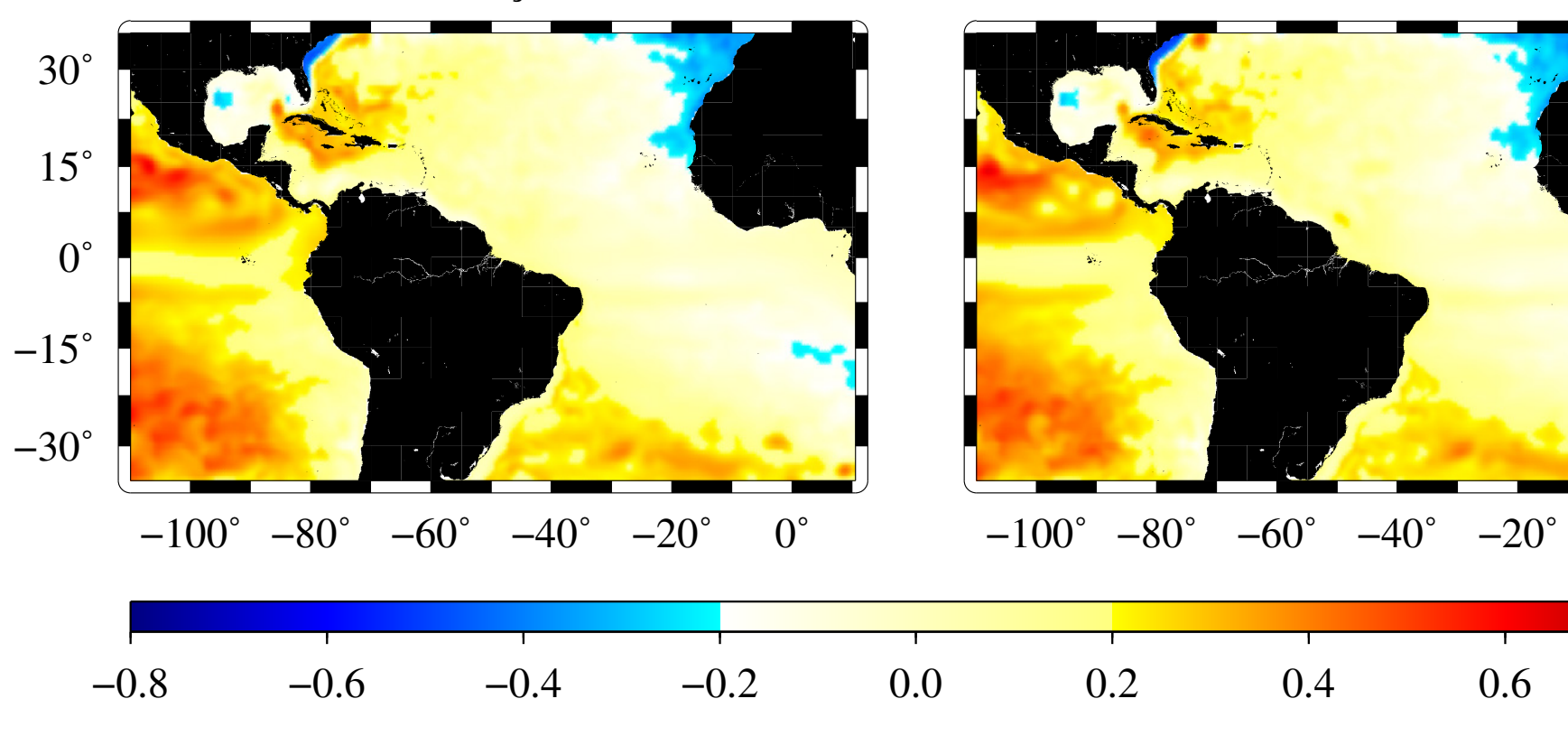

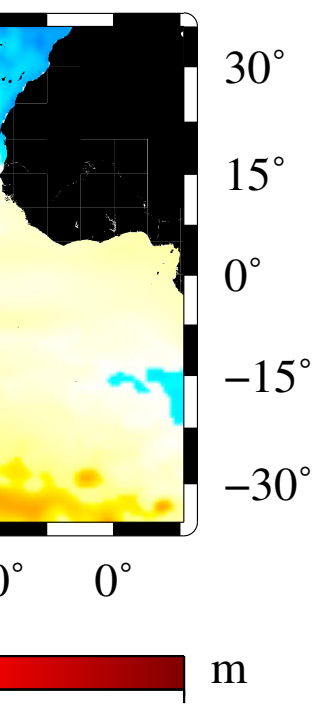

0.8

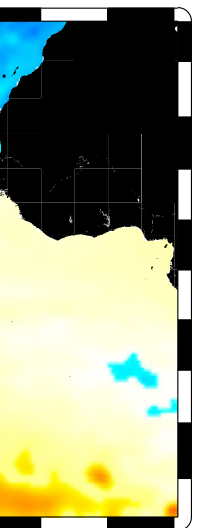

| 30°         |
|-------------|
| 15°         |
| $0^{\circ}$ |
| -15°        |
| -30°        |

### Mapas agrupados

grdview "soda\_ssh.cdf?ssh[1]" -Y15c ... > \$a pscoast ... >> \$a

grdview "soda\_ssh.cdf?ssh[2]" -X7c ... >> \$a pscoast ... >> \$a

grdview "soda\_ssh.cdf?ssh[3]" -Y-5c -X-7c ... >> \$a pscoast ... >> \$a

grdview "soda\_ssh.cdf?ssh[4]" -X7c ... >> \$a pscoast ... >> \$a

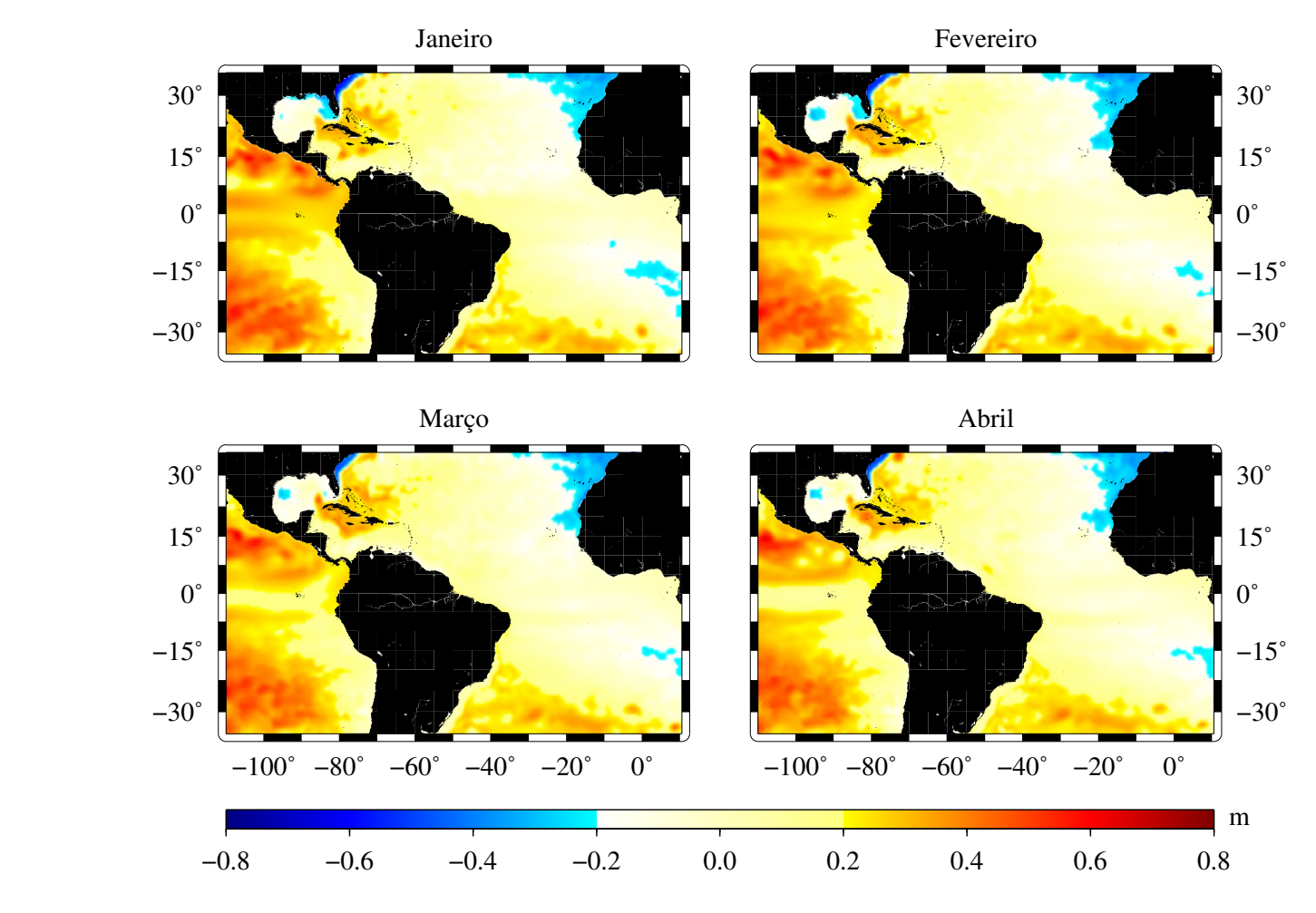

-JM6c

#### Título

grdview ... -Bf10da20d/f7.5da15:."Janeiro":Wesn ... > \$a pscoast ... >> \$a

grdview ... -Bf10da20d/f7.5da15:."Fevereiro":Wesn ... >> \$a pscoast ... >> \$a

grdview ... -Bf10da20d/f7.5da15:."Mar\347o":Wesn ... >> \$a pscoast ... >> \$a

grdview ... -Bf10da20d/f7.5da15:."Abril":Wesn ... >> \$a pscoast ... >> \$a

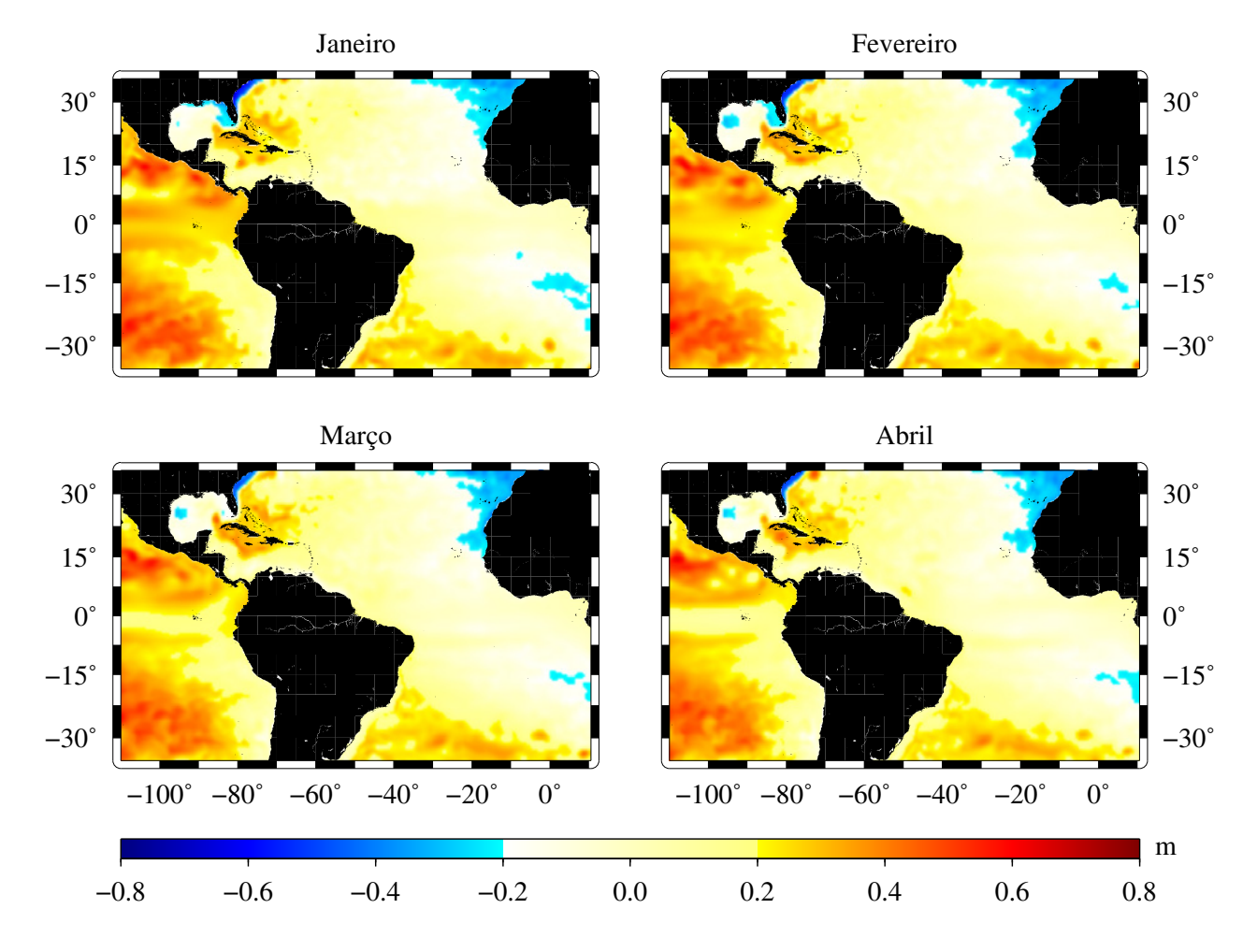

#### Título

Como vimos em exemplos anteriores, alguns caracteres não aparecem corretamente.

Os caracteres especiais ou com acentos devem ser colocados com a codificação ao lado.

O ç, por exemplo, corresponde a \347

|       |    |   |     |    |     |     |     | V |
|-------|----|---|-----|----|-----|-----|-----|---|
| octal | 0  | 1 | 2   | 3  | 4   | 5   | 6   | 7 |
| \03x  |    | • | ••• | ТМ |     | _   | fi  | ž |
| \04x  |    | ! | "   | #  | \$  | %   | &   | , |
| \05x  | (  | ) | *   | +  | ,   | _   | •   | / |
| \06x  | 0  | 1 | 2   | 3  | 4   | 5   | 6   | 7 |
| \07x  | 8  | 9 | •   | ;  | <   | =   | >   | ? |
| \10x  | @  | А | В   | С  | D   | E   | F   | G |
| \11x  | Η  | Ι | J   | K  | L   | М   | N   | 0 |
| \12x  | Р  | Q | R   | S  | Т   | U   | V   | W |
| \13x  | Х  | Y | Ζ   | [  | ١   | ]   | ^   | — |
| \14x  | 6  | a | b   | С  | d   | e   | f   | g |
| \15x  | h  | i | j   | k  | 1   | m   | n   | 0 |
| \16x  | р  | q | r   | S  | t   | u   | V   | W |
| \17x  | X  | У | Z   | {  | I   | }   | ~   | š |
| \20x  | Œ  | Ŧ | ‡   | Ł  | /   | <   | Š   | > |
| \21x  | œ  | Ÿ | Ž   | ł  | %0  | "   | "   | " |
| \22x  | 1  | ` | ,   | ^  | ~   | -   | J   | • |
| \23x  | •• | , | o   | ذ  | 1   | "   | c   | ~ |
| \24x  |    | i | ¢   | £  | ¤   | ¥   | I   | § |
| \25x  | •• | © | а   | «  | Г   | -   | R   | _ |
| \26x  | 0  | ± | 2   | 3  | ,   | μ   | ¶   | • |
| \27x  | 5  | 1 | 0   | *  | 1⁄4 | 1⁄2 | 3⁄4 | i |
| \30x  | À  | Á | Â   | Ã  | Ä   | Å   | Æ   | Ç |
| \31x  | È  | É | Ê   | Ë  | Ì   | Í   | Î   | Ï |
| \32x  | Ð  | Ñ | Ò   | Ó  | Ô   | Õ   | Ö   | × |
| \33x  | Ø  | Ù | Ú   | Û  | Ü   | Ý   | Þ   | ß |
| \34x  | à  | á | â   | ã  | ä   | å   | æ   | Ç |
| \35x  | è  | é | ê   | ë  | ì   | í   | î   | ï |
| \36x  | ð  | ñ | ò   | ó  | ô   | õ   | Ö   | ÷ |
| \37x  | ø  | ù | ú   | û  | ü   | ý   | þ   | ÿ |

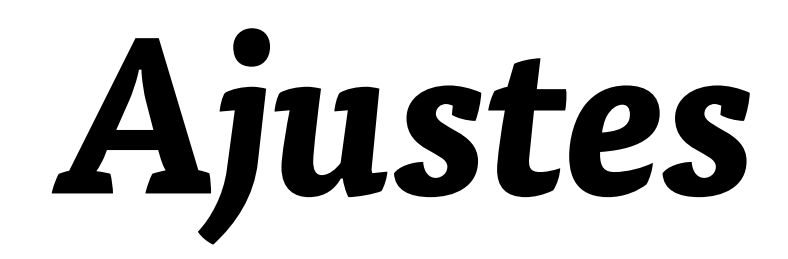

Podemos ajustar alguns parâmetros para melhorar os mapas.

Para isso, usa-se o gmtset.

gmtset HEADER\_OFFSET -8p HEADER\_FONT\_SIZE 10p ANNOT\_FONT\_SIZE\_PRIMARY 10p CHAR\_ENCODING ISOLatin1+

> Assim, todos os programas que estiverem depois do gmtset serão alterados.

Para alterar só um programa, podese colocar assim:

grdview --HEADER\_OFFSET=-8p ... > arquivo.ps

### Mapas com círculos

Usando essa área: -R-60/-35/10.5/0r

vamos fazer um mapa com valores proporcionais a círculos.

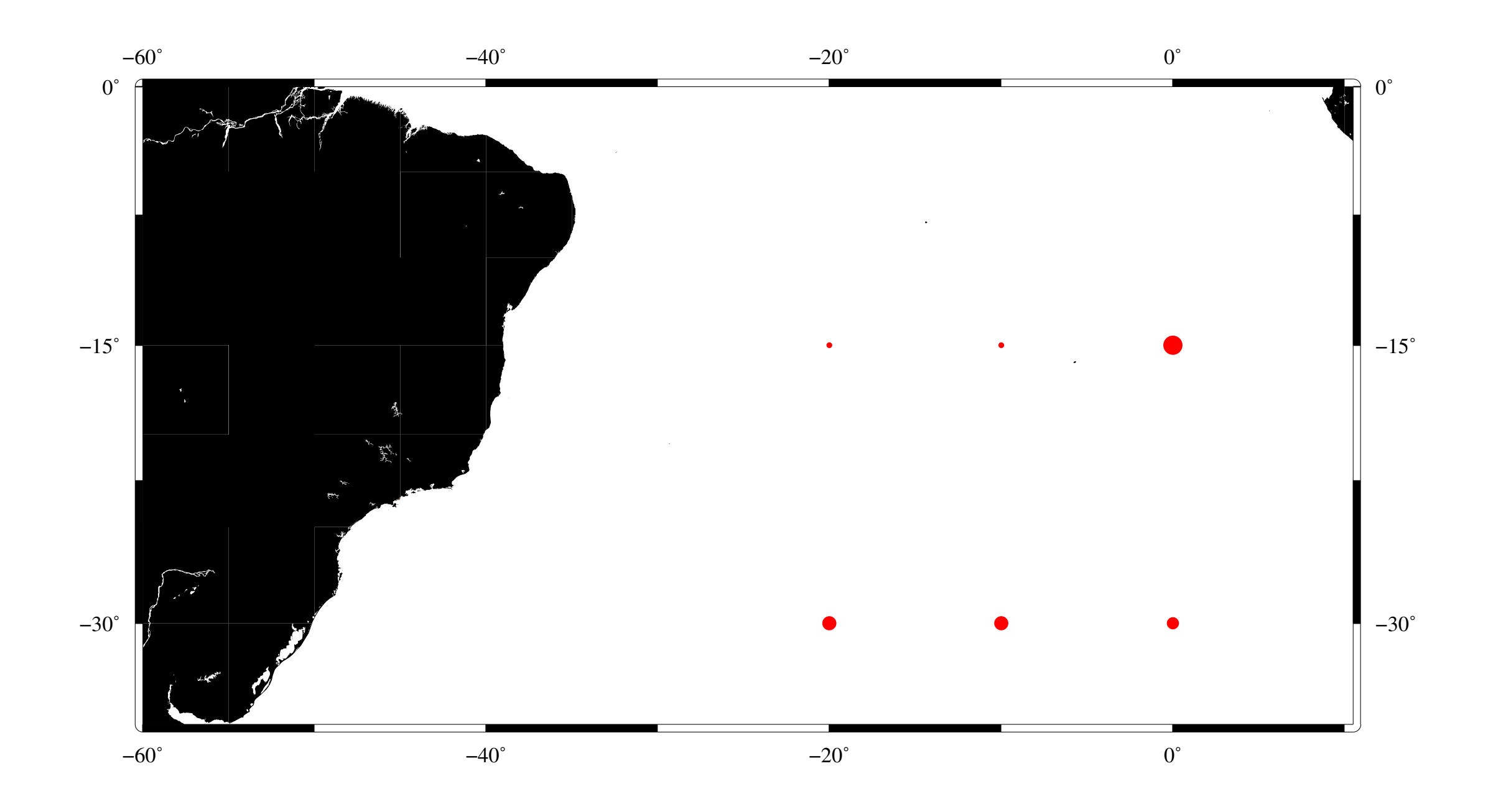

### Mapas com círculos

Usando essa área: -R-60/-35/10.5/0r vamos fazer um mapa com valores proporcionais a círculos.

Para isso, vamos usar dados inventados. Crie um arquivo de texto com esses valores:

- 0 -15 0.25
- 0 -30 0.16
- -10 -15 0.08
- -10 -30 0.19
- -20 -15 0.08
- -20 -30 0.19

psxy arquivo.txt -Gred -Sc ...

### Mapas com círculos

Ao fazer esse tipo de mapa, deve-se evitar colocar os dados diretamente como o diâmetro do círculo.

Aconselha-se colocar os valores proporcionais à área do círculo.

Para isso, usa-se:

diâmetro = 2
$$\sqrt{\frac{\text{valores}}{\pi}}$$

### INTRODUÇÃO AO CONTRODUÇÃO AO GENERIC MAPPING TOOLS

3° dia

#### Danilo Rodrigues Vieira

Instituto Oceanográfico - USP

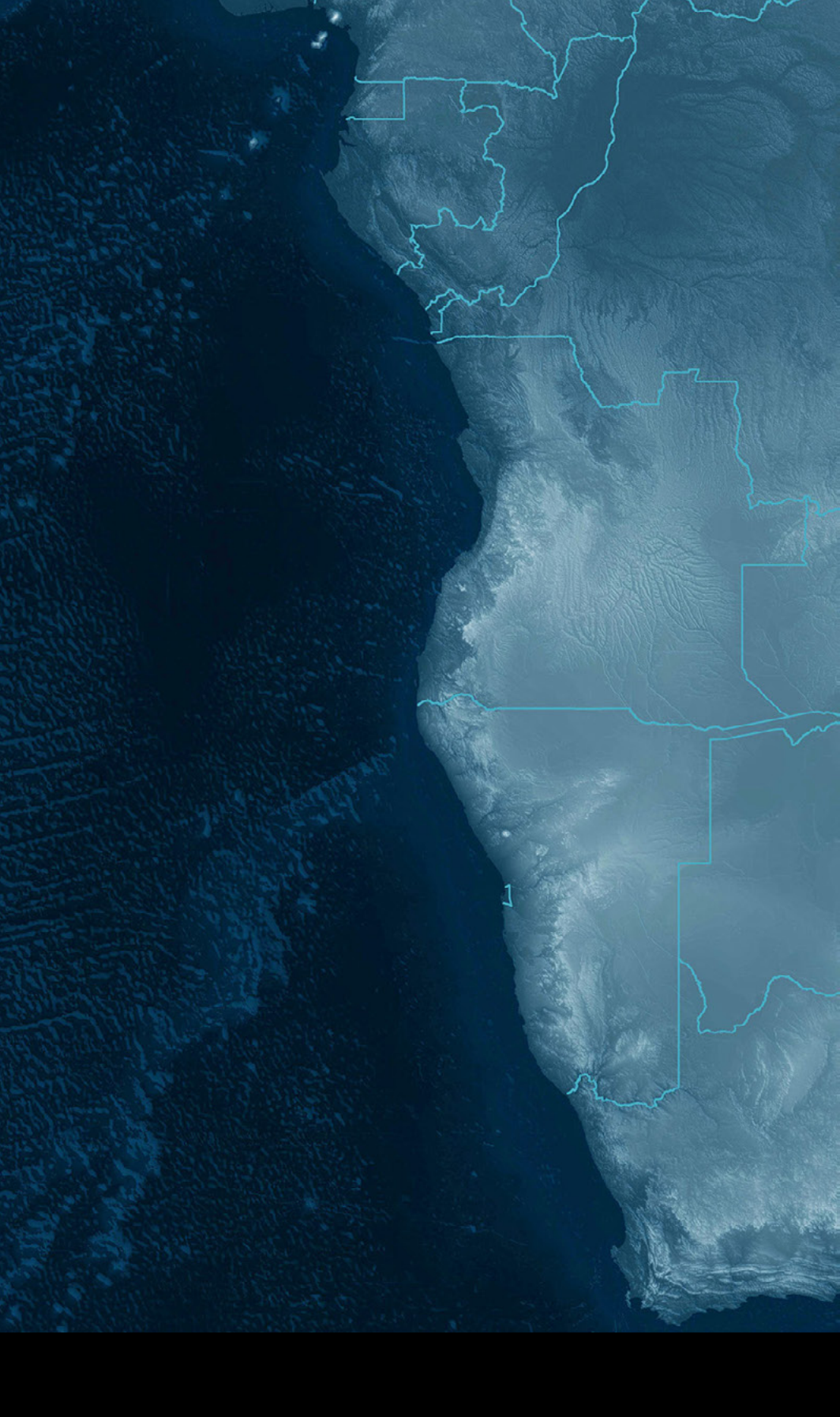

#### Borda

gmtset FRAME\_WIDTH 0.2c

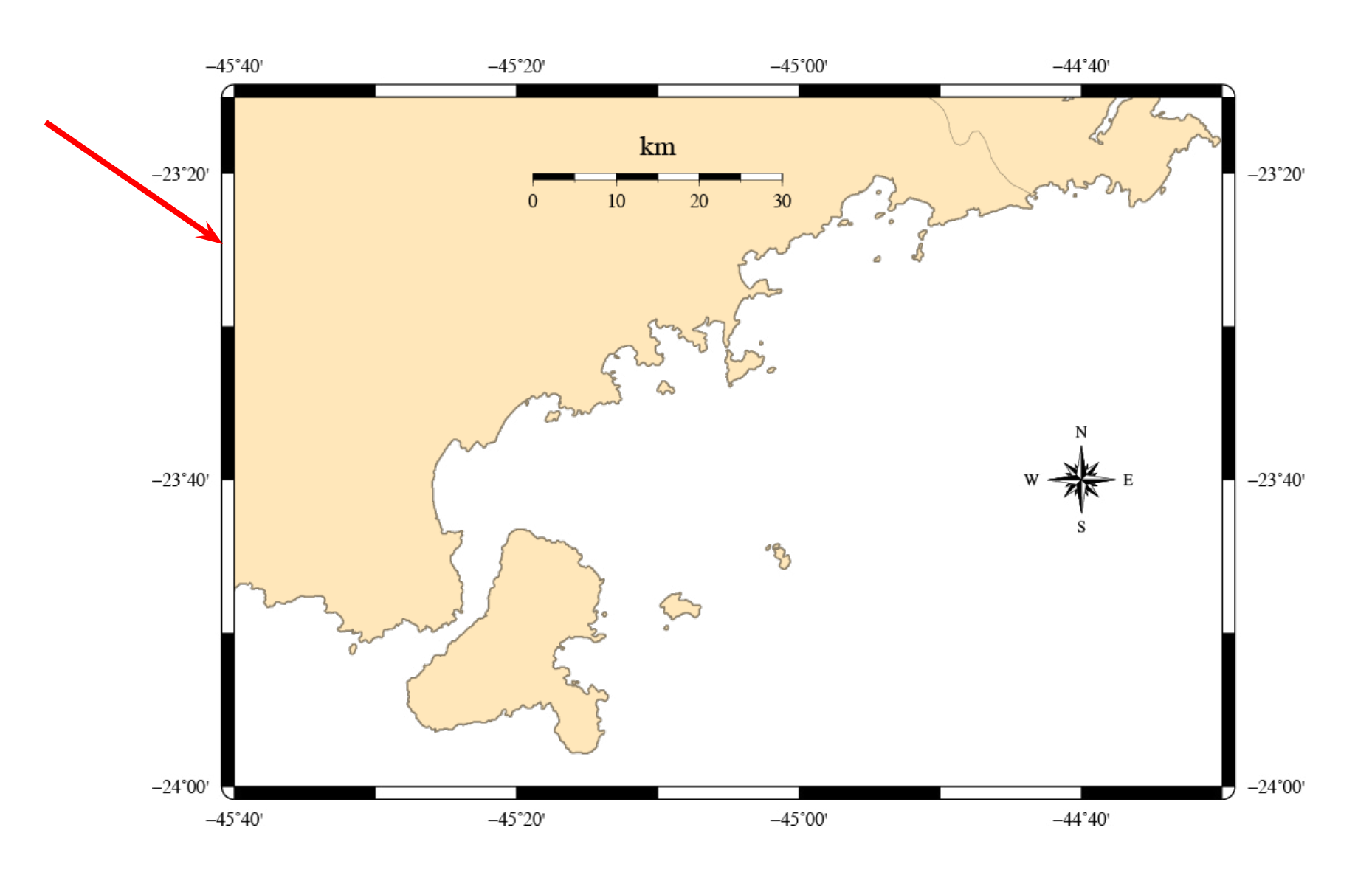

#### Perfis

Nesta exemplo, vamos trabalhar com dados de CTD.

Os dados serão filtrados usando uma média ponderada móvel, com pesos dados por uma gaussiana e depois plotados.

#### Perfis

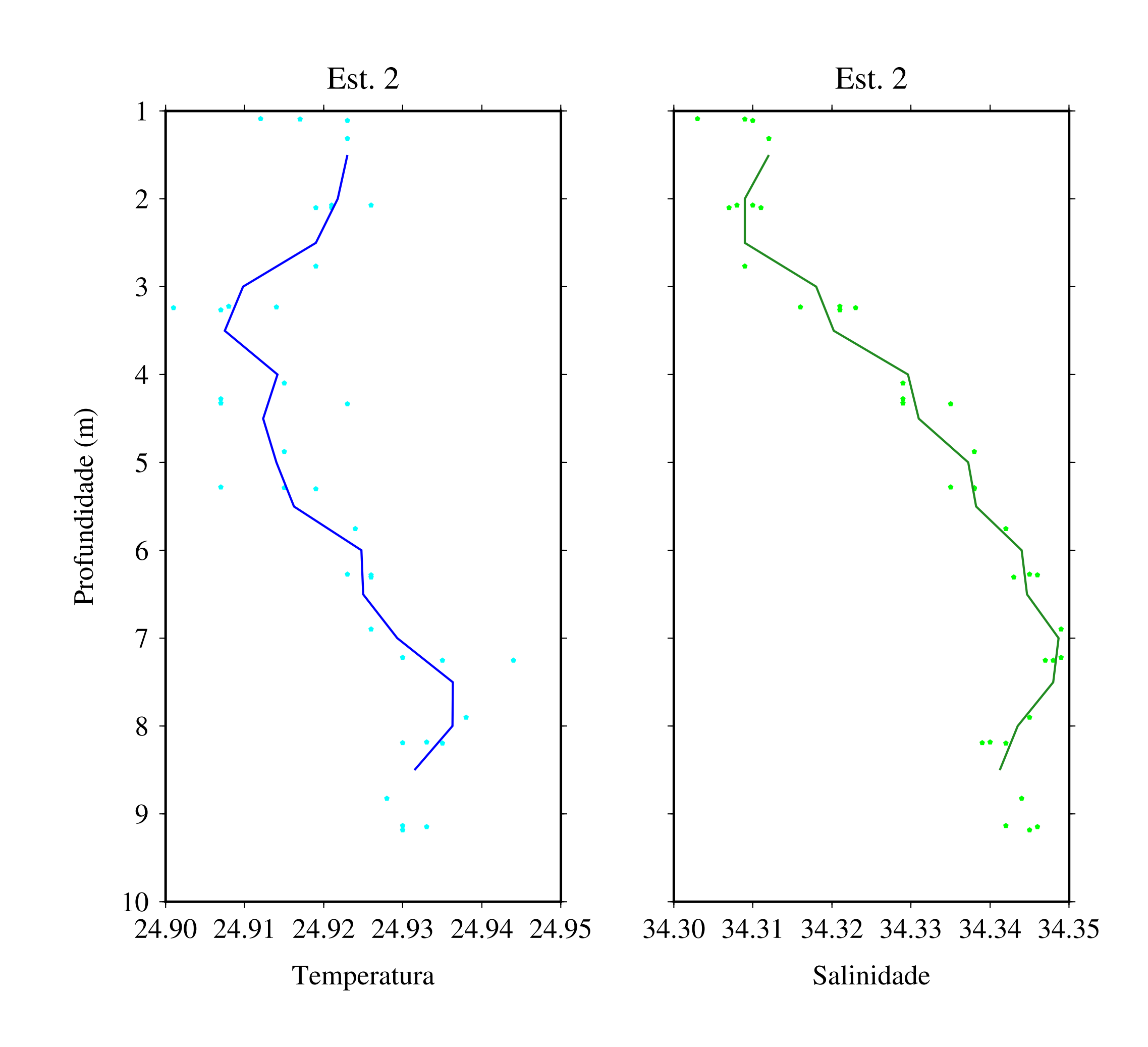
#### Perfis

A filtragem é feita com o filter1d. Não usaremos o que vimos ontem, pois aqueles programas trabalham em duas dimensões.

**filter1d** temp.dat -Fg.7 -T0/10/0.5 > temp\_filt.dat

O parâmetro -F especifica os pesos usados na média móvel. No caso, queremos uma gaussiana, com largura 0.7 unidades.

O parâmetro –T funciona da mesma forma que no makecpt: min/máx/ intervalo.

As outras opções de filtro incluem: c (cosseno); b (linear). Além de filtros que não fazem médias ponderadas: m (retorna o mediana); l (retorna o menor valor na janela) e u (retorna o valor máximo na janela).

#### Perfis: exercício

**filter1d** temp.dat -Fg.7 -T0/10/0.5 > temp\_filt.dat

Produzir os perfis ao lado usando psxy. Os pontos são os dados originais, a linha é o filtrado.

Dicas: -JX7c/-14c -R24.9/24.95/1/10 -R34.3/34.35/1/10

Lembram da diferença entre plotar estações e radiais (pontos e linhas)?

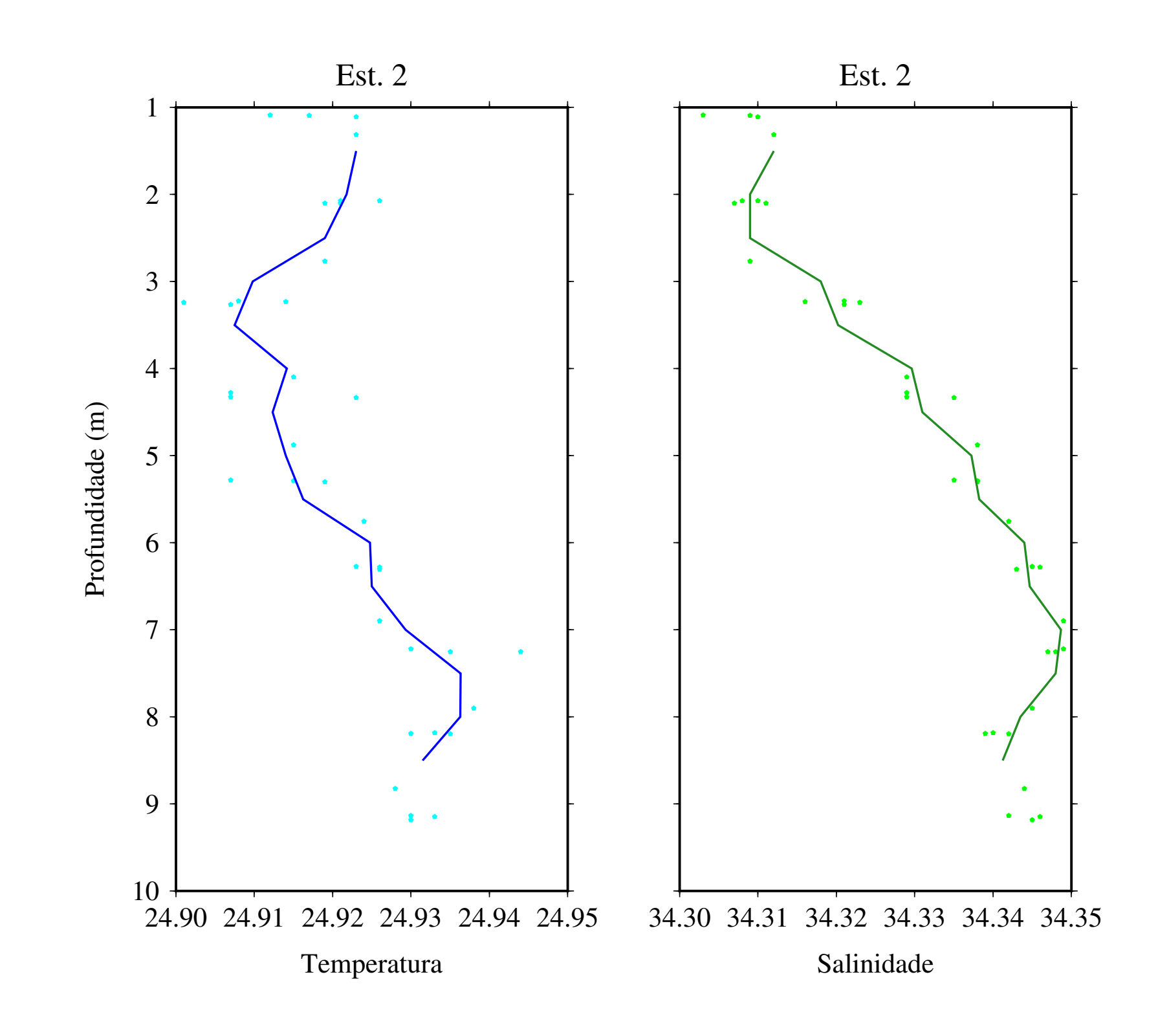

-B0.01:"Temperatura":/1:"Profundidade (m)":/:."Est. 2":WSne

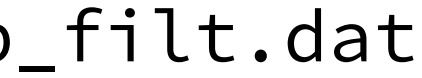

# Seções verticais: exercício

Usando o arquivo temperatura. nc, produzir a seção ao lado. Use os valores que julgar adequado na projeção.

**Bônus**:

- escreva "Talude" sobre o talude, acompanhando a inclinação do mesmo;
- coloque uma isoterma;
- coloque linhas de grade.

Desafio nível hard:

Escrever "Profundidade (m)" centralizado verticalmente.

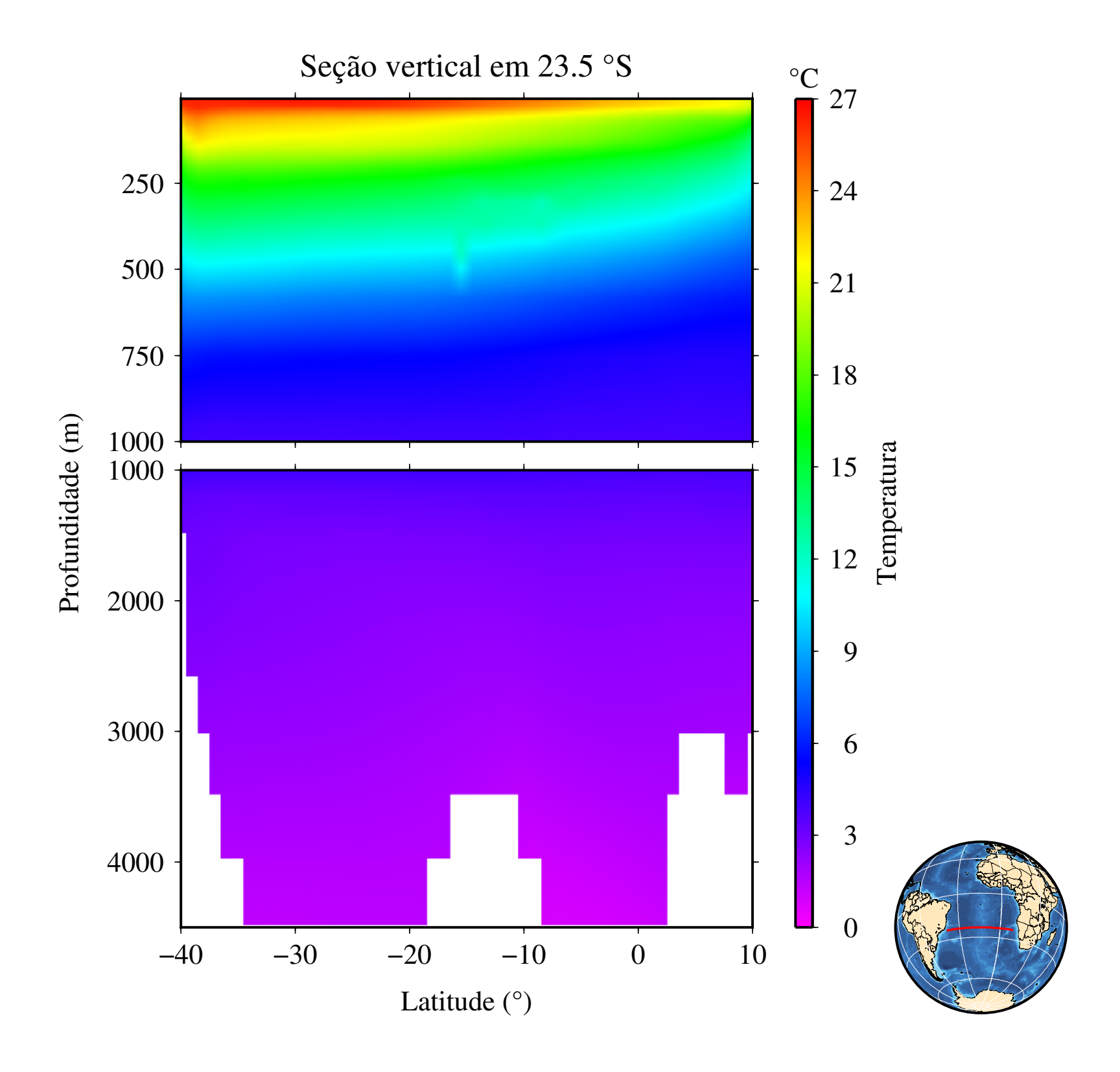

## INTRODUÇÃO AO CONTRODUÇÃO AO GENERIC MAPPING TOOLS

4° dia

#### Danilo Rodrigues Vieira

Instituto Oceanográfico - USP

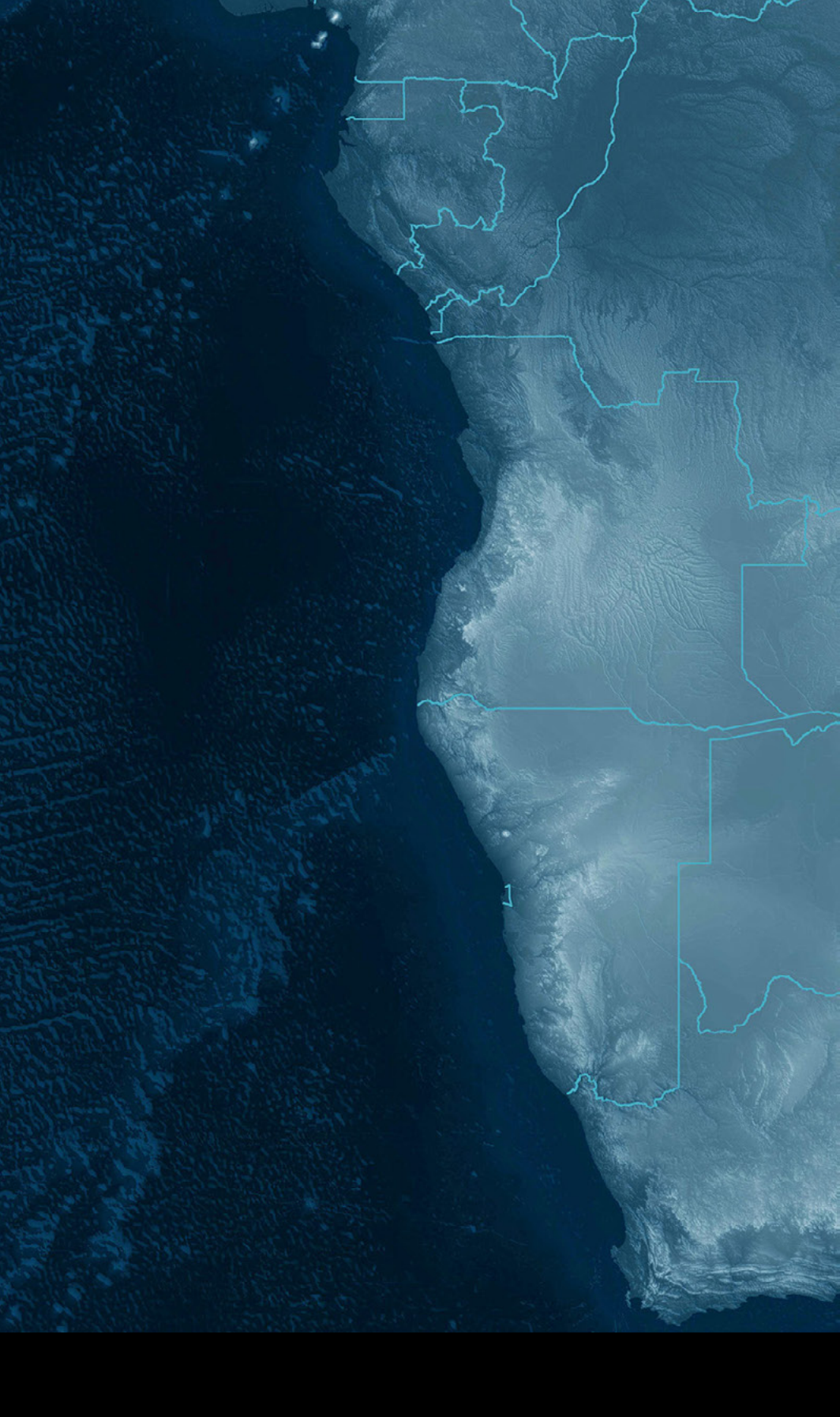

## Mapas com vetores

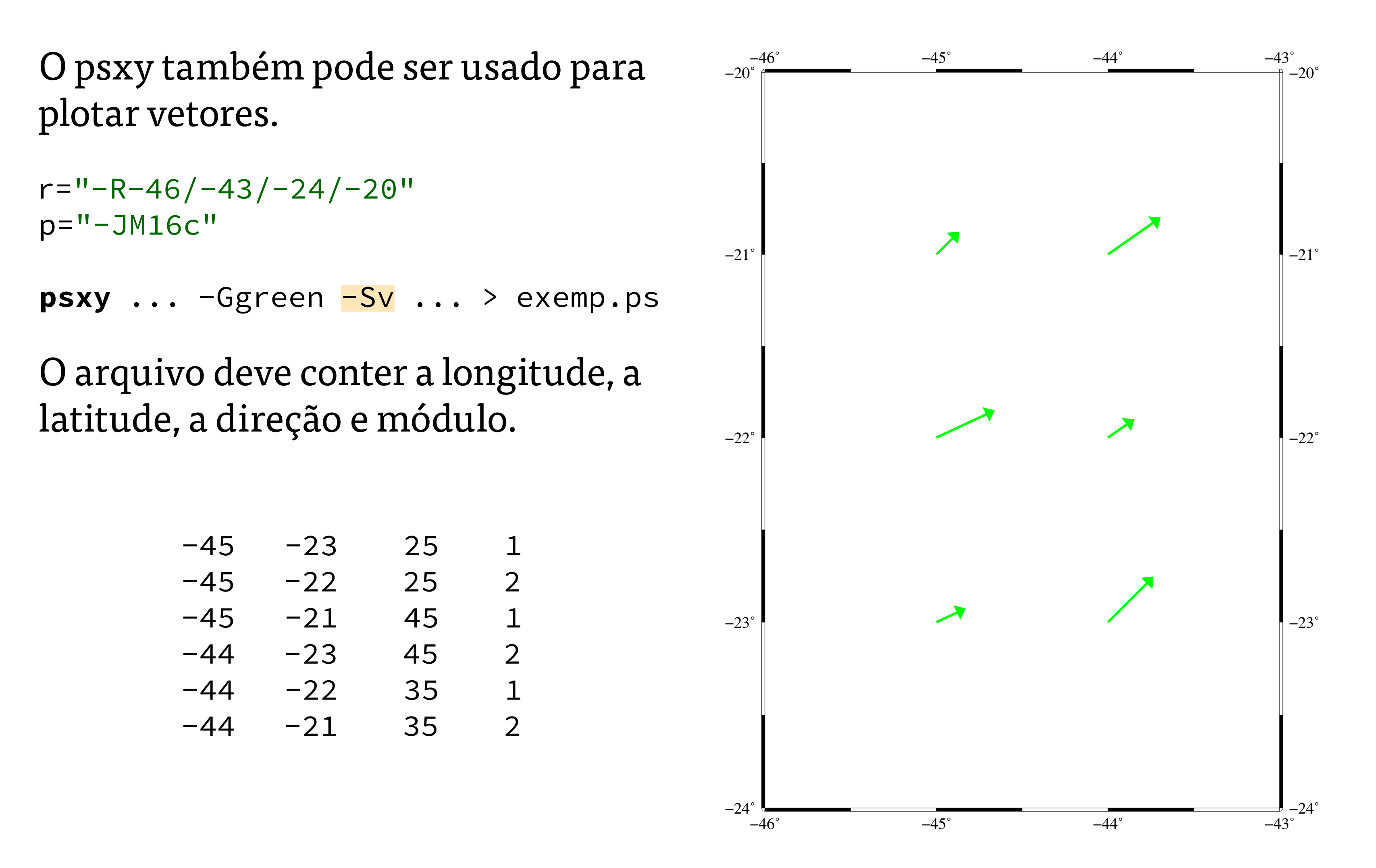

#### Mapas com vetores

grdvector u.cdf v.cdf -Q0.05c/0.4c/0.15c -S2 -Gblue -R... -J... > ...

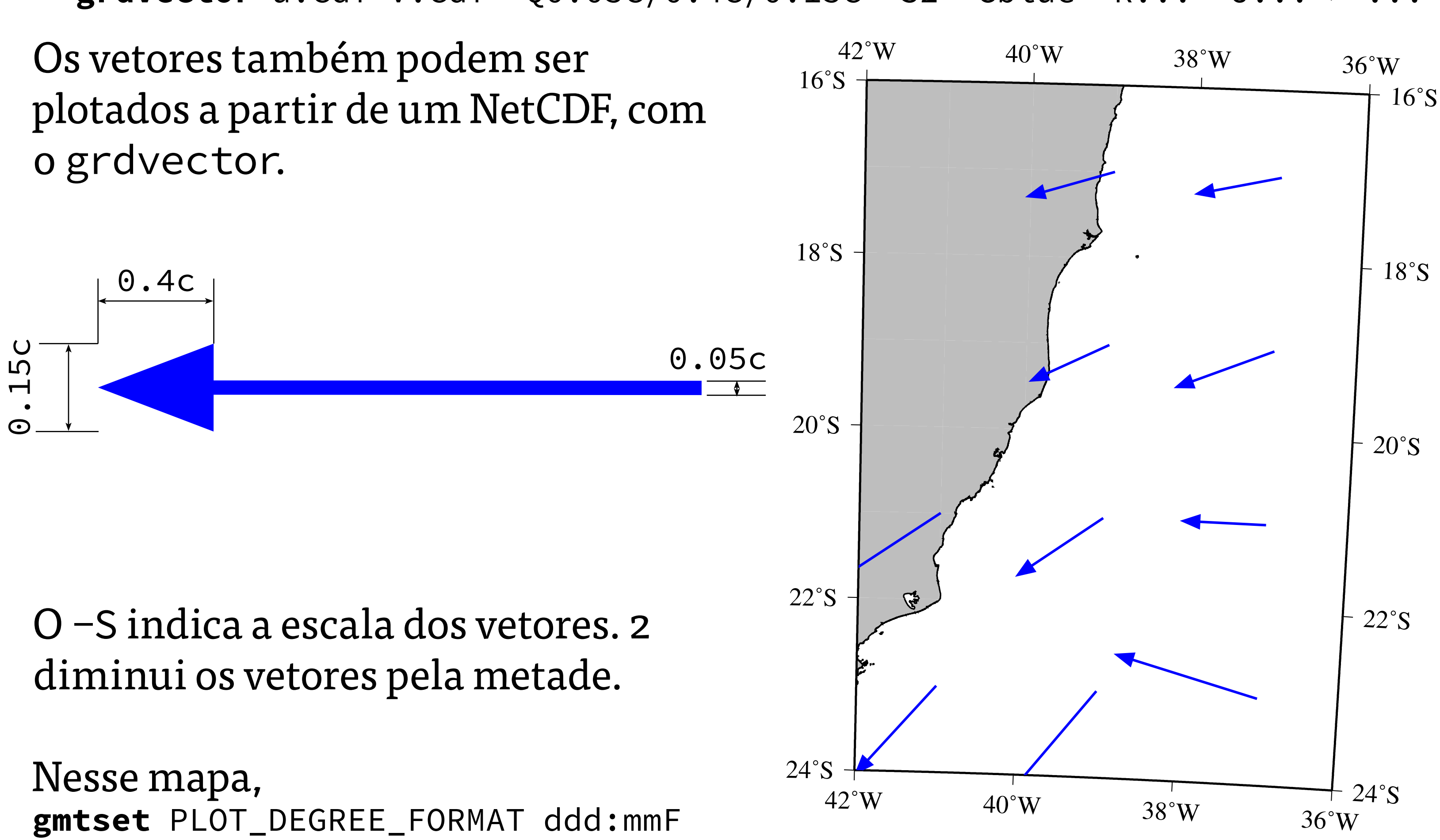

#### **Mapas com vetores**

grdvector u.cdf?u[1] v.cdf?v[1] -Sl2c -Ccor.cpt ... > ...

Outra opção é colocar todos os vetores com o mesmo tamanho e identificar o módulo pela cor.

Observe que, agora, o –S passa a especificar o tamanho de cada vetor e a cor é dada pela paleta no -C.

Nada te impede de colocar os vetores com tamanhos e cores diferentes.

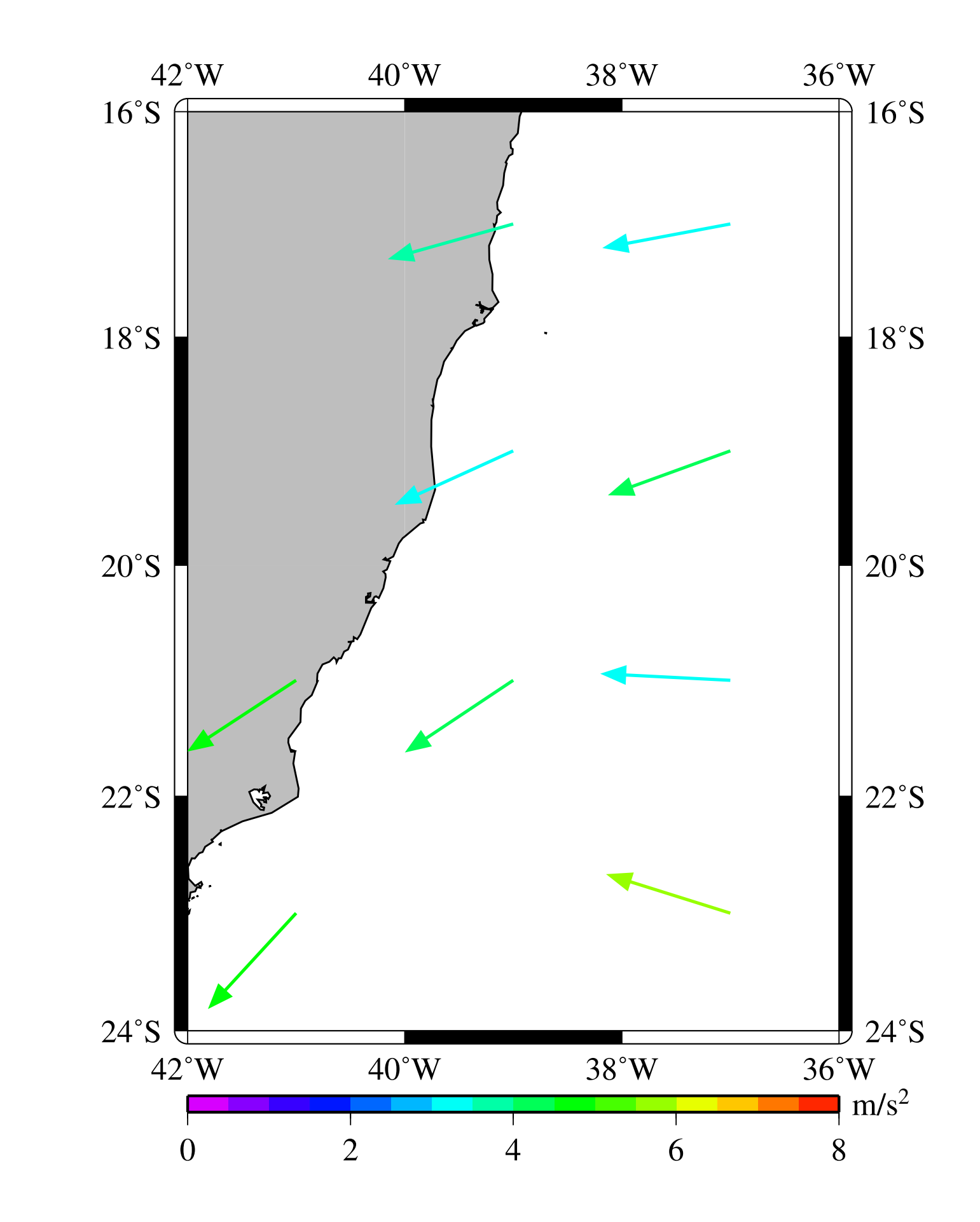

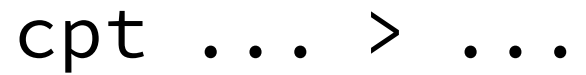

### Gráficos

Às vezes é útil ter um gráfico de proporções direto no mapa (porcentagem de areia/argila/ cascalho, por exemplo). Nesse caso, é o psscale que faz o gráfico.

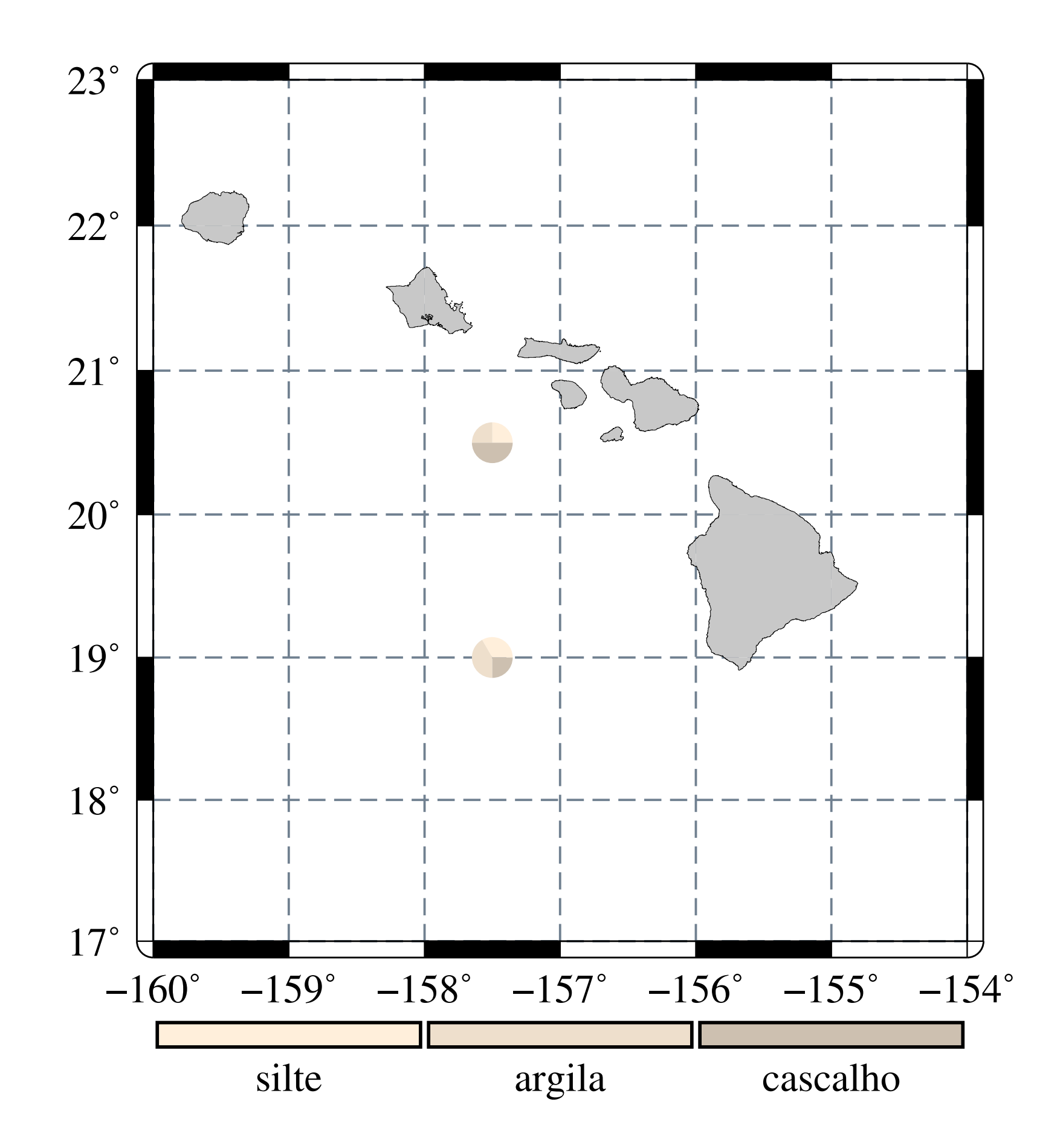

#### Gráficos

cor.cpt
0 255 239 219 1.1 255 239 219 ;silte
1.1 238 223 204 2.1 238 223 204 ;argila
2.1 205 192 176 3.1 205 192 176 ;cascalho

pie.dat
202.5 20.5 1 0.5 0 90
202.5 20.5 2 0.5 90 180
202.5 20.5 3 0.5 180 360

Observe que neste exemplo criamos nosso colormap com anotações.

gmtset GRID\_PEN thin,slategray,--

psxy pie.dat -Sw -Ccor.cpt ... > ...
psscale -D... -Ccores.cpt -L0.1 ... >> \$psfile

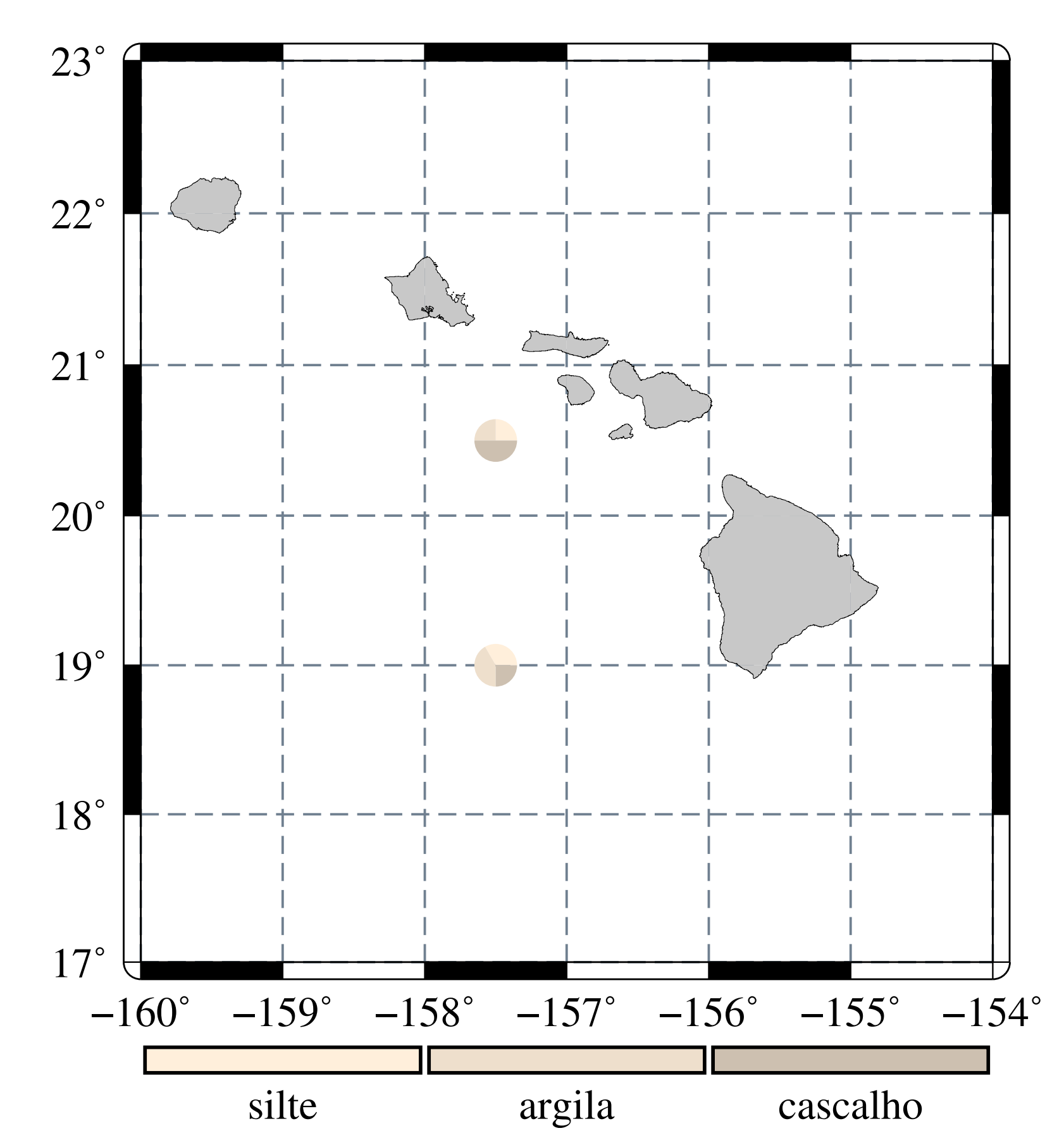

## Um pouco mais sobre colormaps

No exercício anterior, criamos um colormap discreto e com anotações. Esse conceito poderia ser ampliado para fazer um colormap de áreas contaminadas ou não; distribuição de espécies e muitas outras coisas.

Além disso, os colormaps podem ser feitos de uma forma mais fácil:

oldwhite1 1.1 oldwhite1 ;silte 0 1.1 oldwhite2 2.1 oldwhite2 ;argila 2.1 oldwhite3 3.1 oldwhite3 ;cascalho

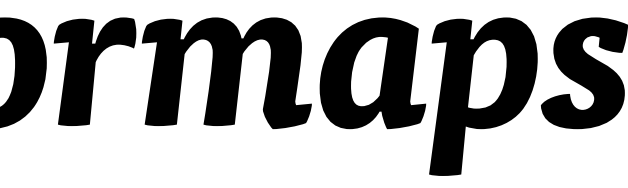

# Declinação magnética

-Tm-45.1/-23.5/8c/-20.7333/"-20\26044\042 (2009)"

Além da rosa dos ventos convencional, há a possibilidade de fazer uma com declinação magnética.

Além da posição do centro da rosa (lon, lat), especificamos o raio, a declinação e o texto.

Isto é usado no pscoast, assim como a rosa convencional.

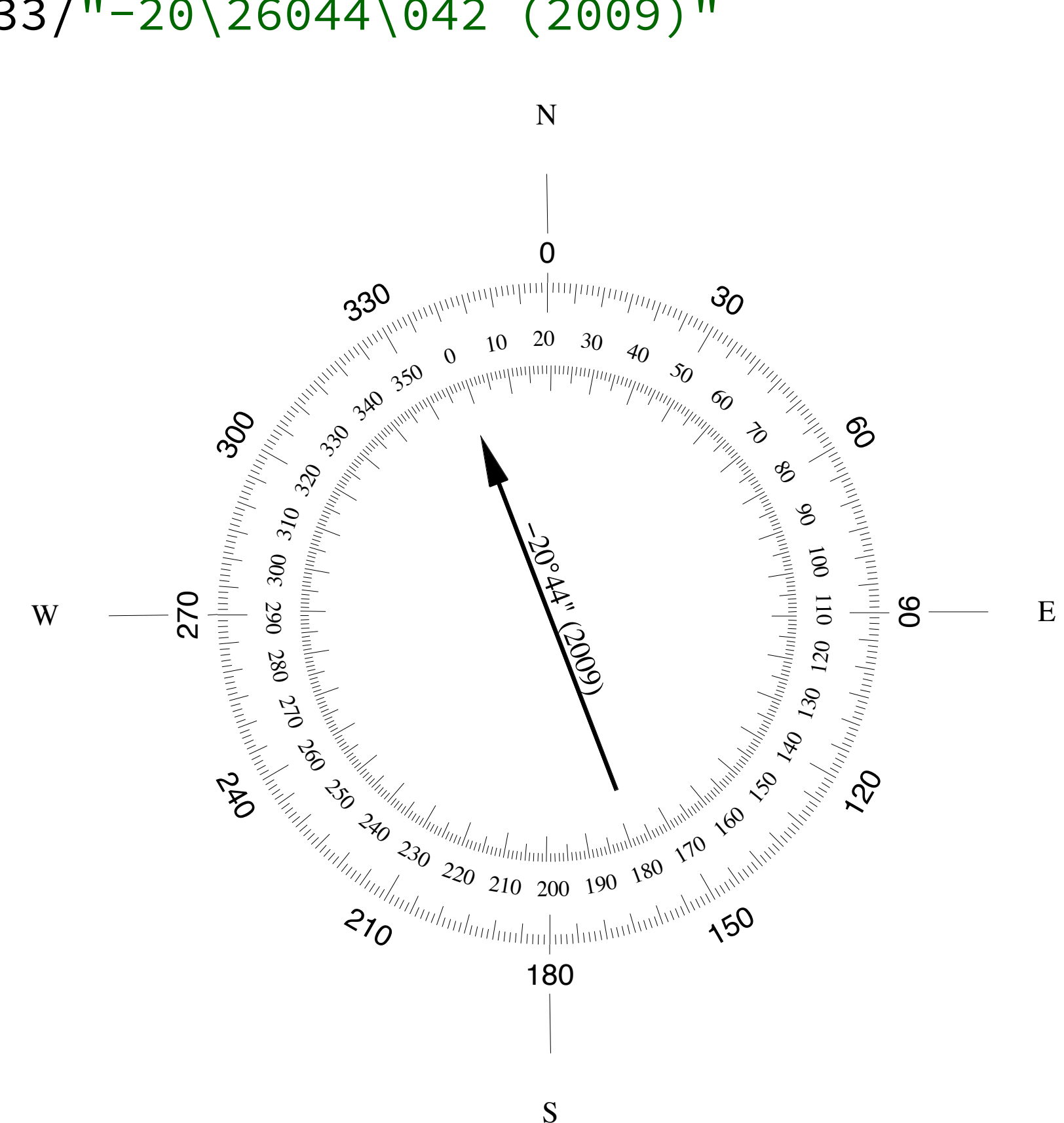

#### pstext avançado

Não são apenas os caracteres da tabela que podem ser usados. Existem alguns "comandos" especiais.

5 9.0 16 0 31 CM H@-2@-0 8.5 16 0 13 CM pode-se @%33%trocar@%% de fonte e @\_sublinhar@\_ 8.0 16 0 19 CM @~D@~ = b@+2@+ - 4 a c 7.5 16 0 13 CM Este texto \351 @;blue;azul@;; 7.0 16 0 13 CM E este \351 @%9%@;red;vermelho

#### $H_{2}O$ pode-se trocar de fonte e sublinhar $\Lambda = b^2 - 4 a c$

- Este texto é azul
- E este é **vermelho**

# Não é só o pstext que faz textos

**psxy** seno.txt -S0.5c -R-1/-1/3.2/1.2r -JX6c -Gblack > arquivo.ps

O psxy também pode colocar textos. E o texto nem precisa ser reto.

| 0      | 0      | l/o |
|--------|--------|-----|
| 0.2856 | 0.2817 | l/c |
| 0.5712 | 0.5406 | l/e |
| 0.8568 | 0.7557 | l/a |
| 1.1424 | 0.9096 | l/n |
| 1.4280 | 0.9898 | l/o |
| 1.7136 | 0.9898 | l/g |
| 1.9992 | 0.9096 | l/r |
| 2.2848 | 0.7557 | l/a |
| 2.5704 | 0.5406 | l/f |
| 2.8560 | 0.2817 | l/i |
| 3.1416 | 0.0000 | l/a |
|        |        |     |

a Para os curiosos: % no MATLAB:

```
y = sin(x);
[x' y']
```

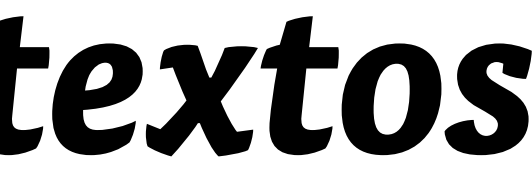

# a

x = linspace(0, pi, numel('oceanografia'));

# Ogrdview também faz 3D

a="-R-15/15/-15/15"

grdmath \$a -I0.3 X Y HYPOT DUP 2 MUL PI MUL 8 DIV COS EXCH NEG 10 DIV EXP MUL = graf.nc echo "-5 128 5 128" > gray.cpt

grdgradient graf.nc -A225 -Gin.nc -Nt0.75 grdview graf.nc -JX6i -JZ2i -B5/5/0.5SEwnZ -N-1/white -Qi300 -P -Iin.nc -X1.5i -Cgray.cpt \$a/-1/1 -K -E120/30 > \$a echo "4.1 5.5 50 0 33 BC z(r) = cos (2@~p@~r/8) \* e@+-r/10@+" | pstext -R0/11/0/8.5 -Jx1i -0 >> \$a

ps2raster example\_05.ps -A -Tf

O script a cima também calcula os valores da função sem nenhum arquivo externo. Mas usa notação polonesa reversa. É difícil de entender e não será abordado no curso.

 $z(r) = cos (2\pi r/8) * e^{-r/10}$ 

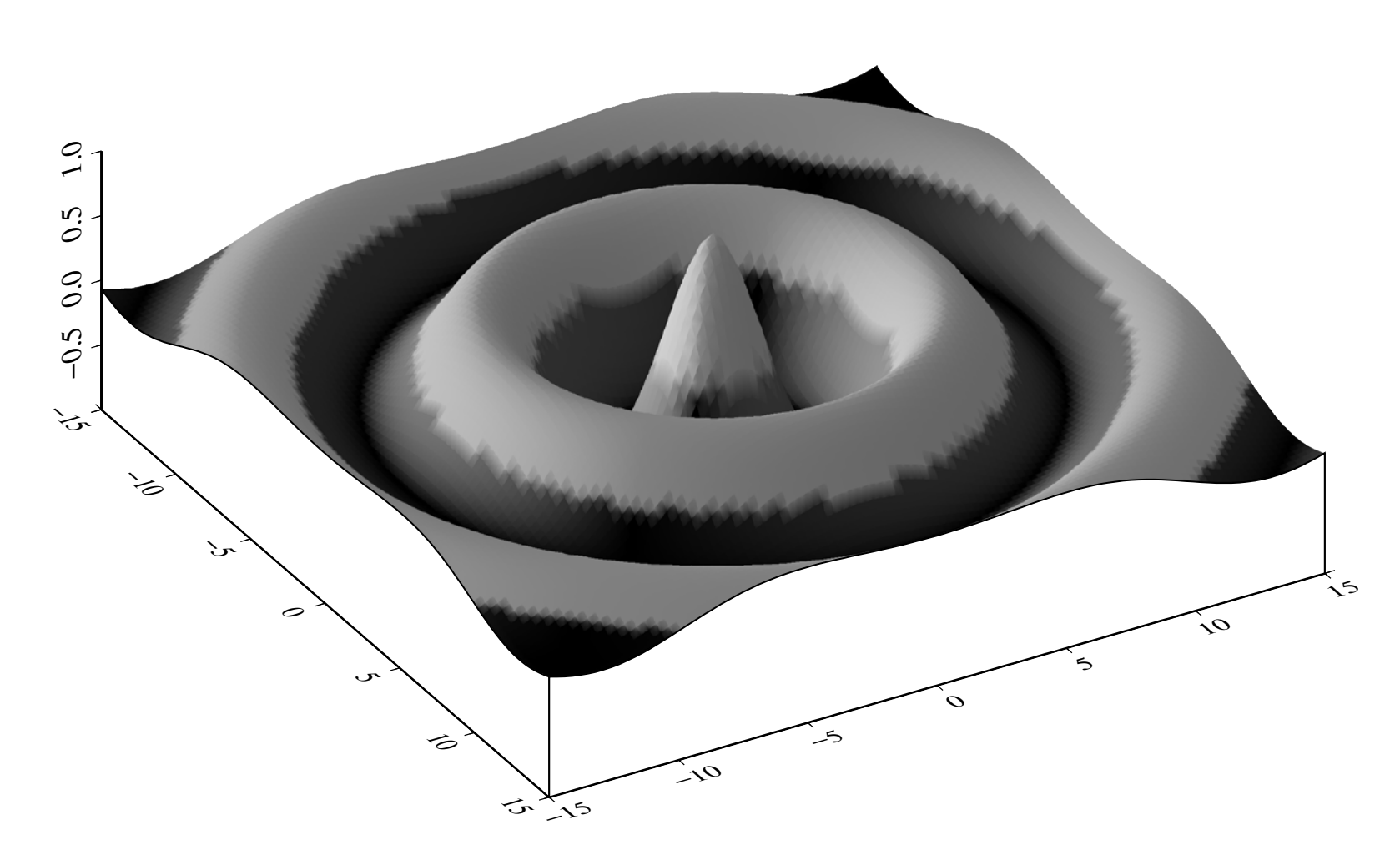

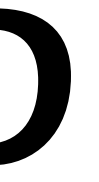

#### Links úteis

GEBCO (batimetria em 0.5' e 1'): www.gebco.net/

ETOPO1 (batimetria em 1'): www.ngdc.noaa.gov/mgg/global/

cpt-city (mais colormaps): http://soliton.vm.bytemark.co.uk/pub/cpt-city/

Manual dos programas: http://gmt.soest.hawaii.edu/gmt/html/gmt\_man.html

## INTRODUÇÃO AO CONTRODUÇÃO AO GENERIC MAPPING TOOLS

#### FIM

#### Danilo Rodrigues Vieira

Instituto Oceanográfico - USP

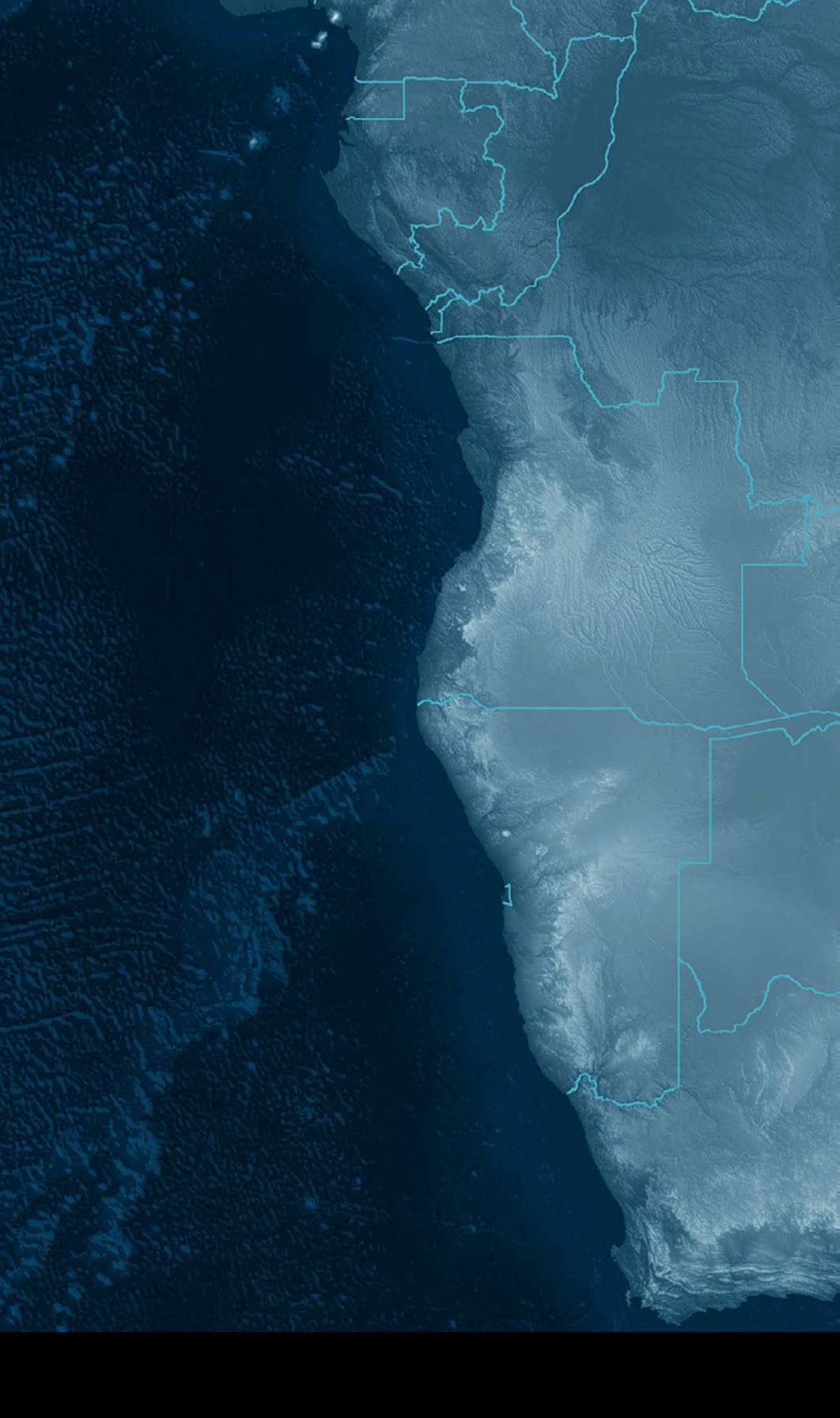